# Pupil Transportation Claim Reimbursement System

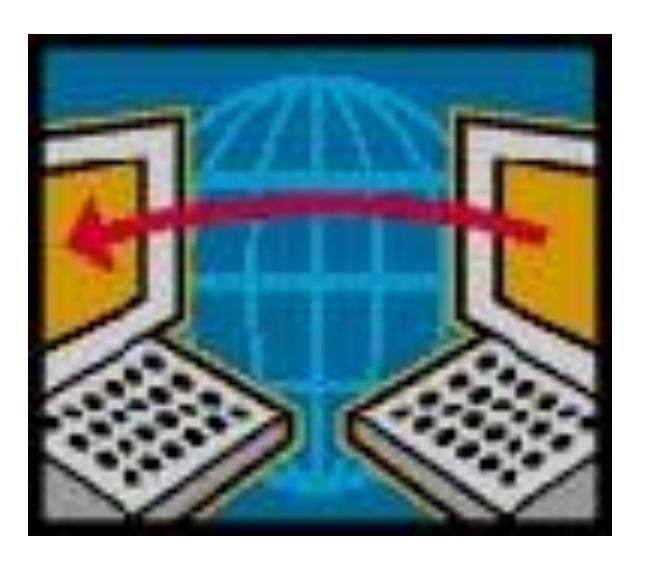

## **USER'S GUIDE FOR DOCUMENT AUTHORS**

**Revised March 2023** 

|                                                                                      | Page # |
|--------------------------------------------------------------------------------------|--------|
| ISBE Web Application Security/Pupil Transportation Claim Reimbursement System        | 1      |
|                                                                                      |        |
| District Homepage in PTCRS                                                           | 2-3    |
|                                                                                      |        |
| Entering Data in the Electronic Depreciation Schedule                                |        |
| Add Assets                                                                           | 3-4    |
| Field Definitions & Data Validation Rules for Asset Details                          | 5-7    |
| Modify/Delete Assets                                                                 | 8-10   |
| List of Possible Errors/System Messages on the Asset Details Screen                  | 10-12  |
| Delete/Dispose of Asset                                                              | 13-17  |
| Modifying the Deletion Date                                                          | 18     |
| Calculate & Update Depreciation Allowance                                            | 18-19  |
| Updating the Current-Year Depreciation Allowance                                     | 20-22  |
| Field Definitions and Data Validation Rules for Depreciation Details                 | 23     |
| List of Possible Errors/System Messages on the Calculate Depreciation Details Screen | 24-25  |
| Updating the Depreciation Allowance for Leased Assets                                | 26     |
| Updating the Depreciation Allowance after the Asset Details Have Been Revised        | 27     |
| Depreciation Schedule Summary                                                        | 27-28  |
|                                                                                      |        |
| Entering Data in the Electronic Pupil Transportation Reimbursement Claim             |        |
| Pupil Head Count                                                                     | 29-30  |
| Mileage                                                                              | 31     |
| Expenditures & Deductions                                                            | 32-34  |
|                                                                                      |        |
| Claim Review & Submit                                                                | 35-37  |
|                                                                                      |        |
| PTCRS On-Line Editing                                                                | 38     |
|                                                                                      |        |
| PTCRS Error Listing                                                                  | 38-40  |
|                                                                                      |        |
| Computation Summary                                                                  | 41     |
|                                                                                      |        |
| Current FY Claim History                                                             | 42     |
|                                                                                      |        |
| Archived Claims                                                                      | 43     |
|                                                                                      |        |
| Status History                                                                       | 44     |
|                                                                                      |        |
| Estimated Pupil Transportation Claim Reimbursement Tool                              | 45-46  |
|                                                                                      |        |
| Revise Claim                                                                         | 47-49  |
|                                                                                      | -      |

## **TABLE OF CONTENTS**

## TABLE OF CONTENTS (Cont.)

| PTCRS Reports                                                | 50-51 |
|--------------------------------------------------------------|-------|
|                                                              |       |
| Worksheets for School Districts                              | 52    |
| Resident Pupils Transported Worksheet                        | 53    |
| Reimbursable Field Trips Worksheet                           | 54    |
| Estimated Pupil Transportation Claim Form (see also page 45) | 55    |
| Pupil Transportation Mileage & Cost Allocation Worksheets    | 55-58 |
|                                                              |       |
| Close PTCRS                                                  | 59    |

#### ISBE WEB APPLICATION SECURITY AND PUPIL TRANSPORTATION CLAIM REIMBURSEMENT SYSTEM

All public school districts, vocational centers, charter schools, and special education cooperatives must enter the claim data online through the web-based Pupil Transportation Claim Reimbursement System (PTCRS) and transmit the pupil transportation reimbursement claim electronically via a secure connection over the internet.

ISBE customers must use their ISBE Web Application Security (IWAS) account to access PTCRS. You can access the IWAS User Guide on the IWAS homepage by going to the ISBE website at <u>www.isbe.net</u>. Click on the "IWAS" link to go to the IWAS homepage and then click on the "IWAS User Guide" link.

For the PTCRS web-based system, there are three levels of system security that IWAS refers to as "approval groups." The approval groups for PTCRS are as follows:

**Document** Author is the person(s) responsible for entering the electronic pupil transportation reimbursement claim data and the depreciation schedule data, if applicable, in PTCRS.

**<u>RCDT Admin</u>** is the District Superintendent, Vocational Director/Administrator, Charter School Administrator, or Special Education Cooperative Director/Administrator or his/her delegated designee who has district signatory authority for the pupil transportation reimbursement claim. The RCDT Admin or delegated designee is responsible for reviewing, approving, and transmitting the pupil transportation reimbursement claim to the ISBE for approval by the August 15 statutory due date. The RCDT Admin may also revise the claim or send the claim back to the Document Author for any revisions.

#### **ISBE Administrator** is for ISBE use only.

When you sign up through IWAS to use the Pupil Transportation Claim Reimbursement System, your district superintendent will assign you to one of two groups: Document Author or RCDT Admin. If he or she places you into the RCDT Admin group, you will have signatory authority on the claim and can transmit the claim to the ISBE for approval without involvement from your District Superintendent.

## **District Homepage in PTCRS**

When a Document Author logs into the Pupil Transportation Claim Reimbursement System (PTCRS) for the first time during the current fiscal year, the homepage for a District looks like the screen below:

| IIIIIOI's Otate Doard of Education           Daren Residerg, Onamma         Dr. Camen I. Ayela. State Superintendent of Education           Pupil Transportation Claim & Reimbursement System (PTCRS)         Help.           Pupil Transportation Claim & Reimbursement System (PTCRS)         Help.           Bit - 001 - 001 - 28         Help.                                                                                                    |
|----------------------------------------------------------------------------------------------------|
| FY 2020 : School Year 2018-2019<br>Claim Status: draft - NOT submitted to 158E - (Revision = 0 Last Modified on: 5/8/2019)<br>Claim Statutory Due Date is 8/15/2019<br>If Pupil Transportation Reimbursement Claim is <b>not applicable in FY 2020 Click here</b> .                                                                                                    |
| ATTENTION: It is to your advantage to review the <u>School Year 2018-2019 Pupil Transportation Reimbursement Claim Instructions</u>                                                                                                    |
| 1. Depreciation Schedule     2. Worksheets & Help Documents       • Add Assets     • Worksheets       • Modi// Delete Assets     • Help Documents       • Calculate Depreciation Allowance     • Help Documents                                                                                                    |
| 3. Reimbursement Claim       4. History & Data Analysis Tools         • CLIC HIRE EFFORE the Applied Count       4. History & Data Analysis Tools         • Internet Claim       • Comparison the Applied Count         • Mark Streps & the Markes life to the advertage of the Markes and Cont Allocation<br>Interfaced to advert the advertage of the Markes and Cont Allocation<br>Interfaced to advert the advertage of the Markes and Cont Allocation<br>Interfaced to advert the advertage of the Markes and Cont Allocation<br>Interfaced to advert the advertage of the Markes and Cont Allocation<br>Interfaced to advert the advertage of the Markes and Cont Allocation<br>Interfaced to advert the solution of the advertage of the Interfaced to and<br>interfaced to advert the solution of the Interfaced to and<br>interfaced to advert the Solution<br>Comparison Summary       • Active the Solution<br>Interfaced to advert the Solution<br>Interfaced to advert the Interfaced to advert the Interfa |
| RCDT Admin : LCrum Close PTCRS                                                                                                    |
|                                                                                                    |
|                                                                                                    |

Clicking on **"Home"** on the header from any screen in PTCRS takes the user back to the District homepage.

Clicking on "Help" on the header from any screen in PTCRS opens the Help screen for that page in a new browser window.

The District homepage is divided into four (4) quadrants:

- Depreciation Schedule
- Reimbursement Claim
- Worksheets & Help Documents
- History & Data Analysis Tools

### **District Homepage in PTCRS (Cont.)**

When you see "open circles" (o) next to the links under the **Depreciation Schedule** and **Reimbursement Claim** headings on the homepage, the links are open and action may be taken. If the circles are closed (•), no action may be taken. The bullets next to the links under the **Depreciation Schedule** and **Reimbursement Claim** headings will remain "open" until the document author transmits the claim to the District Superintendent (RCDT Admin) or the District Superintendent transmits the claim to the ISBE for approval. Once the claim is transmitted to the District Superintendent for approval, the links will be "closed" until the District Superintendent returns the claim back to the Document Author.

The system will display the IWAS Login Access Group and the Login ID of the user currently logged into the system at the bottom left corner on the District homepage.

## PLEASE UTILIZE ALL HELP WORKSHEETS TO ASSIST IN COMPLETING THE STUDENT TRANSPORTATION CLAIM.

\_\_\_\_\_

### **Entering Data in the Electronic Depreciation Schedule**

The electronic Depreciation Schedule is divided into 3 modules:

Add Assets – New assets added to the district's pupil transportation inventory may be entered any time during the year. Effective January 16, 2002, pupil transportation assets with a principal cost of \$2,500 or more and having a useful life of more than 1 year must be depreciated. Assets with a principal cost of less than \$2,500 are claimed as a direct cost on the Pupil Transportation Reimbursement Claim.

**Modify/Delete Assets** – Revisions to the asset details may be made any time during the year (i.e., the date acquired was originally entered as 01/01/03, but the date should have been 03/01/03). The date an asset is deleted/disposed of may be entered any time during the year.

**Calculate Depreciation Allowance** – The depreciation allowance is calculated based upon information entered for the asset details. <u>Changes to the depreciation allowance</u> <u>may be made until the claim is transmitted for approval</u>. Once the claim is transmitted, no changes to the depreciation allowance may be made unless the district contacts the Illinois State Board of Education (ISBE) to return the claim for corrections.

# Entering Data in the Electronic Depreciation Schedule (Cont.)

Document Authors or District Superintendents that enter information into the electronic Depreciation Schedule for the first time must enter all assets using the following procedures:

#### Add Assets

Click on the "Add Assets" link under the "Depreciation Schedule" heading on the District homepage. This provides a quick link to the "Transportation Assets Item Details" screen shown below:

| -                                                                                                    |                                                                                                    | - 0 - |
|----------------------------------------------------------------------------------------------------|----------------------------------------------------------------------------------------------------|-------|
| + Definition of the second second sec | CRS.District/AccedDetails.app?RP=A                                                                                  | ☆ 🕸   |
| 62                                                                                                    | Illinois State Board of Education                                                                                   |       |
|                                                                                                    | Darren Reisberg, Chairman Dr. Carman I. Aysla, State Superintendent of Education                                    |       |
| Pupil Transportation Claim &                                                                                                    | & Reimbursement System (PTCRS) <u>Help</u> Home                                                                     |       |
|                                                                                                    | Payson CUSD 1                                                                                                    |       |
|                                                                                                    | 01-001-0010-26                                                                                                    |       |
|                                                                                                    | TRANSPORTATION ASSETS Item Details                                                                                  |       |
| Sequence Number*                                                                                                    |                                                                                                    |       |
| Asset Type*<br>Description*                                                                                                    | Please select type of asset V                                                                                       |       |
| Details                                                                                                    |                                                                                                    |       |
|                                                                                                    | v                                                                                                    |       |
| Date Acquired*                                                                                                    | 05/08/2019                                                                                                    |       |
| Ownership*<br>Principal Cost / Market Value*                                                                                                    | - Please select type of ownership - v                                                                               |       |
| Useful Life / Lease Period                                                                                                    | D sklowly market hasks carger,<br>0 Years                                                                           |       |
| Annual Rate of Depreciation                                                                                                    |                                                                                                    |       |
| (annual lease paymt * number of years of lease                                                                                                    | asso) U (socioding interest & finance charges)                                                                      |       |
| Vehicle Type                                                                                                    | Please select type of vehicle (required for asset type of vehicle) 🗸                                                |       |
| Vehicle Registration Number                                                                                                    | No 11 sense rige 2, din induse na survivon rences segures to carry no: more than 10<br>parsens total ding the since |       |
| Vehicle Seating Capacity                                                                                                    | 0                                                                                                    |       |
| * Data must be entered.                                                                                                    |                                                                                                    |       |
|                                                                                                    |                                                                                                    |       |
| Cancel Save Data                                                                                                    |                                                                                                    |       |
|                                                                                                    |                                                                                                    |       |
|                                                                                                    |                                                                                                    |       |
|                                                                                                    |                                                                                                    |       |
|                                                                                                    |                                                                                                    |       |
|                                                                                                    |                                                                                                    |       |
|                                                                                                    |                                                                                                    |       |
|                                                                                                    |                                                                                                    |       |
|                                                                                                    |                                                                                                    |       |
|                                                                                                    |                                                                                                    |       |
|                                                                                                    |                                                                                                    |       |
|                                                                                                    |                                                                                                    |       |
|                                                                                                    |                                                                                                    |       |
|                                                                                                    |                                                                                                    |       |

Enter data in each text box on the "Transportation Assets Item Details" screen. <u>Data must be</u> entered in text boxes that have an asterisk (\*) at the end.

## **Field Definitions & Data Validation Rules for Asset Details**

| Sequence<br>Number | Enter the existing or pre-assigned sequence number or item code in any format up to 10 characters. Users should keep sequence numbers in sequential order (i.e. 1, 2, 3, 4) and never re-use a sequence number if an asset has been deleted. <b>This is a compulsory field.</b>                                                                                            |
|--------------------|----------------------------------------------------------------------------------------------------|
| Туре               | Click on the down arrow at the end of the text box and select one of the following from the drop-down menu:                                                                                                    |
|                    | $\mathbf{B}$ – Buildings/Land/Property                                                                                                    |
|                    | E - Equipment/Other Vehicles (not used to transport students)                                                                                                    |
|                    | N – Non-Reimbursable                                                                                                    |
|                    | <b>R</b> – Repairs & Modifications                                                                                                    |
|                    | S – Site Improvements                                                                                                    |
|                    | V – Vehicles (used to transport students)                                                                                                    |
|                    | The Useful Life and Annual Rate of Depreciation for an asset depends on<br>the " <b>Type</b> " of asset selected. Selecting a new value for the " <b>Type</b> " of<br>asset automatically resets the Annual Rate of Depreciation and Useful Life<br>fields. Carefully decide what asset " <b>Type</b> " is applicable for the asset.<br><b>This is a compulsory field.</b> |
| Description        | Enter the name of the asset as it should appear on the Depreciation Schedule (max. 50 characters). <b>This is a compulsory field.</b>                                                                                                    |
| Details            | Enter a brief description or notes about the asset. This field is optional.<br>Maximum of 450 characters.                                                                                                    |
| Date<br>Acquired   | The current date is defaulted in this field. Enter the date the asset was acquired in MM/DD/YYYY format. <b>This is a compulsory field.</b>                                                                                                    |

### Field Definitions & Data Validation Rules for Asset Details (Cont.)

**Ownership** Click on the down arrow at the end of the text box and select one of the following from the drop-down menu: Purchased, One Year Lease (Annual), or Multiple Year Lease/Leased Purchased.

The value selected in this field determines the formula used to calculate the depreciation allowance. **This is a compulsory field.** 

- Principal<br/>Cost/MarketEnter the Principal Cost/Fair Market Value for the asset. Do not include any<br/>finance charges, service fees or interest in this amount. Assets with a<br/>principal cost/fair market value of \$2,500 or more and a useful life of one year<br/>or more must be depreciated. Enter whole dollar amounts (no \$, commas,<br/>decimals, zeroes, or cents). This is a compulsory field.
- Useful Life/Lease This field is automatically populated with the expected useful life of the asset (in years) based upon the "Type" of asset selected and the "Ownership" selected. For example, when the "Type" of asset selected is "V" (vehicle used to transport students) and the "Ownership" selected is "Purchased," the system automatically defaults the "Useful Life" with "5 Years." When the "Ownership" selected is "One Year Lease" (annual), the system automatically defaults the "Useful Life/Lease Period" to "1 Year." The user must enter the correct "Useful Life/Lease Period" to "1 Year." The user must enter the correct "Useful Life/Lease Period" when the "Ownership" selected is "Multiple Year Lease/Leased Purchased." Assets leased for multiple years could have any number of years greater than one. The default is set to 0. Enter the correct lease period. Changing the ownership of an asset resets this field.

Annual Rate This column is automatically populated based on the "Type" of asset selected. of

#### Depreciation

- Total LeaseIf the asset is leased or leased/purchased, enter the total lease amount to be paid<br/>over the lease period excluding finance charges, service fees or interest. If<br/>the value entered is more than the Annual Rate of Depreciation times the<br/>Principal Cost or Market Value per year, the system shows a warning message.<br/>Enter whole dollars only (no \$, commas, decimals, zeroes, or cents). This field<br/>is compulsory for leased assets.
- **Registration** If the asset is a vehicle, enter the VIN number. The VIN number entered must contain 17 characters. If the VIN number entered does not contain 17 characters, the system shows an error and your claim submission will be denied.

## **Seating** If the asset is used to transport students, enter the maximum number of occupants, including the driver.

## Field Definitions & Data Validation Rules for Asset Details (Cont.)

You must click the "Save Data" button to retain the asset detail information. If you click on the "Cancel" button, the data will not be saved. When you click on the "Save Data" button, a confirmation prompt appears (see below). Click on the "OK" button to save the data. The asset detail information is saved, the page is closed, and PTCRS takes you back to the District homepage.

|                                                                                                    |                                                                                                    |                                       | - 2 💌 |
|----------------------------------------------------------------------------------------------------|----------------------------------------------------------------------------------------------------|---------------------------------------|-------|
| (=) (a) http://webqa.isbe.net/PTCRS                                                                                                    | /District/AssetDetails.asp?Action=E&ID=48901                                                                                                    | x                                     | ☆ 🛱   |
| Pupil Transportation Claim & I                                                                                                    | Illinois State Board of Education<br>Darren Reakburg, Charman Dr. Carman I. Ayala. State Superstandard of Education<br>Relindursement System (PTCRS)                                                                                                    | Holp Home                             |       |
| Sequence Number*<br>Asset Type*                                                                                                    | Payson CUSD 1<br>01-001-0010-26<br>TRANSPORTATION ASSETS<br>Item Details                                                                                                    |                                       |       |
| Description*<br>Details<br>Date Acquired*                                                                                                    | 2018 Micro Biel Bus #1                                                                                                    |                                       |       |
| Ownership*<br>Principal Cost / Market Value*<br>Useful Life / Lease Period<br>Annual Rate of Depreciation<br>Total Lease Amount<br>(annual lease paymt * number of years of leas | Multiple Year Lease (Lease Purchased v)       61041       sectodap sterest & finance charges)       3       Veats       02       28073                                                                                                    | Message from webpage 22               |       |
| Vehicle Type<br>Vehicle Registration Number<br>Vehicle Seating Capacity                                                                                                    | (Y - Yellow School Bus     (Y - Marking School Bus     (Y - Marking School Bus     (Y - Marking School Bus - Marking School Bus - | Are you sure you want to save change? |       |
| * Data must be entered.<br>NOTE: delete an asset ONLY if it is not in your p                                                                                                    | ossession. You will be asked to confirm today as the deletion date in a POPUP box).                                                                                                    | OK Cancel                             |       |
| Cancel Delete Asset Sove Data                                                                                                    |                                                                                                    |                                       |       |

To continue adding new assets, click on the "Modify/Delete Assets" link under the "Depreciation Schedule" heading. PTCRS will take you to the "Transportation Assets Summary" screen. Click on the "Add New Asset" button at the bottom of the screen. A new asset detail screen will appear. Enter the data and save. PTCRS will take you back to the "Transportation Assets Summary" screen again. Continue to repeat this process until all assets have been entered and saved.

## **Modify / Delete Assets**

To modify or delete an asset, click on the "**Modify/Delete Asset**" link under the "**Depreciation Schedule**" heading on the District homepage. The "**Transportation Assets Summary**" screen will appear with a list of all assets entered to date in sequential order (see below).

|                                                                                                    | 6 💌    |
|----------------------------------------------------------------------------------------------------|--------|
| 🗲 💮 🏐 http://webga.ide.net/97C35.0kitcl/kore/Details.spi2.dcion=6200-6800 🖉 PCGS.Acate Details x                                                                                                    | £) ☆ 🖗 |
| Illinois State Board of Education           During Residency Childrana         Dr. Cammen 1. Ayala, State Superintendent of Education           Pupil Transportation Claim & Reinhoursement System (PTCRS)         Help                                                                                                    |        |
| Number       Number         Sequence Number       100         Asset Type       100         Description       100         Description       100 <td< th=""><th></th></td<> |        |
|                                                                                                    |        |

Click on the "**Sequence Number**" link to open the "**Transportation Asset Item Details**" screen for the asset to be modified or deleted.

Asset details can be modified any time of the year however, changing information in some of the fields (i.e. type of asset, date acquired, etc.) could affect the depreciation allowance calculation for the asset. If the Pupil Transportation Reimbursement Claim for the current fiscal year has been transmitted for approval, but the Pupil Transportation Reimbursement Claim File has not been closed by the ISBE, the district may contact the ISBE to return the claim. This will allow the Document Author or District Superintendent to revise the Depreciation Schedule and/or the Pupil Transportation Reimbursement Claim.

## Modify / Delete Assets (Cont.)

If the claim is returned to the District Superintendent by the ISBE, the claim must be retransmitted to the ISBE by the district for approval. If the ISBE has closed the files, the depreciation allowance for the next fiscal year will be calculated using the revised asset details, however, changes for prior years must be completed through the state audit process. Changing asset details cannot affect any previously transmitted claims and depreciation schedules once the claim file is closed by the ISBE.

After you have completed the revisions to the transportation asset details, click on the "**Save Data**" button at the bottom of the screen. When the "**Save Data**" button is clicked on, a warning is displayed as shown on page below.

|                                                    |                                                                                                    | . 8 💌    |
|----------------------------------------------------|----------------------------------------------------------------------------------------------------|----------|
| Carles A http://webpa.isbe.net/PTCR                | SDistrict/AccetDetails.stor2-fcling_F8/ID_48/01 🛛 🗘 = C 🖉 DTTFSC.htrue Datate x                                                                                                    | 合会商      |
|                                                    |                                                                                                    | 00 10 10 |
|                                                    | Illinois State Board of Education                                                                                                    |          |
| 200                                                | minors state Doard of Education                                                                                                    |          |
|                                                    | Darren Reisberg, Chairman Dr. Carmen I. Ayala, State Superintendent of Education                                                                                                    |          |
| Pupil Transportation Claim &                       | Reimbursement System (PTCRS) Help Home                                                                                                    |          |
|                                                    |                                                                                                    |          |
|                                                    | Payson CUSD 1                                                                                                    |          |
|                                                    | 01-001-0010-26                                                                                                    |          |
|                                                    |                                                                                                    |          |
|                                                    | IKANSYUKIA IUM ASSEIS<br>Item Detaik                                                                                                    |          |
|                                                    |                                                                                                    |          |
| Sequence Number*                                   | 114                                                                                                    |          |
| Asset Type*                                        | V - Vehicles (Student Transportation)                                                                                                    |          |
| Description*                                       | 2018 Micro Bird Bus #1                                                                                                    |          |
| Details                                            |                                                                                                    |          |
|                                                    |                                                                                                    |          |
| Data Annuinada                                     |                                                                                                    |          |
| Date Acquired.                                     | 1/01/C21/2010                                                                                                    |          |
| Ownerships                                         | Multiple Voar Leases / Leases Burchased M                                                                                                    |          |
| Princinal Cost / Market Values                     | memory real cause ( cause ( architecture - )                                                                                                    |          |
| Uraful Life / Lassa Bariad                         | UIUTI exclusion menetical mance charges)                                                                                                    |          |
| Annual Rate of Depreciation                        | 3 I faits                                                                                                    |          |
| Tatal Lease Amount                                 |                                                                                                    |          |
| (annual lease paymt * number of years of lease     | 25013 excluding interest & finance charges)                                                                                                    |          |
|                                                    | Message from webpage                                                                                                    |          |
| Vehicle Type                                       | Y - Yellow School Bus                                                                                                    |          |
|                                                    | persons total focultary includes the unitary medias designed to carry not inner and persons total focultary focultary that the designed to carry not inner and persons total focultary that the designed to carry not inner and persons total focultary that the designed to carry not inner and persons total focultary that the designed to carry not inner and persons total focultary that the designed to carry not inner and persons total focultary that the designed to carry not inner and persons total focultary that the designed to carry not inner and persons total focultary that the designed to carry not inner and persons total focultary that the designed to carry not inner and persons total focultary that the designed to carry not inner and persons total focultary that the designed to carry not inner and persons total focultary that the designed total focultary that the designed total focultary that the designed total focultary that the designed total focultary that the designed total focultary that the designed total focultary that the designed total focultary the designed total focultary the designed total focultary the designed total focultary that the designed total focultary the designed total focultary the designed |          |
| Vehicle Registration Number                        | 1HA6GUBG4JN001076                                                                                                    |          |
| Vehicle Seating Capacity                           | 29                                                                                                    |          |
|                                                    |                                                                                                    |          |
| <ul> <li>Data must be entered.</li> </ul>          | Uh                                                                                                    |          |
| (NOTE: delete an asset ONLY if it is not in your p | possession. You will be asked to confirm today as the deletion date in a POPUP box).                                                                                                    |          |
| Cancel Delete Asset Save Data                      |                                                                                                    |          |
|                                                    |                                                                                                    |          |
|                                                    |                                                                                                    |          |
|                                                    |                                                                                                    |          |
|                                                    |                                                                                                    |          |
|                                                    |                                                                                                    |          |
|                                                    |                                                                                                    |          |
|                                                    |                                                                                                    |          |
|                                                    |                                                                                                    |          |
|                                                    |                                                                                                    |          |
|                                                    |                                                                                                    |          |
|                                                    |                                                                                                    |          |
|                                                    |                                                                                                    |          |
|                                                    |                                                                                                    |          |
|                                                    |                                                                                                    |          |
|                                                    |                                                                                                    |          |
|                                                    |                                                                                                    |          |
|                                                    |                                                                                                    |          |
|                                                    |                                                                                                    |          |
|                                                    |                                                                                                    |          |
|                                                    |                                                                                                    |          |
|                                                    |                                                                                                    |          |
|                                                    |                                                                                                    |          |

Changing the "Sequence Number" or "Description" values will also cause the same changes to appear on the "Depreciation Schedule Summary" screen.

#### Modify / Delete Assets (Cont.)

Changing any other details, except the "Sequence Number" and the "Description," affects the depreciation allowance computed for an asset, but <u>does not change that value on the</u> "Depreciation Schedule Summary" if the Pupil Transportation Reimbursement Claim has <u>already been transmitted</u>. Revisions are only effective when the asset's data is updated and saved and the claim is revised and retransmitted for approval.

Please refer to "Field Definitions & Data Validation Rules for Asset Details" and the "List of Possible Errors on Asset Details" for more details.

#### List of Possible Errors/System Messages on the Asset Details Screen

#### "Please Verify the Depreciation Allowance for the Asset Being Modified / Deleted."

This warning message is displayed when the details for an asset have been modified/revised. The user should verify if the "Depreciation Allowance for the Fiscal Year Being Claimed" needs to be revised. Please refer to "Modify/Delete Assets" and "Updating the Depreciation Allowance after the Asset Details Have Been Revised" for instructions.

#### "Action Canceled by the User".

When the user clicks on the "Delete Asset" button, the system prompt, "Are you sure you want to delete/dispose of this asset?" appears on the screen. If the user clicks on the "Cancel" button, this message is displayed.

#### "Changing the Asset Type Will Change the Rate of Depreciation."

This warning is displayed when the user modifies the "**Type**" field of a previously saved asset. Changing the "**Type**" field for an asset automatically overwrites the "**Rate of Depreciation**" and the "**Useful Life**" columns with the default values based on the new "**Type**" of asset selected.

#### "Please Enter a Sequence Number."

This error message appears when the user has omitted the "Sequence Number" while saving data.

#### "Please Select Type of Asset."

This error message appears when the user has omitted the "**Type**" of asset while saving data.

#### "Please Enter Item Description."

This error message appears when the user has omitted the "Item Description" while saving data.

# List of Possible Errors/System Messages on the Asset Details Screen (Cont.)

#### "Please Enter a Valid Date. Please Use MM/DD/YYYY Format."

This error message appears when the user has omitted either the "Date Acquired" or "Date Deleted" (as applicable) or has an invalid date in these fields while saving data.

#### Date of Deletion Should Be Later Than the Date Acquired.

The deletion date entered for an asset cannot be prior to the acquisition date for the asset.

#### "Please Select the Type of Ownership."

This error message appears when the user has omitted the type of "**Ownership**" while saving data.

#### "Please Enter a Valid Principal Cost/Market Value."

This error message appears when the user has omitted or has an invalid number (do not use \$ sign, commas, decimals, or cents) in the "**Principal Cost/Market Value**" field.

#### "Principal Cost/Market Value Should be Greater Than \$??????."

For assets added on or after 01/16/2002, the minimum principal cost should be \$2500 or more. For assets added prior to 01/16/2002, the minimum principal cost could be \$500 or more.

#### "Please Enter Useful Life (Years)."

This error message appears when the user has omitted the "Useful Life/Lease Period" field for a leased asset.

#### "Useful Life Should Be 1 Year."

When "One Year Lease" is selected for "Ownership", the "Useful Life/Lease Period" may not be more than one year.

#### "For Multiple Year Lease, the Lease Period Should Be More Than 1 Year."

When "Multiple Year Lease" is selected for "Ownership," the "Useful Life/Lease Period" must be greater than zero or one.

#### "Please Enter a Valid Lease Amount."

This error message appears when the user tries to update an invalid value in the "Lease Amount" field. Only whole dollars may be entered (do not use \$ sign, commas, decimals, or cents).

#### "Please Enter the Lease Amount."

This error message appears when the user has omitted the "**Total Lease Amount**" field for a leased asset.

# List of Possible Errors/System Messages on the Asset Details Screen (Cont.)

#### "Please Do Not Enter a Lease Amount for Purchased Assets."

This error message appears when the user tries to enter data in the "Total Lease Amount" field for an asset and the "Ownership" field selected is "Purchased."

#### "Please Enter the Vehicle Registration or VIN number."

This error message appears when the user omits the "**Registration Number**" field for transportation vehicles. The VIN number entered must contain 17 characters.

#### "The Vehicle Registration or VIN number must be at least 17 characters to be valid."

This error message appears when the user tries to enter a VIN number with less than 17 characters. If the VIN number entered does not contain 17 characters, the system shows an error and claim submission will be denied.

#### "Please Enter Seating Capacity.

This error message appears when the user omits the "Seating Capacity" field for transportation vehicles.

#### "Useful Life for Purchased Assets Cannot Be Changed."

This error message appears when the user tries to modify the "Useful Life/Lease Period" of a "Purchased" asset.

#### "Please Enter a Valid Lease Amount."

This warning appears when the user modifies the "**Ownership**" field for an asset to "**One Year Lease**".

#### "Please Enter a Valid Lease Amount and Useful Life/Lease Period."

This warning appears when the user modifies the "Ownership" field for an asset to "Multiple Year Lease."

### **Delete / Dispose of Asset**

The user must click on the "Modify/Delete Assets" link under the "Depreciation Schedule" heading on the District homepage to delete an asset on the Depreciation Schedule. When the link is selected, the "Transportation Assets Summary" appears on the screen. Select the "Sequence Number" for the asset to be deleted/disposed of. The system loads the "Transportation Assets Item Details" screen. Click the "Delete Asset" button at the bottom of the screen (see below).

| -                                                 |                                                                                                    |                                                          |       |
|---------------------------------------------------|----------------------------------------------------------------------------------------------------|----------------------------------------------------------|-------|
| ← ⊖ 🙆 http://webqa.isbe.net/PTCR3                 | S/District/AssetDetails.asp?Action=E8iD=48901                                                                           | x                                                        | û ☆ @ |
|                                                   | Illinois State Board of Education                                                                                       |                                                          |       |
|                                                   | minors State Doald of Education                                                                                         |                                                          |       |
| Punil Transportation Claim &                      | Darren Reisberg, Chairman Dr. Carmen I. Ayala, State Superintendent of Educatio<br>Reimhursement System (PTCRS)         | Help Home                                                |       |
| r upir transportation claim at                    | Reinbursement System († 1965)                                                                                           | Trop Troine                                              |       |
|                                                   | Payson CUSD 1                                                                                                    |                                                          |       |
|                                                   | 01 001 0010 20                                                                                                    |                                                          |       |
|                                                   | TRANSPORTATION ASSETS<br>Item Details                                                                                   |                                                          |       |
| Sequence Number*                                  | 114                                                                                                    |                                                          |       |
| Asset Type*                                       | V - Vehicles (Student Transportation)                                                                                   |                                                          |       |
| Description*                                      | 2018 Micro Bird Bus #1                                                                                                  |                                                          |       |
| botano                                            | 0                                                                                                    |                                                          |       |
| Date Acquired*                                    | 06/29/2018                                                                                                    |                                                          |       |
| Ownership*                                        | Multiple Year Lease / Lease Purchased V                                                                                 |                                                          |       |
| Principal Cost / Market Value*                    | 61041 (excluding interest & finance charges)                                                                            |                                                          |       |
| Useful Life / Lease Period                        | 3 Years                                                                                                    |                                                          |       |
| Total Lease Amount                                | 0.2<br>25873 Fauluding interest 5 Biogeon observed                                                                      |                                                          |       |
| (annual lease paymt * number of years of lease    | (23073 Lexcluding interest & mande charges)<br>(e)                                                                      | Messane from webmane                                     |       |
| Vehicle Type                                      | Y - Yellow School Bus<br>NOTE: Vehicle Type C: only includes first division vehicles designed to carry not more than 10 |                                                          |       |
| Vehicle Registration Number                       | persons total including the driver.<br>1HA6GUBG4JN001076                                                                | Are you sure you want to delete / dispose of this Asset? |       |
| Vehicle Seating Capacity                          | 29                                                                                                    |                                                          |       |
| * Data must be entered.                           |                                                                                                    | OK Cancel                                                |       |
| NOTE: delete an asset ONLY if it is not in your p | ossession. You will be asked to confirm today as the deletion date in a POPUP box).                                     |                                                          |       |
| Cancel Delete Asset Save Data                     |                                                                                                    |                                                          |       |
|                                                   |                                                                                                    |                                                          |       |
|                                                   |                                                                                                    |                                                          |       |
|                                                   |                                                                                                    |                                                          |       |
|                                                   |                                                                                                    |                                                          |       |
|                                                   |                                                                                                    |                                                          |       |
|                                                   |                                                                                                    |                                                          |       |
|                                                   |                                                                                                    |                                                          |       |
|                                                   |                                                                                                    |                                                          |       |
|                                                   |                                                                                                    |                                                          |       |
|                                                   |                                                                                                    |                                                          |       |
|                                                   |                                                                                                    |                                                          |       |
|                                                   |                                                                                                    |                                                          |       |
|                                                   |                                                                                                    |                                                          |       |
|                                                   |                                                                                                    |                                                          |       |
|                                                   |                                                                                                    |                                                          |       |
|                                                   |                                                                                                    |                                                          |       |

A confirmation prompt will ask, "**Are you sure you want to delete/dispose of this asset?**" Click on the "**OK**" button to continue deleting the asset (see below).

The system will provide a text box to enter the date the asset was deleted/disposed of (see below). The system automatically defaults the current date in the text box. Enter the correct date the asset was deleted/disposed using the MM/DD/YYYY format. Click the "OK" button to continue, or the "Cancel" button if you do not wish to delete the asset.

| ishe ost needs come information                                                                                                    |                                                                                                    | - Ø 💌 |
|----------------------------------------------------------------------------------------------------|----------------------------------------------------------------------------------------------------|-------|
| isbeinet neeus sonre information                                                                                                    | P - C PTCRS-Asset Details X                                                                                                    | 合会感   |
| Script Prompt:                                                                                                    | ×0                                                                                                    |       |
| Please confirm the date deleted / disposed.<br>(mm/dd/wwv)                                                                                                    | cores loard of Education                                                                                                    |       |
| 05/09/2019                                                                                                    |                                                                                                    |       |
| Contraction of the second second seco | rmen I. Ayala, State Superintendent of Education                                                                                                    |       |
| r apir manaportation cium a r                                                                                                    | Help Home                                                                                                    |       |
|                                                                                                    | Pavson CTISD 1                                                                                                    |       |
|                                                                                                    | 01-001-26                                                                                                    |       |
|                                                                                                    |                                                                                                    |       |
|                                                                                                    | TRANSPORTATION ASSETS                                                                                                    |       |
|                                                                                                    |                                                                                                    |       |
| Sequence Number*                                                                                                    | 114                                                                                                    |       |
| Asset Type*                                                                                                    | V - Vehicles (Student Transportation)                                                                                                    |       |
| Description*                                                                                                    | 2018 Micro Bird Bus #1                                                                                                    |       |
| Details                                                                                                    | ~                                                                                                    |       |
|                                                                                                    |                                                                                                    |       |
| Date Acquired*                                                                                                    | 06/29/2018                                                                                                    |       |
|                                                                                                    |                                                                                                    |       |
| Ownership*                                                                                                    | Multiple Year Lease / Lease Purchased 🗸                                                                                                    |       |
| Principal Cost / Market Value*                                                                                                    | 61041 (excluding interest & finance charges)                                                                                                    |       |
| Useful Life / Lease Period                                                                                                    | 3 Years                                                                                                    |       |
| Annual Rate of Depreciation                                                                                                    | 02                                                                                                    |       |
| Total Lease Amount<br>(annual lease paymt * number of years of lease                                                                                                    | 25873 [seciliding interest & finance charges]                                                                                                    |       |
|                                                                                                    |                                                                                                    |       |
| Vehicle Type                                                                                                    | (Y - Yellow School Bus<br>MITE: Value C and include for their school at an end of the school of the school of the sc |       |
|                                                                                                    | person table in long the drive and the second second second at the person table in the second second s                                                                                                    |       |
| Vehicle Registration Number                                                                                                    | 1HA6GUBG4JN001076                                                                                                    |       |
| venicle Seating Capacity                                                                                                    | 29                                                                                                    |       |
| * Data must be entered.                                                                                                    |                                                                                                    |       |
| NOTE: delete an arrest ONLY IF it is not in your or                                                                                                    | second to you will be activate a confirm today or the debition data in a 2020 (b low)                                                                                                    |       |
| Cancel Delete Asset Save Data                                                                                                    | canazani teo min'ny aona na canani teory ao na penero na penero na p                                                                                                    |       |
|                                                                                                    | 3                                                                                                    |       |
|                                                                                                    |                                                                                                    |       |
|                                                                                                    |                                                                                                    |       |
|                                                                                                    |                                                                                                    |       |
|                                                                                                    |                                                                                                    |       |
|                                                                                                    |                                                                                                    |       |
|                                                                                                    |                                                                                                    |       |
|                                                                                                    |                                                                                                    |       |
|                                                                                                    |                                                                                                    |       |
|                                                                                                    |                                                                                                    |       |
|                                                                                                    |                                                                                                    |       |
|                                                                                                    |                                                                                                    |       |
|                                                                                                    |                                                                                                    |       |
|                                                                                                    |                                                                                                    |       |
|                                                                                                    |                                                                                                    |       |
|                                                                                                    |                                                                                                    |       |
|                                                                                                    |                                                                                                    |       |
|                                                                                                    |                                                                                                    |       |
|                                                                                                    |                                                                                                    |       |
|                                                                                                    |                                                                                                    |       |

The system will show a message box containing "Action canceled by the user" if you click on the "Cancel" button. "Please Enter a Valid Date. Please use mm/dd/yyyy format" will appear on the screen if an invalid date has been entered in the text box. The current "Transportation Asset Item Details" screen will remain open if the user clicks on the "Cancel" button in the prompt text box.

Once the user has entered the deletion date and clicked on the "**OK**" button, the system will issue the following warning message, "**Please verify the depreciation allowance of the asset being modified/deleted**".

|                                                    |                                                                                                    | - 6 🔀 |
|----------------------------------------------------|----------------------------------------------------------------------------------------------------|-------|
| + + + + + + + + + + + + + + + + + + +              | iDistrict/AsseDetails.sep2Action=E8DD=4890 D = C 🖉 PTCRS-Asset Details x                                                                                                    | ☆ ☆   |
| 62                                                 | Illinois State Board of Education                                                                                                    |       |
|                                                    | Damen Resberg, Chairman Dr. Camen I. Ayala, State Supervitevolent of Education                                                                                                    |       |
| Pupil Transportation Claim & R                     | Relmbursement System (PTCRS) Help Home                                                                                                    |       |
|                                                    | Passon (TISD 1                                                                                                    |       |
|                                                    | 1.001.0010-26                                                                                                    |       |
|                                                    | TRANSPORTATION ASSETS                                                                                                    |       |
|                                                    | Item Details                                                                                                    |       |
| Sequence Number*                                   | 114                                                                                                    |       |
| Asset Type*<br>Description*                        | (V - Vehicles (Student Transportation) ▼<br>01318 Meno Bette m #1                                                                                                    |       |
| Details                                            | 2010 MILLO CHIL DOS 91                                                                                                    |       |
|                                                    |                                                                                                    |       |
| Date Acquired•                                     | 06/29/2018                                                                                                    |       |
| Ownerships                                         | Mildek Variation (Learn Florence Durchared V                                                                                                    |       |
| Principal Cost / Market Value*                     | manaper real Caster (Caster a Caster) =<br>Elititat (caster) = Caster a Caster a Caster |       |
| Useful Life / Lease Period                         | 3 Years                                                                                                    |       |
| Annual Rate of Depreciation                        | 0.2                                                                                                    |       |
| (annual lease paymt * number of years of lease     | e) 22/3 genduding interest & finance charges)                                                                                                    |       |
| Vehicle Type                                       | Y - Yellow School Bus                                                                                                    |       |
|                                                    | 100TE Vehicle Type C only includes first division vehicles designed to carry not more that persons tabil including the division.                                                                                                    |       |
| Vehicle Registration Number                        | 1HAGUBG4JN001076                                                                                                    |       |
| venicle sealing capacity                           |                                                                                                    |       |
| * Data must be entered.                            | OK                                                                                                    |       |
| NOTE: delete an asset ONLY if it is not in your po | essession. You will be asked to confirm today as the deletion date in a 200/P box).                                                                                                    |       |
| Calicel Delete Asset Save Data                     | 1                                                                                                    |       |
|                                                    |                                                                                                    |       |
|                                                    |                                                                                                    |       |
|                                                    |                                                                                                    |       |
|                                                    |                                                                                                    |       |
|                                                    |                                                                                                    |       |
|                                                    |                                                                                                    |       |
|                                                    |                                                                                                    |       |
|                                                    |                                                                                                    |       |
|                                                    |                                                                                                    |       |
|                                                    |                                                                                                    |       |
|                                                    |                                                                                                    |       |
|                                                    |                                                                                                    |       |
|                                                    |                                                                                                    |       |
|                                                    |                                                                                                    |       |
|                                                    |                                                                                                    |       |
|                                                    |                                                                                                    |       |

The "**Transportation Assets Summary**" page will appear again on the screen with the deleted asset marked, "(**Disposed**)" in red.

|                 |                                                 | 0.4                                                |                               |
|-----------------|-------------------------------------------------|----------------------------------------------------|-------------------------------|
|                 | nup;//webqa <b>isbe.net</b> /PTCKs/District/Ass | serveh D + C                                       | C PTURS-District Assets Sum X |
|                 | <b>11</b>                                       | ingia State Board of                               | Education                     |
|                 |                                                 | mois State Doard of                                |                               |
|                 | Darre                                           | n Reisberg, Chairman Dr. Carmen I. Avala. State Si | perintendent of Education     |
| Due             | il Transportation Claim & Poimburge             | ment System (PTC PS)                               |                               |
| Fup             | n transportation claim a Relinburse             | intent system (i Texs)                             |                               |
|                 |                                                 | Payson CUSD 1                                      |                               |
|                 |                                                 | 01-001-0010-26                                     |                               |
|                 | TRANSPO                                         | ORTATION ASSETS SUMMARY                            |                               |
|                 |                                                 |                                                    |                               |
| Please click    | on the Sequence Number of the a                 | sset you want to modify or delete.                 |                               |
|                 |                                                 |                                                    |                               |
| Sequence        | Ownership                                       | Description                                        | Principal Cost (5)            |
| 18              | Purchased                                       | 1985 international bus #8 (Discosed)               | 29 371                        |
| 21              | Purchased                                       | 1988 FORD BUS #13 (Disposed)                       | 27,980                        |
| 22              | Purchased                                       | 1988 FORD BUS #11 (Disposed)                       | 27,980                        |
| 25              | Purchased                                       | 1991 INTERNATIONAL BUS #4 (Disposed)               | 32,452                        |
| 45              | Purchased                                       | 1998 Ford Van (Disposed)                           | 13 674                        |
| 48              | Mult, Year Lease/Lease Purchased                | 2002 INTERNATIONAL #14 (Disposed)                  | 56 330                        |
| 49              | Mult. Year Lease/Lease Purchased                | 2002 FORD BUS #1 (Disposed)                        | 45 490                        |
| 50              | Mult. Year Lease/Lease Purchased                | 2002 INTERNATIONAL BUS (Disposed)                  | 53,540                        |
| 51              | Mult. Year Lease/Lease Purchased                | 2002 INTERNATIONAL BUS #2 (Disposed)               | 52.600                        |
| 52              | Mult, Year Lease/Lease Purchased                | 2002 INTERNATIONAL BUS #5 (Disposed)               | 52,020                        |
| 53              | Mult. Year Lease/Lease Purchased                | 2002 INTERNATIONA, BUS #6 (Disposed)               | 52.600                        |
| 54              | Mult. Year Lease/Lease Purchased                | 2002 INTERNATIONAL BUS #3 (Disposed)               | 52.600                        |
| 55              | Mult. Year Lease/Lease Purchased                | 2002 INTERNATIONAL BUS #9 (Disposed)               | 52.020                        |
| 56              | Mult. Year Lease/Lease Purchased                | 2002 INTERNATIONAL BUS #10 (Disposed)              | 52,180                        |
| 57              | Mult. Year Lease/Lease Purchased                | 2002 INTERNATIONAL BUS #12 (Disposed)              | 52,180                        |
| 58              | Mult. Year Lease/Lease Purchased                | 2002 INTERNATIONAL BUS #15 (Discosed)              | 52,180                        |
| 59              | Mult. Year Lease/Lease Purchased                | 2003 International Bus (Disposed)                  | 59,255                        |
| 59              | Mult. Year Lease/Lease Purchased                | #14 Bluebird School Bus (Disposed)                 | 56,406                        |
| 60              | Mult. Year Lease/Lease Purchased                | 2003 FORD BUS (Disposed)                           | 45,490                        |
| 60              | Mult. Year Lease/Lease Purchased                | #1 Blue Bird School Bus (Disposed)                 | 51.695                        |
| 61              | Mult. Year Lease/Lease Purchased                | 2003 INTERNATIONAL BUS (Disposed)                  | 55,600                        |
| <u>61</u>       | Mult. Year Lease/Lease Purchased                | #7 Bllue Bird School Bus (Disposed)                | 56,406                        |
| 62              | Mult. Year Lease/Lease Purchased                | 2003 INTERNATIONAL BUS (Disposed)                  | 54,880                        |
| <u>62</u>       | Mult. Year Lease/Lease Purchased                | #2 Blue Bird School Bus (Disposed)                 | 56,406                        |
| <u>62</u>       | Mult. Year Lease/Lease Purchased                | #2 Blue Bird School Bus (Disposed)                 | 56,406                        |
| <u>63</u>       | Mult. Year Lease/Lease Purchased                | 2003 INTERNATIONAL (Disposed)                      | 54,800                        |
| <u>63</u>       | Mult. Year Lease/Lease Purchased                | #5 Blue Bird School Bus (Disposed)                 | 56,405                        |
| 64              | Mult. Year Lease/Lease Purchased                | 2003 INTERNATIONAL (Disposed)                      | 54,635                        |
| <u>64</u>       | Mult. Year Lease/Lease Purchased                | #6 Blue Bird School Bus (Disposed)                 | 56,406                        |
| 65              | Mult. Year Lease/Lease Purchased                | 2003 INTERNATIONAL (Disposed)                      | 54,800                        |
| <u>65</u>       | Mult. Year Lease/Lease Purchased                | #3 Bluebird School Bus (Disposed)                  | 56,406                        |
| <u>66</u>       | Mult. Year Lease/Lease Purchased                | 2003 INTERNATIONAL (Disposed)                      | 54,635                        |
| <u>66</u>       | Mult. Year Lease/Lease Purchased                | # 9 Blue Bird School Bus (Disposed)                | 56,406                        |
| <u>67</u>       | Mult. Year Lease/Lease Purchased                | 2003 INTERNATIONAL (Disposed)                      | 54,635                        |
| <u>67</u>       | Mult. Year Lease/Lease Purchased                | #10 Blue Bird School Bus (Disposed)                | 56,406                        |
| <u>68</u>       | Mult. Year Lease/Lease Purchased                | 2003 INTERNATIONAL (Disposed)                      | 55,600                        |
| <u>68</u>       | Mult. Year Lease/Lease Purchased                | #12 Bluebird School Bus (Disposed)                 | 57,680                        |
| <u>69</u>       | Mult. Year Lease/Lease Purchased                | 2003 INTERNATIONAL BUS (Disposed)                  | 55,600                        |
| <u>69</u>       | Mult. Year Lease/Lease Purchased                | #13 Blue Bird School Bus (Disposed)                | 56,406                        |
| <u>70</u>       | Mult. Year Lease/Lease Purchased                | 38 Bluebird School Bus (Disposed)                  | 56,406                        |
| <u>70</u>       | Mult. Year Lease/Lease Purchased                | new 2008 Blue Bird Vision 71 passenger Blue        | 56,697                        |
| 74              | Durchased                                       | Bird (Disposed)                                    | 10.070                        |
| 72              | Mult Veer Lessell esse Durchand                 | 2000 FOID VAN (Disposed)                           | 15,075                        |
| 72              | mun. rear LeaserLease MulChased                 | SE passappage hus #12 SDADE                        | /2,581                        |
| 72              | Mult Veer Lessell esse Durshand                 | 2000 DI LE DID #C.m.                               | 8,000                         |
| <u>13</u><br>72 | muit, rear LeaserLease Purchased                | LICED CO DACCENCED DUC #42_CDADE                   | /2,581                        |

Deleting an asset from the district's Depreciation Schedule means that the asset is no longer retained by the district for pupil transportation and removed from inventory on the deletion date. All assets deleted in the current fiscal year will appear on the "**Depreciation Schedule Summary**" and the depreciation allowance will be calculated, as applicable. The asset will <u>not</u> appear on the "**Depreciation Schedule Summary**" the following fiscal year but will remain archived in the history file on the Depreciation Schedule Summary for the fiscal year the asset was deleted.

All assets should remain on the Depreciation Schedule until they are deleted/disposed of even if the asset is fully depreciated.

| < €             | http://webqa.isbe.net/PTCRS/District/Asi        | sets.asp D = C                                                            | PTCRS-District Assets Sum × |
|-----------------|-------------------------------------------------|---------------------------------------------------------------------------|-----------------------------|
|                 | <u> </u>                                        | ingie State Roard of J                                                    | Education                   |
|                 | 111                                             | mois State Doard of I                                                     |                             |
|                 | Darre Darre                                     | n Reisberg, Chairman Dr. Carmen I. Ayala, State Su                        | perintendent of Education   |
| Pup             | il Transportation Claim & Reimburse             | ement System (PTCRS)                                                      |                             |
|                 |                                                 | Pauron CUSD 1                                                             |                             |
|                 |                                                 | 01-001-0010-26                                                            |                             |
|                 | TRANSPO                                         | ORTATION ASSETS SUMMARY                                                   |                             |
| Please click    | on the Sequence Number of the a                 | sset you want to modify or delete.                                        |                             |
| (NOTE: delete a | an asset ONLY if it is not in your possession). | ,                                                                         |                             |
| Sequence        | Ownership                                       | Description                                                               | Principal Cost (\$)         |
| 18              | Purchased                                       | 1985 international bus #8 (Disposed)                                      | 29,371                      |
| <u>21</u>       | Purchased                                       | 1988 FORD BUS #13 (Disposed)                                              | 27,980                      |
| 22              | Purchased                                       | 1988 FORD BUS #11 (Disposed)                                              | 27,980                      |
| 25              | Purchased                                       | 1991 INTERNATIONAL BUS #4 (Disposed)                                      | 32,452                      |
| 45              | Purchased                                       | 1998 Ford Van (Disposed)                                                  | 13,624                      |
| 46              | Mult. Year Lease/Lease Purchased                | 2002 IN LERNATIONAL #14 (Disposed)                                        | 56,330                      |
| 43              | Mult Year Lease/Lease Purchased                 | 2002 INTERNATIONAL RUS == -                                               | 45,490                      |
| 50              | Mult Year Lease/Lease Purchased                 | 2002 INTERNATIONAL BUS (Disposed)<br>2002 INTERNATIONAL BUS #2 (Disposed) | 55,540                      |
| 52              | Mult Year Lease/Lease Purchased                 | 2002 INTERNATIONAL BUS #5 (Disposed)                                      | 52,000                      |
| 53              | Mult. Year Lease/Lease Purchased                | 2002 INTERNATIONAL BUS #6 (Disposed)                                      | 52,620                      |
| 54              | Mult. Year Lease/Lease Purchased                | 2002 INTERNATIONAL BUS #3 (Disposed)                                      | 52,600                      |
| 55              | Mult. Year Lease/Lease Purchased                | 2002 INTERNATIONAL BUS #9 (Disposed)                                      | 52.020                      |
| 56              | Mult. Year Lease/Lease Purchased                | 2002 INTERNATIONAL BUS #10 (Disposed)                                     | 52,180                      |
| <u>57</u>       | Mult. Year Lease/Lease Purchased                | 2002 INTERNATIONAL BUS #12 (Disposed)                                     | 52,180                      |
| <u>58</u>       | Mult. Year Lease/Lease Purchased                | 2002 INTERNATIONAL BUS #15 (Disposed)                                     | 52,180                      |
| <u>59</u>       | Mult. Year Lease/Lease Purchased                | 2003 International Bus (Disposed)                                         | 59,255                      |
| 59              | Mult. Year Lease/Lease Purchased                | #14 Bluebird School Bus (Disposed)                                        | 56,406                      |
| 00              | Mult. Year Lease/Lease Purchased                | 2003 FURD BUS (Disposed)                                                  | 45,490                      |
| 61              | Mult Year Lease/Lease Purchased                 | #1 DIVE DITO SCHOOL BUS (Disposed)                                        | 51,695                      |
| 61              | Mult Year Lease/Lease Purchased                 | #7 Blue Bird School Bus (Discoved)                                        | 55,000                      |
| 62              | Mult Year Lease/Lease Purchased                 | 2003 INTERNATIONAL BUS (Disposed)                                         | 54.880                      |
| 62              | Mult, Year Lease/Lease Purchased                | #2 Blue Bird School Bus (Disposed)                                        | 56 406                      |
| 62              | Mult. Year Lease/Lease Purchased                | #2 Blue Bird School Bus (Disposed)                                        | 56.406                      |
| 63              | Mult. Year Lease/Lease Purchased                | 2003 INTERNATIONAL (Disposed)                                             | 54,800                      |
| <u>63</u>       | Mult. Year Lease/Lease Purchased                | #5 Blue Bird School Bus (Disposed)                                        | 56,405                      |
| <u>64</u>       | Mult. Year Lease/Lease Purchased                | 2003 INTERNATIONAL (Disposed)                                             | 54,635                      |
| <u>64</u>       | Mult. Year Lease/Lease Purchased                | #6 Blue Bird School Bus (Disposed)                                        | 56,406                      |
| <u>65</u>       | Mult. Year Lease/Lease Purchased                | 2003 INTERNATIONAL (Disposed)                                             | 54,800                      |
| 65              | Mult. Year Lease/Lease Purchased                | #3 Bluebird School Bus (Disposed)                                         | 56,406                      |
| 00              | Mult. Tear Lease/Lease Purchased                | 2003 INTERNATIONAL (Disposed)                                             | 54,635                      |
| <u>00</u><br>67 | Mult Year Lease/Lease Purchased                 | # 3 DIVE DIRG SCHOOL BUS (Disposed)<br>2003 INTERNATIONAL (Disposed)      | 50,400                      |
| 67              | Mult Year Lease/Lease FullChased                | #10 Blue Bird School Bus (Disposed)                                       | 34,033                      |
| 68              | Mult Year Lease/Lease Purchased                 | 2003 INTERNATIONAL (Disposed)                                             | 55.600                      |
| 68              | Mult. Year Lease/Lease Purchased                | #12 Bluebird School Bus (Disposed)                                        | 57,680                      |
| 69              | Mult. Year Lease/Lease Purchased                | 2003 INTERNATIONAL BUS (Disposed)                                         | 55,600                      |
| 69              | Mult. Year Lease/Lease Purchased                | #13 Blue Bird School Bus (Disposed)                                       | 56.406                      |
| 70              | Mult. Year Lease/Lease Purchased                | 38 Bluebird School Bus (Disposed)                                         | 56,406                      |
| 70              | Mult. Year Lease/Lease Purchased                | new 2008 Blue Bird Vision 71 passenger Blue                               | 56,697                      |
| -               |                                                 | Bird (Disposed)                                                           |                             |
| <u>/1</u><br>72 | Purchased                                       | ZUUD FORD Van (Disposed)                                                  | 15,075                      |
| 72              | Mult. 1 ear Lease/Lease Murchased               | Dive Diru DUS #11 (Disposed)<br>66 psesangar hus #12 SDADE                | /2,581                      |
| 73              | Mult Year Lessell ease Purchased                | 2009 BLUE BIRD #6 (Dimension                                              | 8,000                       |
| 70              | Durchand                                        |                                                                           | /2,301                      |

Please refer to "Updating the Depreciation Allowance" for more details on the "Depreciation Schedule Summary."

Please refer to "Field Definitions & Data Validation Rules for Asset Details" and the "List of Possible Errors/System Messages on the Asset Details Screen."

## **Modifying the Deletion Date**

If the deletion date for an asset is incorrect in the system, the date can be modified. The deletion date cannot precede the date acquired.

Assets having a deletion date <u>prior to July 1 of the fiscal year being reimbursed</u> will not appear on the Depreciation Schedule Summary and no depreciation allowance may be claimed.

Please refer to "Modify/Delete Assets," the "Field Definitions & Data Validation Rules for Asset Details," and the "List of Possible Errors/System Messages on the Asset Details Screen" for more details.

## Calculate & Update Depreciation Allowance

If the Pupil Transportation Reimbursement Claim has not been transmitted to the District Superintendent for approval, the depreciation allowance can be modified and updated in the current fiscal year. <u>Changes may not be made to depreciation allowances for prior fiscal years</u>.

Click on the "Calculate Depreciation Allowance" link under the "Depreciation Schedule" heading on the District homepage. The system opens the "Depreciation Schedule Summary" screen.

The "**Depreciation Schedule Summary**" lists all of the pupil transportation assets currently retained by the district. Assets deleted in the prior fiscal year will not appear on the current fiscal year depreciation schedule.

Click on the **"Sequence Number"** of the asset to calculate and update the current-year depreciation allowance.

Districts using the electronic Depreciation Schedule module for the first time must enter the Accumulated Prior Year(s) Depreciation. All assets appearing on the "Depreciation Schedule Summary" must be updated annually (even if the asset is fully depreciated) until the asset is deleted/disposed of in order to have the depreciation allowance calculated before the claim is transmitted to the ISBE. To update an asset and to calculate the current-year depreciation allowance (if applicable), click on each "Sequence Number" with an asterisk indicator, and then on the next page make any changes applicable and click the Update button.

## **Calculate & Update Depreciation Allowance (Cont.)**

The "**Calculate Depreciation Allowance**" link on the District's homepage is available until the pupil transportation claim has been transmitted for approval. <u>Once the claim has been</u> transmitted for approval, the link is changed to "**Depreciation Schedule Summary**" and the information is changed to "read-only" format. If the district needs to revise the depreciation schedule after the claim has been transmitted, the district can request the claim be returned for revisions as long as the pupil transportation claim file has not been closed by the ISBE.

| <b>(</b> -)         | http://webga.isbe.net/PTCRS/District/DeprSchd.asp        | 6 ۵ - ۵                                   | PTCRS-Depreciation Sched × |           |
|---------------------|----------------------------------------------------------|-------------------------------------------|----------------------------|-----------|
|                     |                                                          |                                           |                            |           |
|                     | Illinois                                                 | State Board of Ec                         | ucation                    |           |
|                     |                                                          | otate Doard of L                          |                            |           |
|                     | Darren Reisberg, Ch                                      | hairman Dr. Carmen I. Ayala, State Superi | itendent of Education      |           |
| Pupil 1             | Transportation Claim & Reimbursement System              | n (PTCRS)                                 |                            | Help Home |
|                     | Liberty                                                  | CUSD 2                                    |                            |           |
|                     | 61-601-                                                  | 0020-20                                   |                            |           |
|                     | CALCULATE DEPRECIATIO                                    | ON ALLOWANCE - PAGE 1                     |                            |           |
|                     | FY 2020 : School                                         | Year 2018-2019                            |                            |           |
| 0                   | Claim Status: draft - NOT submitted to ISBE              | - [Revision: 0 Last Modified on: 5/8      | 2019]                      |           |
| All assets or       | the depreciation schedule must be up                     | dated annually, even if an asset is f     | Illy depreciated, in       |           |
| order for PTC       | RS to carry the data forward each year unti              | I the asset is disposed. Click on each    | Sequence Number            |           |
| with an aste        | <b>risk indicator</b> , then on the <b>next page</b> ma  | ike any changes applicable and click t    | e Update button.           |           |
|                     | Depreciation Sch                                         | hedule Summary                            |                            |           |
| Sequence            | Item Description                                         | Depreciation                              | Undepreciated              |           |
| Number              |                                                          | Allowance(\$)                             | Balance(\$)                |           |
| 23 *                | bus Garage<br>Two Way Radio Towor                        | 0.00                                      | 0.00                       |           |
| <u>4/</u> *<br>35.* | Lincoln Grease Gun                                       | 0.00                                      | 0.00                       |           |
| 37 *                | TR3 Sony Video Camera                                    | 0.00                                      | 0.00                       |           |
| 38 *                | Fuel Storage Tank                                        | 0.00                                      | 0.00                       |           |
| 45 *                | Sony Camera                                              | 0.00                                      | 0.00                       |           |
| 47 *                | CRM Audio/Video Camera                                   | 0.00                                      | 0.00                       |           |
| <u>50</u> *         | High Pressure Washer                                     | 0.00                                      | 0.00                       |           |
| <u>51</u> *         | 1999 Chevrolet Suburban, White                           | 0.00                                      | 0.00                       |           |
| <u>54</u> *         | Bus #3                                                   | 0.00                                      | 0.00                       |           |
| <u>5/</u> *         | 1998 Ford F150/Maroon<br>Bus #11                         | 0.00                                      | 0.00                       |           |
| 50 *                | Bus #14                                                  | 0.00                                      | 0.00                       |           |
| 60 *                | Bus #7                                                   | 0.00                                      | 0.00                       |           |
| 63 *                | Bus # 1                                                  | 0.00                                      | 0.00                       |           |
| <u>65</u> *         | 2007 Blue Bird                                           | 0.00                                      | 0.00                       |           |
| <u>66</u> *         | 2006 Chevrolet Suburban, White                           | 0.00                                      | 0.00                       |           |
| <u>68</u> *         | Freightliner                                             | 0.00                                      | 0.00                       |           |
| <u>69</u> *         | 2010 Freightliner Bus # 8<br>2000 Chaucalat Activity Van | 0.00                                      | 0.00                       |           |
| 71 *                | 2011 Thomas                                              | 0.00                                      | 0.00                       |           |
| 75 *                | Repair brake system on bus # 6                           | 0.00                                      | 0.00                       |           |
| 76 *                | Service                                                  | 0.00                                      | 0.00                       |           |
| <u>77.</u> *        | 2017 International                                       | 0.00                                      | 0.00                       |           |
| <u>78</u> *         | 2017 International                                       | 0.00                                      | 0.00                       |           |
| <u>79</u> *         | 2017 International                                       | 0.00                                      | 0.00                       |           |
| <u>00</u> *<br>81 * | Renairs to bus 10                                        | 0.00                                      | 0.00                       |           |
| 82 *                | Repair to bus 10                                         | 0.00                                      | 0.00                       |           |
| 83 *                | Repairs on bus 8                                         | 0.00                                      | 0.00                       |           |
| 84 *                | Repairs on bus 9                                         | 0.00                                      | 0.00                       |           |
| <u>85</u> *         | Transmission in white bus                                | 0.00                                      | 0.00                       |           |
| 86 *                | 2016 IC CE 72                                            | 0.00                                      | 0.00                       |           |
| <u>87</u> *         | 2016 IC CE 72<br>Rebuilt transmission on hus #11         | 0.00                                      | 0.00                       |           |
| 08.*                | Totals                                                   | 0.00                                      | 0.00                       |           |
|                     |                                                          | 0.00                                      | 0.00                       |           |
|                     |                                                          |                                           |                            |           |
|                     |                                                          |                                           |                            |           |
|                     |                                                          |                                           |                            |           |
|                     |                                                          |                                           |                            |           |
|                     |                                                          |                                           |                            |           |

## **Updating the Current Year Depreciation Allowance**

When a "Sequence Number" is clicked on the "Depreciation Schedule Summary" screen, the "Asset Details for Deprecation Schedule" screen (see below) is displayed:

| C 🕞 🥖 http://webqa.isbe.net/PTCRS/District/DeprDetails.asp?ID1=46690                    | D - C 👩 PTCRS-Depreciation Sched X                                                                                                    |
|-----------------------------------------------------------------------------------------|----------------------------------------------------------------------------------------------------|
|                                                                                         | Devel of Education                                                                                                    |
| Illinois Stat                                                                           | e board of Education                                                                                                    |
| Darren Reisberg, Chairman                                                               | Dr. Carmen I. Ayala, State Superintendent of Education                                                                                                    |
| Pupil Transportation Claim & Reimbursement System (PTCRS                                | ) <u>Help Home</u>                                                                                                    |
| Liberty CUSD 2<br>01-001-0020-26                                                        |                                                                                                    |
|                                                                                         |                                                                                                    |
| CALCULATE DEPRECIATION ALL<br>FY 2020 : School Year 20                                  | UWANCE - PAGE 2<br>118-2019                                                                                                    |
| Asset Details for Current Year Depreciation                                             |                                                                                                    |
| Sequence Number                                                                         | 77<br>2017 International                                                                                                    |
| Asset Type                                                                              | ZOLF INTERNATION                                                                                                    |
| Vehicle Type (if applicable)                                                            | Yellow School Bus                                                                                                    |
| Ownership<br>Date Acquired                                                              | Purchased<br>8/10/2016                                                                                                    |
| Principal Cost / Market Value (excluding interest & finance charges)                    | 79620                                                                                                    |
| Annual Rate of Depreciation                                                             | 0.2                                                                                                    |
| Useful Life / Lease Period<br>Registration Number                                       | 5 years<br>алевисерина 73157                                                                                                    |
| Seating Capacity                                                                        | 72                                                                                                    |
| Details                                                                                 | 2017 international, 72 passenger                                                                                                    |
| Edit Asset Details                                                                      |                                                                                                    |
| Current Year Depreciation                                                               | Claimed Amount (%)                                                                                                    |
| Principal Cost / Market Value                                                           | 7960                                                                                                    |
| Accumulated Prior Year(s) Depreciation*                                                 | 30521                                                                                                    |
| Current Year Depreciation Allowance                                                     | 15924                                                                                                    |
| Accumulated Depreciation Through the Fiscal Year Being Claimed                          | 46445                                                                                                    |
| Underreciated Balance                                                                   | 33175                                                                                                    |
| * Indicates data must be entered.                                                       |                                                                                                    |
| Connel Deservede Defeult/Johnen Hadete                                                  |                                                                                                    |
| Cancel Recompute Delauit Values Opdate                                                  |                                                                                                    |
| Prior Year(s) Depreciation Allowance (READ-ONLY)                                        |                                                                                                    |
| School Year Ending                                                                      | 2018 University of the second second s |
| Date Acquired                                                                           | R/12/2016                                                                                                    |
| Principal Cost / Market Value                                                           | 79620                                                                                                    |
| Annual Rate of Depreciation                                                             | 0.2                                                                                                    |
| Prior Year Accumulated Depreciation                                                     | 3 years<br>1977                                                                                                    |
| Depreciation Allowance                                                                  | 15924                                                                                                    |
| Accumulated Depreciation Through the Fiscal Year Being Claimed<br>Undepreciated Balance | 30521<br>49099                                                                                                    |
| School Year Ending                                                                      | 2017                                                                                                    |
| Ownership                                                                               | Purchased                                                                                                    |
| Date Acquired<br>Princinal Cost / Market Value                                          | 8/12/2016 765/0                                                                                                    |
| Annual Rate of Depreciation                                                             | 0.2                                                                                                    |
| Useful Life / Lease Period                                                              | 5 years                                                                                                    |
| Prior Year Accumulated Depreciation                                                     | 0                                                                                                    |
| Accumulated Depreciation Through the Fiscal Year Being Claimed                          | 1557                                                                                                    |
| Undepreciated Balance                                                                   | 65023                                                                                                    |
|                                                                                         |                                                                                                    |
|                                                                                         |                                                                                                    |

The upper-half of this screen displays the "Asset Details" data previously entered for the asset selected. Verify the data shown prior to updating the depreciation allowance. If there is an error in the asset details, a correction can be made by clicking on the "Edit Asset Details" button. This is a shortcut to open the "Transportation Asset Item Details" screen for the asset.

### **Updating the Current Year Depreciation Allowance (Cont.)**

When the "Asset Details for Depreciation Schedule" screen is first displayed, the "Current Year Depreciation Allowance" field under "Depreciation Details" is automatically computed by the system based upon the "Asset Details." The "Accumulated Prior Year(s) Depreciation" is automatically defaulted with data from the "Accumulated Depreciation through the Fiscal Year Being Claimed" field on the prior fiscal year's Depreciation Schedule. The system will default the "Accumulated Prior Year(s) Depreciation" to zero if no data is on file in PTCRS for the prior fiscal year. <u>New users to the electronic Depreciation Schedule</u> <u>must enter the correct amount for the "Accumulated Prior Year(s) Depreciation.</u>" The user can also modify the "Prior Year(s) Accumulated Depreciation.

Allowance" and the "Current Year Depreciation Allowance" fields. Editing these fields automatically recalculates

The values for the "Accumulated Depreciation through the Fiscal Year Being Claimed" field and the "Undepreciated Balance" field.

The "Current Year Depreciation Allowance" may be revised; however, the revision should be under the limits as described in "Field Definitions and Data Validation Rules for Asset Details." Users should review the "List of Possible Errors/System Messages on the Assets Details Screen" if an error message is received when saving data.

When an asset is fully depreciated and retained by the district, the system will default to zero in the "Current Year Deprecation Allowance" and "Undepreciated Balance" fields. <u>New users</u> must enter the "Accumulated Prior Year(s) Depreciation" amount.

The "**Re-compute Default Values**" button at the bottom of the screen forces the system to recalculate all of the "**Depreciation Details**" fields based on the current asset details. Click on the "**Re-compute Default Values**" button if you have entered incorrect data in the "**Depreciation Details**" fields and want to revert back to the system default values calculated in PTCRS. The "**Re-compute Default Values**" button **does not** save data in system.

## **Updating the Current Year Depreciation Allowance (Cont.)**

Once you have completed entering the "**Depreciation Details**," click the "**Update**" button at the bottom of the screen to save the current depreciation allowance data. Click the "**OK**" button on the confirmation prompt and the "**Depreciation Schedule Summary**" page will be displayed again with updated values for the asset. Update the depreciation allowance for all assets listed on the "**Depreciation Schedule Summary**" using the same procedures.

#### <u>Reminder - An asterisk (\*) mark next to the sequence number indicates that the asset has</u> not been updated in the current fiscal year (see below). You must update all assets each <u>current fiscal year.</u>

| (A A) (A)           | http://webga. <b>isbe.net</b> /PTCRS/District/DeprSchd.asp | <u>م</u> ۵-۵                            | PTCRS-Depreciation Sched X   |                  |
|---------------------|------------------------------------------------------------|-----------------------------------------|------------------------------|------------------|
|                     |                                                            |                                         |                              |                  |
|                     | Illinois S                                                 | State Board of Fo                       | ucation                      |                  |
|                     |                                                            |                                         |                              |                  |
|                     | Darren Reisberg, Cha                                       | irman Dr. Carmen I. Ayala, State Superi | itendent of Education        |                  |
| Pupil 1             | Transportation Claim & Reimbursement System                | (PTCRS)                                 |                              | <u>Help Home</u> |
|                     | Liberty C                                                  | USD 2<br>120-26                         |                              |                  |
|                     |                                                            |                                         |                              |                  |
|                     | CALCULATE DEPRECIATIO                                      | N ALLOWANCE - PAGE 1                    |                              |                  |
|                     | FY 2020 : School '                                         | Year 2018-2019                          | 2010]                        |                  |
|                     | claim Status, Grait - No I submitted to ISBE -             | - [Revision: 0 Last Houmed on: 5/0      | 2019]                        |                  |
| All assets or       | n the depreciation schedule must be upd                    | ated annually, even if an asset is f    | Illy depreciated, in         |                  |
| order for PTC       | RS to carry the data forward each year until               | the asset is disposed. Click on each    | Sequence Number              |                  |
| with an aste        | erisk mulcator, dien on die next page mak                  | e any changes applicable and click c    | e opuate button.             |                  |
|                     | Depreciation Sche                                          | edule Summary                           |                              |                  |
| Sequence<br>Number  | Item Description                                           | Depreciation<br>Allowance(\$)           | Undepreciated<br>Balance(\$) |                  |
| 23 *                | Bus Garage                                                 | 0.00                                    | 0.00                         |                  |
| 27 *                | Two Way Radio Tower                                        | 0.00                                    | 0.00                         |                  |
| <u>35</u> *         | Lincoln Grease Gun                                         | 0.00                                    | 0.00                         |                  |
| <u>37</u> *         | TR3 Sony Video Camera                                      | 0.00                                    | 0.00                         |                  |
| 38 *                | Fuel Storage Tank                                          | 0.00                                    | 0.00                         |                  |
| 47 *                | CRM Audio/Video Camera                                     | 0.00                                    | 0.00                         |                  |
| 50 *                | High Pressure Washer                                       | 0.00                                    | 0.00                         |                  |
| 51 *                | 1999 Chevrolet Suburban, White                             | 0.00                                    | 0.00                         |                  |
| <u>54</u> *         | Bus #3                                                     | 0.00                                    | 0.00                         |                  |
| <u>57</u> *         | 1998 Ford F150/Maroon                                      | 0.00                                    | 0.00                         |                  |
| 50 *                | BUS #11<br>Bus #14                                         | 0.00                                    | 0.00                         |                  |
| 59 *<br>60 *        | Bus #7                                                     | 0.00                                    | 0.00                         |                  |
| 63 *                | Bus # 1                                                    | 0.00                                    | 0.00                         |                  |
| 65 *                | 2007 Blue Bird                                             | 0.00                                    | 0.00                         |                  |
| <u>66</u> *         | 2006 Chevrolet Suburban, White                             | 0.00                                    | 0.00                         |                  |
| <u>68</u> *         | Freightliner                                               | 0.00                                    | 0.00                         |                  |
| 09.*<br>70.*        | 2010 Preignumer Bus # 8<br>2009 Chevrolet Activity Van     | 0.00                                    | 0.00                         |                  |
| 71 *                | 2011 Thomas                                                | 0.00                                    | 0.00                         |                  |
| 75 *                | Repair brake system on bus # 6                             | 0.00                                    | 0.00                         |                  |
| <u>76</u> *         | Service                                                    | 0.00                                    | 0.00                         |                  |
| <u>//</u> *<br>70 * | 2017 International                                         | 0.00                                    | 0.00                         |                  |
| 79 *                | 2017 International                                         | 0.00                                    | 0.00                         |                  |
| 80 *                | 2017 Suburban - Chevrolet                                  | 0.00                                    | 0.00                         |                  |
| <u>81</u> *         | Repairs to bus 10                                          | 0.00                                    | 0.00                         |                  |
| <u>82</u> *         | Repair to bus 10                                           | 0.00                                    | 0.00                         |                  |
| 83 *<br>94 *        | Repairs on bus 8<br>Repairs on bus 9                       | 0.00                                    | 0.00                         |                  |
| 85 *                | Transmission in white bus                                  | 0.00                                    | 0.00                         |                  |
| 86 *                | 2016 IC CE 72                                              | 0.00                                    | 0.00                         |                  |
| <u>87</u> *         | 2016 IC CE 72                                              | 0.00                                    | 0.00                         |                  |
| <u>88</u> *         | Rebuilt transmission on bus #11                            | 0.00                                    | 0.00                         |                  |
|                     | Totals                                                     | 0.00                                    | 0.00                         |                  |
|                     |                                                            |                                         |                              |                  |
|                     |                                                            |                                         |                              |                  |
|                     |                                                            |                                         |                              |                  |
|                     |                                                            |                                         |                              |                  |

## **Field Definition and Data Validation Rules for Depreciation Details**

| Principal Cost / Market Value                                        | This is a "read-only" field for a quick reference to the<br>Principal Cost / Market value of the asset as entered in the<br>"Asset Details" page.                                                                                                    |
|----------------------------------------------------------------------|----------------------------------------------------------------------------------------------------|
| Accumulated Prior Year(s)<br>Depreciation                            | This field should have a whole dollar value greater than zero if the asset was purchased prior to July 1.                                                                                                    |
|                                                                      | New assets entered on the Depreciation Schedule for the first time, should have zero in this field. The system defaults this field automatically if the last year's data is available.                                                                                                    |
| Current Year Depreciation<br>Allowance                               | The default value for this field is computed by a formula<br>using the "Date Acquired," "Rate of Depreciation,"<br>"Principal Cost/Fair Market Value," "Lease Payment" (if<br>applicable) and the "Deletion Date" (if applicable). The<br>user can change the amount entered in this field by the<br>system with a value between zero and the maximum<br>claimable amount for the asset. |
|                                                                      | A detailed description is found in the " <b>Instructions</b> " located under the "Help" link.                                                                                                    |
| Accumulated Depreciation<br>Through the Fiscal Year Being<br>Claimed | This field is automatically populated by the system using a formula of "Prior Year(s) Accumulated Depreciation" plus "Current Year Depreciation Allowance." Data will be entered in this field by the system when the user leaves any field on this page.                                                                                                    |
| Undepreciated Balance                                                | This field is automatically populated by the system using a formula of "Cost of the Asset as of June 30" minus "Accumulated Depreciation Through the Fiscal Year Being Claimed." Data will be entered in this field by the system when the user leaves any field on this page.                                                                                                    |

## All numeric vales in these fields should be whole dollars only.

### List of Possible Errors / System Messages on the Calculate Depreciation Details Screen

#### "All values will be recomputed and refreshed."

This warning message is displayed when the user clicks on the "**Re-compute Default** Values" button on the "Asset Details for Depreciation Schedule" screen under the "Depreciation Details" heading for an asset.

#### "Accumulated Depreciation cannot be more than the Principal Cost."

The 'Accumulated Prior Year Depreciation' or the 'Accumulated Depreciation through the Fiscal Year being claimed' fields cannot have a value more than the 'Principal Cost' or 'Total Lease Amount' of the asset.

## "Depreciation Allowance exceeds allowable limit." OR "Prorated Depreciation Allowance exceeds allowable limit."

The depreciation allowance amount entered into the "**Current Year Depreciation Allowance**" field cannot be greater than the value computed by PTCRS ("Rate of Depreciation" times the "Principal Cost/Fair Market Value" prorated for the number of months the asset was in district's inventory).

## "This asset has been deleted or passed the useful life in prior fiscal year(s) and cannot have a Depreciation Allowance."

No depreciation allowance can be claimed for the assets that were either deleted/disposed of or passed their useful lives prior to the first day of the current fiscal year.

#### "Accumulated depreciation cannot be more than the Principal Cost/Fair Market Value. Please verify depreciation data."

This error message appears if the value entered in the "**Current Year Depreciation Allowance**" field causes the "**Accumulated Depreciation through the Fiscal Year Being Claimed**" amount calculated by the system to be more than the "**Principal Cost/Fair Market Value**" of the asset.

#### "A new asset cannot have "Accumulated Prior Year(s) Depreciation Allowance."

New assets will only have data entered in the "**Current Year Depreciation Allowance**" field. The system conducts an online edit based upon data entered in the "**Date Acquired**" field for the asset.

### List of Possible Errors / System Messages on the Calculate Depreciation Details Screen (Cont.)

## "This is a continuing asset and should have data entered in the 'Accumulated Prior Year(s) Depreciation' field."

PTCRS conducts an online edit based upon the data entered in the "**Date Acquired**" field for the asset. There should be data entered in the "**Accumulated Prior Year(s) Depreciation**" field for all assets added prior to the first day of the current fiscal year. <u>New users of the electronic Depreciation Schedule must enter this data in the system</u>. PTCRS will automatically calculate the "**Accumulated Prior Year(s) Depreciation**" field in subsequent years until the asset is deleted / disposed of.

#### "No Depreciation Allowance may be claimed if there is no current fiscal year Lease Payment."

If there was no lease payment made during the current fiscal year for a leased asset, no "Current Year Depreciation Allowance" may be claimed, because no expense was incurred.

## "The 'Current Year Depreciation Allowance' cannot exceed the 'Current Fiscal Year Lease Payment'."

The system conducts an online edit of the "Current Year Depreciation Allowance" field upon a comparison of the "Principal Cost/Fair Market Value" for the asset multiplied by the "Rate of Depreciation" (prorated if applicable based on the date the asset was acquired) to the "Current Fiscal Year Lease Payment." The user is allowed to enter the lesser of the amounts into the system.

## "Accumulated Depreciation for Current Fiscal Year exceeds Maximum Total Allowable Depreciation Allowance."

The maximum depreciation allowance cannot exceed the "**Principal Cost/Market Value**" of the asset. The system conducts an online edit based upon the "**Type**" of asset, the "**Useful Life/Lease Period**," and the "**Principal Cost/Market Value**."

## "Depreciation Data does not match Asset data. Please click on the "Re-compute Default Value's button to update the computations."

This error message is displayed if the user tries to update the depreciation details of an asset without first clicking on the "**Re-compute Default Values**" button for an asset that has been modified through the "**Transportation Assets Item Details**" screen.

#### "Value in this field cannot be changed."

The user cannot change data in the '**Principal Cost/Market Value**', the '**Accumulated Depreciation through the Fiscal Year Being Claimed**,' or the '**Undepreciated Balance**' fields. This warning message appears when the user tries to modify these fields.

## **Updating the Depreciation Allowance for Leased Assets**

A new field, "Current Fiscal Year Lease Payment," appears for leased assets on the "Depreciation Details" page (see below). The depreciation allowance for leased assets is the lesser of the annual rate of depreciation times the fair market value (prorated if applicable based on date acquired and/or deleted) or the current year lease payment. All other fields may be updated as described in "Updating Depreciation Allowance."

| illinois Stat                                                        | e Board of Education                                   |             |             |
|----------------------------------------------------------------------|--------------------------------------------------------|-------------|-------------|
| Darren Reisberg, Chairman                                            | Dr. Carmen I. Ayala, State Superintendent of Education |             |             |
| Pupil Transportation Claim & Reimbursement System (PTCR)             | <b>3</b> ]                                             | <u>Help</u> | <u>Home</u> |
| 01-001-0020-26                                                       |                                                        |             |             |
| CALCULATE DEPRECIATION ALL                                           | OWANCE - DAGE 2                                        |             |             |
| FY 2020 : School Year 2                                              | 018-2019                                               |             |             |
| Asset Details for Current Year Depreciation                          |                                                        |             |             |
| Sequence Number                                                      | 23                                                     |             |             |
| Description                                                          | Bus Garage                                             |             |             |
| Asset Type                                                           | Buildings / Land / Property                            |             |             |
| Ownership                                                            | Purchased                                              |             |             |
| Date Acquired                                                        | 10/1/1985                                              |             |             |
| Principal Cost / Market Value (excluding interest & finance charges) | \$53189                                                |             |             |
| Annual Rate of Depreciation                                          | 0.02                                                   |             |             |
| Userul Lite / Lease Period                                           | 50 years                                               |             |             |
| Seating Canacity                                                     | 0                                                      |             |             |
| Details                                                              | •                                                      |             |             |
| Edit Asset Details                                                   |                                                        |             |             |
| Current Year Depreciation                                            | Claimed Amount (\$)                                    |             |             |
| Principal Cost / Market Value                                        | 53189                                                  |             |             |
| Accumulated Prior Year(s) Depreciation*                              | 35108                                                  |             |             |
| Current Year Depreciation Allowance                                  | 1064                                                   |             |             |
| Accumulated Depreciation Through the Fiscal Year Being Claimed       | 36172                                                  |             |             |
| Undepreciated Balance                                                | 17017                                                  |             |             |
| * Indicates data must be entered.                                    |                                                        |             |             |
| Cancel Recompute Default Values Update                               |                                                        |             |             |

## Updating the Depreciation Allowance after the Asset Details Have Been Revised

If the details for an asset have been revised, a warning message appears in red under the asset details on the "Calculate Depreciation Allowance –Page 2" screen when the user views the revised data. The user should re-compute the depreciation allowance by clicking on the "Re-compute Default Values" button at the bottom of the page.

#### Don't forget to click on the "Update" button to save the data in PTCRS.

### **Depreciation Schedule Summary**

Once a Pupil Transportation Reimbursement Claim is transmitted, the "Calculate Depreciation Allowance" link under the "Depreciation Schedule" heading on the District homepage is changed to "Depreciation Schedule Summary". The Depreciation Schedule Summary is now in "read-only" format and shows the Depreciation Allowances and Undepreciated Balances for all assets in the district's pupil transportation inventory.

| -                                                                                                    |     |
|----------------------------------------------------------------------------------------------------|-----|
| C O C FICTS-District/Districtor.ap D C C C FICTS-Home Page x                                                                                                    | ☆ 🕸 |
| Illinois State Board of Education                                                                                                    |     |
| Pupil Transportation Claim & Reimbursement System (PTCRS) Help Home                                                                                                    |     |
| Liberty CUSD 2<br>91-001-0020-26                                                                                                    |     |
| FY 2020 : School Year 2018-2019<br>Claim Status: draft - NOT submitted to ISBE - [Revision≠ 0 Last Modified on: 5/8/2019]<br>Claim Statutory Due Date is 8/15/2019                                                                 |     |
| If Pupil Transportation Reimbursement Claim is not applicable in FY 2020. <u>Click here</u><br>ATTENTION: It is to your advantage to review the <u>School Year 2018-2019 Pupil Transportation Reimbursement Claim Instructions</u> |     |
| 1. Depreciation Schedule 2. Worksheets & Help Documents                                                                                                    |     |
| <u>Add Assets</u> <u>Worksheets</u> <u>Modify / Delete Assets     HelD Documents </u>                                                                                                    |     |
| Calculate Depreciation Allowance                                                                                                    |     |
| 3. Reimbursement Claim     4. History & Data Analysis Tools     4. Listory & Data Manalysis Tools     4. Claims     4. Claims     4. Claims     4. Claims     4. Claims     4. Claims                                              |     |
| The Pupil Head Count • Reports Utchasts a device in traise advectes of the Mission and Cost Allocation Witchasts & Andronal Dr. Alcalain the Mission of superditories Same on miles traveled in each attence. These, Millings.     |     |
| Extenductes & Deductions     Claim Review & Submit     Computation Summary     Computation Summary                                                                                                    |     |
| RCDT Admin : LCrum Close PTCRS                                                                                                    |     |
|                                                                                                    |     |
|                                                                                                    |     |
|                                                                                                    |     |
|                                                                                                    |     |
|                                                                                                    |     |
|                                                                                                    |     |
|                                                                                                    |     |
|                                                                                                    |     |
|                                                                                                    |     |
|                                                                                                    |     |
|                                                                                                    |     |
|                                                                                                    |     |
|                                                                                                    |     |
|                                                                                                    |     |
|                                                                                                    |     |
|                                                                                                    |     |
|                                                                                                    |     |

If an asset is added after the claim is transmitted for approval and the claim is now being revised prior to the close of the pupil transportation reimbursement claim file for the current fiscal year, the newly added asset will appear on the list with an asterisk (\*), a zero-depreciation allowance and a zero undepreciated balance. The user must update the "**Depreciation Details**" before re-transmitting the claim.

Clicking on the "Sequence Number" of an asset on the "Depreciation Schedule Summary" page ("read-only" format) shows the asset details and current-year depreciation allowance. The claim must be returned to the district to revise any depreciation schedule data once the claim has been transmitted.

Please utilize the Depreciation Worksheet provided to you on the ISBE website under Student Transportation Claim Completion Tools.

https://www.isbe.net/Pages/Funding-and-Disbursements-Transportation-Programs.aspx

| <b>≣</b> 5-∂                |                                                     |                         |                   |                              |                           |                |                              | т            | ransporta              | tion-Depreciatior    | -Schedule-2020 (1 | 0) - Excel        |                 |                 |             |       |           |          |           |                       | E                  | - a     | X       |
|-----------------------------|-----------------------------------------------------|-------------------------|-------------------|------------------------------|---------------------------|----------------|------------------------------|--------------|------------------------|----------------------|-------------------|-------------------|-----------------|-----------------|-------------|-------|-----------|----------|-----------|-----------------------|--------------------|---------|---------|
| File Hon                    | ne Insert Page Layout                               | Formulas                | Data              | Review                       | View AC                   | коват Ωт       | ell me what yo               | u want to do |                        |                      |                   |                   |                 |                 |             |       |           |          |           |                       | KOLAZ CHR          | stine 🖇 | Q Share |
| Cut                         | Calibri                                             | • 11 • A A              | = =               | ≡ %-                         | 📑 Wrap T                  | ext N          | umber                        | •            |                        | Normal               | Bad               | Go                | N bod           | eutral          | Calculation | 1     | - 7       | ۲        | ∑ AutoSu  | ™ * <mark>A</mark> Z₹ | ρ                  |         |         |
| Paste 💞 Forma               | at Painter B I U -                                  | - <u>ð</u> - <u>A</u> - | ≡≡                | = =                          | 🗮 Merge                   | & Center * \$  | - % ,                        | Conditia     | onal Form<br>ing + Tab | hat as Check C       | Explan            | atory In          | put Li          | nked Cell       | Note        | ₹ Ins | ert Delet | e Format | ℓ Clear • | Sort &<br>Filter ▼    | Find &<br>Select * |         |         |
| Clipboard                   | ra Font                                             | t 5                     |                   | Aligr                        | nment                     | 5              | Number                       | 5            |                        |                      |                   | Styles            |                 |                 |             |       | Cell      |          |           | Editing               |                    |         | ^       |
| G11 *                       | ' : X √ fr :                                        | =IF('2017-2018 D        | ep Sch '!         | J11>0,'2017-                 | 2018 Dep Sc               | h 'IJ11,0)     |                              |              |                        |                      |                   |                   |                 |                 |             |       |           |          |           |                       |                    |         | ۷       |
| A B                         | с                                                   | D                       | E                 | F                            | G                         | Н              | I                            | J            | K                      | L                    | Р                 | Q                 | R               | S               | Т           | U     | v         | 1        | W         | x                     | Y                  | Z       | AA 🔺    |
| 1 COPY DOW<br>2 Fiscal Year | /N AND EXPAND PRINT ARE<br>2020 Pupil Transp. Claim | A AS NECESSAR           | Y - IF ROV<br>Can | W IS BLANK,<br>ital Outlay - | DELETE ALL<br>Depreciatio | FORMULAS IN    | THAT ROW A<br>ine 17 of Clai | ND HIDE ROW  | 7                      |                      |                   |                   | Initial         | Date            | 1           |       |           |          |           |                       |                    |         | - 11    |
| 3 School Dist               | rict Name:                                          |                         | 0.0               | an outlog                    | ochicano                  | in sense the   | ine in or eas                | ,            |                        |                      |                   | Prepared by       | 0.0             | 5/9/2019        |             |       |           |          |           |                       |                    |         | - 11    |
| 4 Region/Con                | unty/District/Type #:                               |                         | 0.0               |                              |                           |                |                              |              |                        |                      | l                 | Reviewed by       |                 |                 |             |       |           |          |           |                       |                    |         | - 11    |
| 6                           |                                                     |                         |                   | _                            |                           |                |                              |              | _                      |                      | •••••             |                   |                 |                 |             |       |           |          |           |                       |                    |         | - 11    |
| 7                           |                                                     |                         | TOT               | ALS                          | 0                         | 0              | 0                            | (            | )                      | 0.00                 | 0.00              | 0.00              | 0.00            | 0.00            |             |       |           |          |           |                       |                    |         |         |
| 9                           |                                                     |                         | Ĩ                 | Date                         |                           |                |                              |              | Depr.                  | Accum.               | Depreciation      |                   | Accum. Depr.    | Undepreciated   |             |       |           |          |           |                       |                    |         | - 11    |
| 10 Seq. Code<br>11          | Equipment                                           | Bus # C                 | ap. Pur           | chased Co                    | o 0                       | Additions      | Deletions                    | Cost June 30 | Rate                   | Depr. July 1<br>0.00 | Allowance<br>0.00 | Deletions<br>0.00 | June 30<br>0.00 | Balance<br>0.00 | •           |       |           |          |           |                       |                    |         | - 11    |
| 12                          |                                                     |                         |                   |                              | 0                         |                |                              | 0            | 0                      | 0.00                 | 0.00              | 0.00              | 0.00            | 0.00            |             |       |           |          |           |                       |                    |         | - 11    |
| 13                          |                                                     |                         |                   |                              | 0                         |                |                              |              |                        | 0.00                 | 0.00              | 0.00              | 0.00            | 0.00            |             |       |           |          |           |                       |                    |         | - 11    |
| 15                          |                                                     |                         |                   |                              | 0                         |                |                              | 0            | 0                      | 0.00                 | 0.00              | 0.00              | 0.00            | 0.00            |             |       |           |          |           |                       |                    |         | - 11    |
| 16                          |                                                     |                         |                   |                              | 0                         |                |                              |              |                        | 0.00                 | 0.00              | 0.00              | 0.00            | 0.00            |             |       |           |          |           |                       |                    |         | - 11    |
| 18                          |                                                     |                         |                   |                              | 0                         |                |                              |              | 5                      | 0.00                 | 0.00              | 0.00              | 0.00            | 0.00            |             |       |           |          |           |                       |                    |         | - 11    |
| 19                          |                                                     |                         |                   |                              | 0                         |                |                              | 0            |                        | 0.00                 | 0.00              | 0.00              | 0.00            | 0.00            |             |       |           |          |           |                       |                    |         | - 11    |
| 21                          |                                                     |                         |                   |                              | ō                         |                |                              |              | Ď                      | 0.00                 | 0.00              | 0.00              | 0.00            | 0.00            |             |       |           |          |           |                       |                    |         | - 11    |
| 22                          |                                                     |                         |                   |                              | 0                         |                |                              | 0            |                        | 0.00                 | 0.00              | 0.00              | 0.00            | 0.00            |             |       |           |          |           |                       |                    |         | - 11    |
| 23                          |                                                     |                         |                   |                              | 0                         |                |                              |              | 5                      | 0.00                 | 0.00              | 0.00              | 0.00            | 0.00            |             |       |           |          |           |                       |                    |         | - 11    |
| 25                          |                                                     |                         |                   |                              | 0                         |                |                              | 0            | 0                      | 0.00                 | 0.00              | 0.00              | 0.00            | 0.00            |             |       |           |          |           |                       |                    |         | - 11    |
| 26                          |                                                     |                         |                   |                              | 0                         |                |                              |              |                        | 0.00                 | 0.00              | 0.00              | 0.00            | 0.00            |             |       |           |          |           |                       |                    |         | - 11    |
| 28                          |                                                     |                         |                   |                              | 0                         |                |                              |              | 0                      | 0.00                 | 0.00              | 0.00              | 0.00            | 0.00            |             |       |           |          |           |                       |                    |         | - 11    |
| 29                          |                                                     |                         |                   |                              | 0                         |                |                              |              |                        | 0.00                 | 0.00              | 0.00              | 0.00            | 0.00            |             |       |           |          |           |                       |                    |         | - 11    |
| 31                          |                                                     |                         |                   |                              | 0                         |                |                              |              | 5                      | 0.00                 | 0.00              | 0.00              | 0.00            | 0.00            |             |       |           |          |           |                       |                    |         | - 11    |
| 32                          |                                                     |                         |                   |                              | 0                         |                |                              |              |                        | 0.00                 | 0.00              | 0.00              | 0.00            | 0.00            |             |       |           |          |           |                       |                    |         | - 11    |
| 34                          |                                                     |                         |                   |                              | 0                         |                |                              |              | 5                      | 0.00                 | 0.00              | 0.00              | 0.00            | 0.00            |             |       |           |          |           |                       |                    |         | - 11    |
| 35                          |                                                     |                         |                   |                              | 0                         |                |                              | 0            |                        | 0.00                 | 0.00              | 0.00              | 0.00            | 0.00            |             |       |           |          |           |                       |                    |         | - 11    |
| 37                          |                                                     |                         |                   |                              | 0                         |                |                              |              | 5                      | 0.00                 | 0.00              | 0.00              | 0.00            | 0.00            |             |       |           |          |           |                       |                    |         | - 11    |
| 38                          |                                                     |                         |                   |                              | 0                         |                |                              |              |                        | 0.00                 | 0.00              | 0.00              | 0.00            | 0.00            |             |       |           |          |           |                       |                    |         | - 11    |
| 40                          |                                                     |                         |                   |                              | 0                         |                |                              |              | 5                      | 0.00                 | 0.00              | 0.00              | 0.00            | 0.00            |             |       |           |          |           |                       |                    |         | - 11    |
| 41                          |                                                     |                         |                   |                              | 0                         |                |                              |              |                        | 0.00                 | 0.00              | 0.00              | 0.00            | 0.00            |             |       |           |          |           |                       |                    |         |         |
| 43                          | 1                                                   | 1 1                     |                   | 1                            | U                         | I              |                              |              | 1                      | 1 0.00               | 0.00              | 0.00              | 0.00            | 0.00            | 1           |       |           |          |           |                       |                    |         |         |
| 44                          |                                                     |                         |                   |                              | o.t.                      |                | 0047                         | 10 D C .h    |                        |                      | 2010 2020 5       | ~                 |                 |                 |             |       |           |          |           |                       |                    |         |         |
| Ready                       | 2013-2014 Dep Sch 20                                | 014-2015 Dep Sd         | n   201           | 5-2016 Dep !                 | scn   2016                | 0-2017 Dep Sch | 2017-203                     | to Deb 2ch   | 2018-201               | Is Dep Sch           | 2019-2020 Dep.    | scn (+)           | : [4]           |                 |             |       |           |          |           |                       | -                  | 1       | + 100%  |
|                             |                                                     |                         |                   |                              |                           |                |                              |              |                        |                      |                   |                   |                 |                 |             |       |           |          |           |                       |                    |         |         |

### ENTERING DATA IN THE ELECTRONIC PUPIL TRANSPORTATION REIMBURSEMENT CLAIM

## **Pupil Head Count**

**"Pupil Head Count**" is the first link found under the **"Reimbursement Claim"** heading on the District homepage. Lines 1 through 9 of the Pupil Transportation Reimbursement Claim are found in this section and relate to the number of pupils transported in three of the four categories of pupil transportation - regular, vocational, and special education.

Data entered in Lines 1, 2, 3, 4, 5, 6, 8, and 9 on the electronic reimbursement claim must be a **whole number**. Do not enter comma separators. The total for Line 5 and the average number of regular pupils transported on Line 7 are calculated automatically by the system.

Click on the "**Pupil Head Count**" link. Enter an **unduplicated headcount** by category - lines 1-4 for regular transportation; line 8 for vocational transportation; and line 9 for special education pupil transportation. <u>Only students that have transportation as a related service on the</u> <u>student's IEP should be reported on line 9</u>.

| <b>(~)</b> 🖉                                                                                                    | http://webqa.isbe.net/PTCRS/District/ClaimTrans.asp 🖉 🗸 🖉 PTCRS-Transportation Det 🗴                                                                                                    |                                                      |                  | h 🛪 🕸 |
|----------------------------------------------------------------------------------------------------|----------------------------------------------------------------------------------------------------|------------------------------------------------------|------------------|-------|
|                                                                                                    | Illinois State Board of Education                                                                                                    |                                                      |                  | ^     |
|                                                                                                    | Darren Reisberg, Chairman Dr. Carmen I. Ayala, State Superintendent of Education                                                                                                    |                                                      |                  |       |
| Pupil                                                                                                    | Transportation Claim & Reimbursement System (PTCRS)                                                                                                    | <u>Help</u>                                          | <u>Home</u>      |       |
|                                                                                                    | Payson CUSD 1                                                                                                    |                                                      |                  |       |
|                                                                                                    | 01-001-0010-26                                                                                                    |                                                      |                  |       |
|                                                                                                    |                                                                                                    |                                                      |                  |       |
|                                                                                                    | STUDENT HEAD COUNT                                                                                                    |                                                      |                  |       |
|                                                                                                    | Ft 2020 : School fedr 2018-2019                                                                                                    |                                                      |                  |       |
|                                                                                                    | Claim Status: drait - NOT submitted to ISBE - [Revision+ 0 Last Modified on: 5/8/2019]                                                                                                    |                                                      |                  |       |
| ATTENTION<br>1, 2, 3, and 1<br>NEWI <u>Click</u>                                                                                                  | : The Resident Students Transported Work Sheet or a similar district-designed database containing the same information mus<br>5 are entered. The Regular Student Transportation Reimburseable Field Trips Worksheet must be completed BEFORE Line<br>4 here for the Resident Students Transported Worksheet and the Regular Student Transportation Reimburseable Field Tri                                                                                                    | t be completed B.<br>I is entered.<br>ips Worksheet. | EFORE Lines      |       |
|                                                                                                    | Regular Education Student Transportation (Regular School Term ONLY)                                                                                                    |                                                      |                  |       |
|                                                                                                    | ,                                                                                                    | Current Year                                         | Last Year        |       |
| I K-12 F                                                                                                    | while Regular Education Students Enrolled for Transportion - Regular Regula                                                                                                    | Entry                                                | View             |       |
| 1a residin                                                                                                    | g 1.5 miles or more from school                                                                                                    | 0                                                    | 323              |       |
| 1b residin                                                                                                    | g less than 1.5 miles from school WITHOUT an approved vehicular and/or a criminal gang activity safety hazard                                                                                                    | 0                                                    | 12               |       |
| 1c residin                                                                                                    | g less than 1.5 miles from school WITH an approved vehicular safety hazard                                                                                                    | 0                                                    | 98               |       |
| 1d residin                                                                                                    | g less than 1.5 miles from school WITH an approved criminal gang activity safety hazard                                                                                                    | 0                                                    | 0                |       |
| 1e total n                                                                                                    | umber of public school K-12 regular education students enrolled on a regular route                                                                                                    | 0                                                    | 433              |       |
| <ul> <li>K-12 I</li> <li>residin</li> <li>residin</li> <li>residin</li> <li>residin</li> <li>residin</li> <li>residin</li> <li>total n</li> </ul> | ton-Public Regular Education Students Enrolled for Transportation - Regular Route<br>1.5 miles or more from school<br>Jess tha 1.5 miles from school WITHOUT an approved vehicular and/or a criminal gang activity safety hazard<br>gless than 1.5 miles from school WITH an approved vehicular safety hazard<br>gless than 1.5 miles from school WITH an approved vehicular safety hazard<br>miber of Non-public school K-12 regular education students enrolled on a regular route | 0<br>0<br>0<br>0                                     | 0<br>0<br>0<br>0 |       |
| Dep K F                                                                                                    | tagular Education Studente Encolled for Transportation - Degular Deute (NOT on an evolutive Drok Deute)                                                                                                    |                                                      |                  |       |
| 3a residin                                                                                                    | g 1.5 miles or more from school                                                                                                    | 0                                                    | 17               |       |
| 3b residin                                                                                                    | g less than 1.5 miles from school WITHOUT an approved vehicular and/or a criminal gang activity safety hazard                                                                                                    | 0                                                    | 0                |       |
| 3c residin                                                                                                    | g less than 1.5 miles from school WITH an approved vehicular safety hazard                                                                                                    | 0                                                    | 7                |       |
| 3d residin                                                                                                    | g less than 1.5 miles from school WITH an approved criminal gang activity safety hazard                                                                                                    | 0                                                    | 0                |       |
| 3e total n                                                                                                    | umber of PreK students enrolled for transportation - Regular Route (line 3a + line 3b + line 3c + line 3d)                                                                                                    | 0                                                    | 24               |       |
| 3f total ni                                                                                                    | umber of PreK students enrolled for transportation - Exclusive PreK Route                                                                                                    | 0                                                    | 0                |       |
| 3g total h                                                                                                    | imber of Prek students enrolled for transportation - Regular and Exclusive Prek Route (line 3e + line 3r)                                                                                                    | U                                                    | 24               |       |
| Studer     Studer     4a Undupl     4b Total d     4c Numbe                                                                                       | nts Transported for Curriculum-Related Field Trips (Not Enrolled on a Regular Route)<br>licated headcount of students transported for Curriculum-Related Field Trips<br>ays for students transported for Curriculum-Related Field Trips<br>r of Curriculum-Related Field Trips (Line 4b divided by Line 4a) - Verify if value greater than five                                                                                                    | 0                                                    | 67<br>90         |       |
| 5 Total<br>5a days fo<br>5b days fo                                                                                                    | Days for PreK-12 Regular Education Students Enrolled for Transportation - Regular Route<br>r PreK-12 students residing 1.5 miles or more from school plus reimbursable field trip days<br>r PreK-12 students residing less than 1.5 miles from school W1THOUT an approved vehicular and/or a criminal gang                                                                                                    | 0                                                    | 58910<br>2076    | ~     |

| ŀ             | Students Transported for Curriculum-Related Field Trips (Not Enrolled on a Regular Route)                                                                                                    |                    |          |
|---------------|----------------------------------------------------------------------------------------------------|--------------------|----------|
| a             | Unduplicated headcount of students transported for Curriculum-Related Field Trips                                                                                                    | 0                  | 67       |
| łb            | Total days for students transported for Curriculum-Related Field Trips                                                                                                    | 0                  | 90       |
| łc            | Number of Curriculum-Related Field Trips (Line 4b divided by Line 4a) - Verify if value greater than five                                                                                                    | 0                  |          |
|               |                                                                                                    |                    |          |
| ō             | Total Days for PreK-12 Regular Education Students Enrolled for Transportation - Regular Route                                                                                                    |                    |          |
| ia            | days for PreK-12 students residing 1.5 miles or more from school plus reimbursable field trip days                                                                                                    | 0                  | 58910    |
| ib            | days for PreK-12 students residing less than 1.5 miles from school <i>WITHOUT</i> an approved vehicular and/or a criminal gang activity safety hazard                                                                                                    | 0                  | 2076     |
| ic            | days for PreK-12 students residing less than 1.5 miles from school WITH an approved vehicular safety hazard                                                                                                    | 0                  | 18165    |
| id            | days for PreK-12 students residing less than 1.5 miles from school WITH an approved criminal gang activity safety hazard                                                                                                    | 0                  | 0        |
| ie            | total number of days for PreK-12 regular education students enrolled for transportation - Regular Route (line 5a + line 5b + line 5c + line 5d)                                                                                                    | 0                  | 79151    |
| 5             | Number of Student Attendance Days on the Final School Calendar                                                                                                    | 180                | 173      |
| OTE:<br>alcul | Public School Districts calendar data comes from the latest approved Public School Calendar on file at ISBE, currently of the type PROPOSED. The Pupil Transportation<br>ated & saved, but can not be submitted to ISBE until a FINAL Public School Calendar has been approved. | Reimbursement Clai | m may be |
|               |                                                                                                    |                    |          |
| 7             | Average Number of PreK-12 Regular Education Students Transported Per Year                                                                                                    |                    |          |
| 'a            | PreK-12 students residing 1.5 miles or more from school plus reimbursable field trip students (line 5a divided by line 6)                                                                                                    | 0                  | 341      |
| 'b            | PreK-12 students residing less than 1.5 miles from school <i>WITHOUT</i> an approved vehicular and/or a criminal gang activity<br>safety hazard (line 5b divided by line 6)                                                                                                    | 0                  | 12       |
| 'c            | PreK-12 students residing less than 1.5 miles from school WITH an approved vehicular safety hazard (line 5c divided by line 6)                                                                                                    | 0                  | 105      |
| ď             | PreK-12 students residing less than 1.5 miles from school WITH an approved criminal gang activity safety hazard (line 5d divided by line 6)                                                                                                    | 0                  |          |
| 'e            | Total average number of PreK-12 regular education students enrolled for transportion                                                                                                    | 0                  | 458      |
|               | Vocational and Special Education Transportation                                                                                                    |                    |          |
| 3             | Number of Vocational students enrolled to be transported                                                                                                    | 0                  | 0        |
| 9             | Number of Special Education students enrolled to be transported                                                                                                    | 0                  | 3        |
|               |                                                                                                    |                    |          |
| С             | ose Save Data                                                                                                    |                    |          |
| list Id       | : 103057                                                                                                    |                    |          |
|               |                                                                                                    |                    |          |
|               |                                                                                                    |                    |          |
|               |                                                                                                    |                    |          |

Click on the "Save Data" button at the bottom of the screen to save the data in PTCRS.

## Saving data on this page does not transmit the claim to the District Superintendent or to the ISBE.

This link does not appear on the District homepage if the claim has been transmitted to the District Superintendent or to the ISBE.

### Mileage

"Mileage" is the second link under the "Reimbursement Claim" heading on the District homepage. This section of the electronic Pupil Transportation Reimbursement Claim is used to report the mileage for all categories of transportation (regular, vocational, special education and non-reimbursable) for which services to students were provided.

Please see the "**Pupil Transportation Mileage & Cost Allocation Worksheet**" on page 55 prior to completing the mileage, expenditures and deductions sections of the claim.

Click on the "Mileage" link. Data entered on lines 10-13 must be <u>whole numbers only. no</u> <u>commas or decimals</u>. Enter the mileage for Regular and Vocational Pupil Transportation (<u>regular term only</u>). Enter the mileage for Special Education and Non-reimbursable Pupil Transportation (<u>regular and summer terms</u>).

Click on the "Save Data" button at the bottom of the screen to save the data in PTCRS.

Saving data on this page does not transmit the claim to the District Superintendent or to the ISBE. This link does not appear on the District homepage if the claim has been transmitted to the District Superintendent or to the ISBE.

| 🗲 💮 🏉 http://webga.isbe.net/PTCRS/District/ClaimMileage.asp 🖉 🗸 🖉 PTCRS-Mileage Details 🗙                                                                                                    |                        |              | û ☆ @ |
|----------------------------------------------------------------------------------------------------|------------------------|--------------|-------|
| Illinois State Board of Education<br>Daren Readers, Charman Dr. Carmen 1. Ayela, State Superstrender: of Education                                                                              |                        |              |       |
| Pupil Transportation Claim & Reimbursement System (PTCRS)                                                                                                    | <u>Help</u>            | <u>Home</u>  |       |
| Payson CUSD 1<br>01-001-010-28                                                                                                    |                        |              |       |
| MILEAGE DETAILS<br>FY 2020 : School Year 2018-2019<br>Claim Status: draft - NOT submitted to ISBE - [Revision# 0 Last Modified on: 5/8/2019]                                                    |                        |              |       |
|                                                                                                    | Current<br>Year        | Last<br>Year |       |
| 10 Total Regular Educaton Transportation Miles to and from School                                                                                                    |                        |              |       |
| 10a Total regular route miles                                                                                                    | 0                      | 51035        |       |
| 10b Total regular curriculum-related field trip miles                                                                                                    | 0                      | 1588         |       |
| 11 Total Vocational Transportation Miles to and from School                                                                                                    |                        |              |       |
| 11a Total vocational route miles                                                                                                    | 0                      | 0            |       |
| 11b Total vocational curriculum-related field trip miles                                                                                                    | 0                      | 0            |       |
| Total Special Education Transportation Miles to and from School                                                                                                    | 0                      | 16912        |       |
| 128 Total special education route miles                                                                                                    | 0                      | 10013        |       |
| 120 Total Special education concolonit-relaced nero up nines                                                                                                    | 0                      |              |       |
| 13a Total non-curriculum-related field trip miles                                                                                                    | 0                      | 36876        |       |
| 13b Total pre-kindergarten miles                                                                                                    | 0                      | 7335         |       |
| Click here BEFORE continuing on to entering expenses - take advantage of the Mileage and Cost Allocation Worksheet to automatically calculate the allocation of expenditures based<br>category. | d on miles traveled in | n each       |       |
|                                                                                                    |                        |              |       |
| Close Save Data                                                                                                    |                        |              |       |
| Hist Id: 103057                                                                                                    |                        |              |       |
|                                                                                                    |                        |              |       |
|                                                                                                    |                        |              |       |
|                                                                                                    |                        |              |       |
|                                                                                                    |                        |              |       |
|                                                                                                    |                        |              |       |
|                                                                                                    |                        |              |       |
|                                                                                                    |                        |              |       |
|                                                                                                    |                        |              |       |
|                                                                                                    |                        |              |       |
|                                                                                                    |                        |              |       |
|                                                                                                    |                        |              |       |
|                                                                                                    |                        |              |       |
|                                                                                                    |                        |              |       |
|                                                                                                    |                        |              |       |
|                                                                                                    |                        |              |       |
|                                                                                                    |                        |              |       |
|                                                                                                    |                        |              |       |
|                                                                                                    |                        |              |       |
|                                                                                                    |                        |              |       |
|                                                                                                    |                        |              |       |
|                                                                                                    |                        |              |       |
|                                                                                                    |                        |              |       |

## **Expenditures & Deductions**

"Expenditures and Deductions" is the third link under the "Reimbursement Claim" heading on the District homepage. This section of the electronic Pupil Transportation Reimbursement Claim is used to report all expenditures and offsetting revenue for student transportation services provided by the district.

Click on the "**Expenditures & Deductions**" link. This link does not appear when the claim has been already transmitted to the District Superintendent or to the ISBE.

The user must enter whole number values or zeros. Do not use the "\$" sign, comma separators, or decimals when entering data on lines 14-23.

Enter data left to right on Lines 14 - 23. The system will automatically calculate the total in Column E, as well as lines 15, 18, 20, 21, 22, and 23. These cells on the claim are "read-only" in PTCRS and have a different background color. Users cannot enter data in these cells.

Example: Line 14 (a) Salaries – the user enters 5000 for regular transportation, 4000 for vocational transportation, 3000 for special education transportation and 1000 for non-reimbursable transportation. PTCRS will automatically enter 13,000 in the total column.

Line 17 – Allowable Depreciation – The total is no longer carried over from the Depreciation Schedule Summary to the claim. The user must update the depreciation schedule annually and enter the total allowable depreciation on the pupil transportation reimbursement claim.

| (=) 6 http://webqa.isbe.net/PTCRS/District/ClaimExper                                                  | ises.asp                   | D-0                               | 🧉 PTCRS - Expenditures & E      | e ×                             |                        |
|----------------------------------------------------------------------------------------------------|----------------------------|-----------------------------------|---------------------------------|---------------------------------|------------------------|
| - Illino                                                                                               | is State I                 | Board of E                        | ducation                        |                                 |                        |
| Durit Tennen station Cloter & Delectrosecont 6                                                         | ing, Criainnan Dr. C       | amen I. Ayala, olate oup          | annandent of Education          |                                 | Usta Usua              |
| Pupil Transportation Claim & Reimbursement S                                                           | ystem (PTCRS)              | Payson CUSD 1                     |                                 |                                 | neip nome              |
|                                                                                                    |                            | 01-001-0010-26                    |                                 |                                 |                        |
| Claim Statue: A                                                                                        | EXPENDIT<br>FY 2020        | URES and DEDU<br>School Year 2018 | CTIONS<br>8-2019                | 5/8/2019]                       |                        |
| Click here BEFORE entering expenses below - take advantage of the I                                    | fileage and Cost Allocatio | Worksheet to automatical          | v calculate the allocation of e | penditures based on miles trave | eled in each category, |
|                                                                                                    | A<br>Regular               | B<br>Vocational                   | C<br>Special Ed.                | D<br>Non-Reimbursable           | E<br>Total             |
|                                                                                                    | Transportation             | Transportation                    | Transportation                  | Transportation                  |                        |
| Direct Costs - Paid from Fund 40 Transporta                                                            | ition                      | 0                                 | 0                               | 0                               | 0                      |
| 14b Employee Benefits                                                                                  | 0                          | 0                                 | 0                               | 0                               | 0                      |
| 14c Purchased Services (Excludes contractual                                                           | 0                          | 0                                 | 0                               | 0                               | 0                      |
| reported on Lines d, e or f)                                                                           | ×                          | v                                 | v                               | 4                               | lo.                    |
| 14d Contractual Transportation (Excludes                                                               | 0                          | 0                                 | 0                               | 0                               | 0                      |
| contractual with other districts)<br>14e Payments to Public Transit Carriers                           | 0                          | 0                                 | 0                               | 0                               | 0                      |
| 14f Payments to Other Districts                                                                        | 0                          | 0                                 | 0                               | 0                               | 0                      |
| 14g Supplies                                                                                           | 0                          | 0                                 | 0                               | 0                               | 0                      |
| 14h Other                                                                                              | 0                          | 0                                 | 0                               | 0                               | 0                      |
| 15 Subtotal Transportation Fund 40<br>Expenditures                                                     | 0                          | 0                                 | 0                               | 0                               | 0                      |
| 16 Transportation Belated Building and Buildin                                                         | g Maintenance              |                                   |                                 |                                 |                        |
| 16a Costs paid from Ed. Fund 10                                                                        | O                          | 0                                 | 0                               | 0                               | 0                      |
| 16b Costs paid from O&M Fund 20                                                                        | 0                          | 0                                 | 0                               | 0                               | 0                      |
| 16c Costs paid from Capital Projects Fund 60                                                           | 0                          | 0                                 | 0                               | 0                               | 0                      |
|                                                                                                    |                            |                                   |                                 |                                 |                        |
| 17 Allowable Depreciation Computed=\$126.438                                                           | 0                          | 0                                 | 0                               | 0                               | 0                      |
| _                                                                                                    |                            |                                   |                                 |                                 |                        |
| 18 Total Direct Costs (Lines 15-17)                                                                    | 0                          | 0                                 | 0                               | 0                               | 0                      |
| 19 Deductions                                                                                          |                            |                                   |                                 |                                 |                        |
| 19a Payments received from other districts                                                             | 0                          | 0                                 | 0                               | 0                               | 0                      |
| 19b Payments received from parents                                                                     | 0                          | 0                                 | 0                               | 0                               | 0                      |
| 19c Payments received from other sources                                                               | 0                          | 0                                 | 0                               | 0                               | 0                      |
| 20 Total Deductions (Lines 19a-19c)                                                                    | 0                          | 0                                 | 0                               | 0                               | 0                      |
| _                                                                                                    |                            |                                   |                                 |                                 |                        |
| 21 Net Direct Costs (Line 18 minus Line                                                                | 0                          | 0                                 | 0                               | 0                               | 0                      |
| 20)                                                                                                    | -                          | -                                 | -                               |                                 | -                      |
| Indirect Costs 5% - District owned<br>transportation service ((Line 21 - (Lines<br>14d+14e+14f) * 5%)) | 0                          | 0                                 | 0                               |                                 | 0                      |
| Total Transportaion Costs (Line 21 +<br>Line 22)                                                       | 0                          | 0                                 | 0                               | 0                               | 0                      |
| Ohren Date                                                                                             |                            |                                   |                                 |                                 |                        |
| Close Save Data                                                                                        |                            |                                   |                                 |                                 |                        |
| Milet 101 103007                                                                                       |                            |                                   |                                 |                                 |                        |
|                                                                                                    |                            |                                   |                                 |                                 |                        |
|                                                                                                    |                            |                                   |                                 |                                 |                        |
|                                                                                                    |                            |                                   |                                 |                                 |                        |
|                                                                                                    |                            |                                   |                                 |                                 |                        |

## **Expenditures & Deductions (Cont.)**

A warning prompt appears when the user clicks on the "**Save Data**" button if all assets have not been updated in the current fiscal year's depreciation schedule.

|                                                                                                    |                                             |                                                               |                                         |                                                   |                                 |         |  | - 🖻 🔀 |
|----------------------------------------------------------------------------------------------------|---------------------------------------------|---------------------------------------------------------------|-----------------------------------------|---------------------------------------------------|---------------------------------|---------|--|-------|
| (Calibrian State and State and State | nses.asp                                    | Q - Q                                                         | PTCRS - Expenditures &                  | De ×                                              |                                 |         |  | ⊕ ☆ 🕮 |
| Barren Reisb                                                                                                    | ois State E                                 | Board of E<br>Carmen I. Ayala, State Supe                     | ducation                                |                                                   |                                 |         |  |       |
| Pupil Transportation Claim & Reimbursement                                                                                                    | System (PTCRS)                              |                                                               |                                         |                                                   | Help Home                       |         |  |       |
|                                                                                                    |                                             | Payson CUSD 1<br>01-001-0010-26                               |                                         |                                                   |                                 |         |  |       |
| Claim Status: c                                                                                                    | EXPENDIT<br>FY 2020<br>traft - NOT submitte | URES and DEDU<br>: School Year 2018<br>d to ISBE - [Revision: | CTIONS<br>-2019<br># 0 Last Modified on | : 5/8/2019]                                       |                                 |         |  |       |
| Click here BEFORE entering expenses below - take advantage of the                                                                                                    | A Nileage and Cost Allocation               | n Worksheet to automatically<br>B                             | Calculate the allocation of e           | Expenditures based on miles trav<br>D             | eled in each category,<br>E     |         |  |       |
|                                                                                                    | Regular<br>Transportation                   | Vocational<br>Transportation                                  | Special Ed.<br>Transportation           | Non-Reimbursable<br>Transportation                | Total                           |         |  |       |
| 14 Direct Costs - Paid from Fund 40 Transport                                                                                                    | ation                                       |                                                               |                                         |                                                   |                                 |         |  |       |
| 14a Salaries (Full or Part-time)                                                                                                    | 0                                           | 0                                                             | 0                                       | 0                                                 | 0                               |         |  |       |
| 14b Employee Benefits                                                                                                    | 0                                           | 0                                                             | 0                                       | 0                                                 | 0                               |         |  |       |
| 14c Purchased Services (Excludes contractual                                                                                                    | 0                                           | 0                                                             | 0                                       | 0                                                 | 0                               |         |  |       |
| 14d Contractual Transportation (Excludes<br>contractual with other districts)                                                                                                    | 0                                           | 0                                                             | 0                                       | 0                                                 | 0                               |         |  |       |
| 14e Payments to Public Transit Carriers                                                                                                    | 0                                           | 0                                                             | 0                                       | 0                                                 | 0                               |         |  |       |
| 14f Payments to Other Districts                                                                                                    | 0                                           | 0                                                             | 0                                       | 0                                                 | 0                               |         |  |       |
| 14g Supplies                                                                                                    | 0                                           | 0                                                             | 0                                       | 0                                                 | 0                               |         |  |       |
| 14h Other                                                                                                    | 0                                           | 0                                                             | 0                                       | 0                                                 | 0                               |         |  |       |
| Subtotal Transportation Fund 40<br>Expenditures                                                                                                    | 0                                           | 0                                                             | 0 Mes                                   | sage from webpage                                 |                                 | 23      |  |       |
| 16<br>Transportation Related Building and Buildin<br>16a Costs paid from Ed. Fund 10                                                                                                    | g Maintenance                               | 0                                                             | 0                                       | WARNING: Not all of the<br>Depreciation Schedule. | assets have been updated in the | current |  |       |
| 16b Costs paid from O&M Fund 20                                                                                                    | 0                                           | 0                                                             | 0                                       |                                                   |                                 |         |  |       |
| 16c Costs paid from Capital Projects Fund 60                                                                                                    | 0                                           | 0                                                             | 0                                       |                                                   |                                 |         |  |       |
| 17 Allowable Depreciation Computed=\$126,438                                                                                                    | 0                                           | 0                                                             | 0                                       |                                                   |                                 | UK      |  |       |
| 18 Total Direct Costs (Lines 15-17)                                                                                                    | 0                                           | 0                                                             | 0                                       | 0                                                 | 0                               |         |  |       |
| 19 Deductions                                                                                                    | -                                           | -                                                             | -                                       |                                                   |                                 |         |  |       |
| 194 Payments received from other districts                                                                                                    | 0                                           | 0                                                             | 0                                       | 0                                                 | 0                               |         |  |       |
| 190 Payments received from other sources                                                                                                    | 0                                           | 0                                                             | 0                                       | 0                                                 | 0                               |         |  |       |
| 20 Table Deductions (Lines 10- 10.)                                                                                                    | 0                                           | 0                                                             | 0                                       | 0                                                 | 0                               |         |  |       |
| Total Deductions (Lines 19a-19c)                                                                                                    | 0                                           | 0                                                             | 0                                       | 0                                                 | 0                               |         |  |       |
| Net Direct Costs (Line 18 minus Line<br>20)                                                                                                    | U                                           | U                                                             | U                                       | U                                                 | 0                               |         |  |       |
| Indirect Costs 5% - District owned<br>transportation service ((Line 21 - (Lines<br><u>14d</u> +14e+14f) * 5%))                                                                                                    | 0                                           | 0                                                             | 0                                       |                                                   | 0                               |         |  |       |
| 23 Total Transportaion Costs (Line 21 +<br>Line 22)                                                                                                    | 0                                           | 0                                                             | 0                                       | 0                                                 | 0                               |         |  |       |
| Close Save Data<br>Hist Id: 103057                                                                                                    |                                             |                                                               |                                         |                                                   |                                 |         |  |       |
|                                                                                                    |                                             |                                                               |                                         |                                                   |                                 |         |  |       |

## **Expenditures & Deductions (Cont.)**

| 🔶 🕘 🙆 http://webqa.i <b>sbe.net</b> /PTCRS/E                             | District/ClaimExpenses.as | P                  | <u>)</u> ۲-۹                       | PTCRS - Expenditures & D            | ×                                                            |                                    |         |
|--------------------------------------------------------------------------|---------------------------|--------------------|------------------------------------|-------------------------------------|--------------------------------------------------------------|------------------------------------|---------|
|                                                                          | Tilterate                 | State 1            | Dourd of E                         | durantian                           |                                                              |                                    |         |
| (SSG)                                                                    | IIIInois                  | State I            | board of E                         | ducation                            |                                                              |                                    |         |
|                                                                          | Darren Reisberg, Cl       | hairman Dr.        | Carmen I. Ayala, State Supe        | nintendent of Education             |                                                              |                                    |         |
| Pupil Transportation Claim & Re                                          | eimbursement Syster       | n (PTCRS)          |                                    |                                     | <u>Help</u>                                                  | <u>Home</u>                        |         |
|                                                                          |                           |                    | Payson CUSD 1<br>01-001-0010-26    |                                     |                                                              |                                    |         |
|                                                                          |                           | CHOCH D            |                                    |                                     |                                                              |                                    |         |
|                                                                          |                           | EXPENDI<br>FY 2020 | : School Year 2018                 | -2019                               |                                                              |                                    |         |
| 0                                                                        | laim Status: draft -      | NOT submitt        | ed to ISBE - [Revision:            | # 0 Last Modified on:               | 5/8/2019]                                                    |                                    |         |
| Click here BEFORE entering expenses below - take                         | advantage of the Mileage  | and Cost Allocati  | on Worksheet to automatically<br>B | calculate the allocation of ex<br>C | penditures based on miles traveled i<br>D                    | in each category.<br>E             |         |
|                                                                          | R                         | egular             | Vocational                         | Special Ed.<br>Transportation       | Non-Reimbursable                                             | Total                              |         |
| 14 Direct Costs - Paid from Fund 4                                       | 0 Transportation          |                    |                                    |                                     |                                                              |                                    |         |
| 14a Salaries (Full or Part-time)                                         |                           | 0                  | 0                                  | 0                                   | 0                                                            | 0                                  |         |
| 14b Employee Benefits                                                    |                           | 0                  | 0                                  | 0                                   | 0                                                            | 0                                  |         |
| 14c Purchased Services (Excludes con<br>reported on Lines d. e.or f)     | itractual                 | 0                  | 0                                  | 0                                   | 0                                                            | 0                                  |         |
| 14d Contractual Transportation (Exclu                                    | ıdes                      | 0                  | 0                                  | 0                                   | 0                                                            | 0                                  |         |
| contractual with other districts)                                        | re [                      |                    |                                    |                                     | 0                                                            | 0                                  |         |
| 14f Payments to Other Districts                                          |                           | 0                  | 0                                  | 0                                   | 0                                                            | 0                                  |         |
| 14g Supplies                                                             | -                         | 0                  | 0                                  | 0                                   | 0                                                            | 0                                  |         |
| 14h Other                                                                |                           | 0                  | 0                                  | 0 Message                           | from webpage                                                 |                                    | 23      |
| 15 Subtotal Transportation Fund                                          | 10                        | 0                  | 0                                  | 0                                   |                                                              |                                    |         |
| Expenditures                                                             |                           |                    |                                    |                                     | WARNING: Total Allowable Dep                                 | reciation (line 17) does not match | the     |
| 16                                                                       |                           |                    |                                    | U                                   | value computed from the PTCR<br>before you submit the claim. | 5 Depreciation Schedule. Please v  | ,rify   |
| Iransportation Related Buildin<br>16a Costs paid from Ed. Fund 10        | g and Building Ma         | intenance          | 0                                  | 0                                   |                                                              |                                    |         |
| 16b Costs paid from O&M Fund 20                                          | -                         |                    | 0                                  | 0                                   | Click 'OK' to proceed and save d<br>or                       | iata.                              |         |
| 16c Costs paid from Capital Projects F                                   | und 60                    | 0                  | 0                                  | 0                                   | Click 'Cancel' to correct and sav                            | e again.                           |         |
|                                                                          | L                         |                    |                                    |                                     |                                                              |                                    |         |
| 17 Allowable Depreciation Computed                                       | =\$126,438                | 0                  | 0                                  | 0                                   |                                                              | ОК                                 | ancel   |
| -                                                                        |                           |                    |                                    |                                     |                                                              |                                    | incer . |
| Total Direct Costs (Lines 15-17)                                         |                           | 0                  | 0                                  | 0                                   | la.                                                          | la                                 |         |
| 19 Deductions                                                            |                           |                    |                                    |                                     |                                                              |                                    |         |
| 19a Payments received from other dis                                     | stricts                   | 0                  | 0                                  | 0                                   | 0                                                            | 0                                  |         |
| 19b Payments received from parents                                       |                           | 0                  | 0                                  | 0                                   | 0                                                            | 0                                  |         |
| 19c Payments received from other so                                      | urces                     | 0                  | 0                                  | 0                                   | 0                                                            | 0                                  |         |
| 20 Total Deductions (Lines 19a-19                                        | Эс)                       | 0                  | 0                                  | 0                                   | 0                                                            | 0                                  |         |
| 41                                                                       | -                         | 0                  | 0                                  | 0                                   | 0                                                            | 0                                  |         |
| Net Direct Costs (Line 18 minu<br>20)                                    | s Line                    | U                  | 0                                  | 0                                   | 0                                                            | 0                                  |         |
| 22 Indirect Costs 5% - District ow<br>transportation service ((Line 21 - | med<br>(Lines             | 0                  | 0                                  | 0                                   |                                                              | 0                                  |         |
| 14d+14e+14f) * 5%))                                                      |                           | 0                  | 0                                  | 0                                   | 0                                                            | 0                                  |         |
| Total Transportaion Costs (Line<br>Line 22)                              | e 21 +                    | U                  | U                                  | lo                                  | U                                                            | U                                  |         |
|                                                                          |                           |                    |                                    |                                     |                                                              |                                    |         |
| Close Save Data                                                          |                           |                    |                                    |                                     |                                                              |                                    |         |
| Hist Id: 103057                                                          |                           |                    |                                    |                                     |                                                              |                                    |         |
|                                                                          |                           |                    |                                    |                                     |                                                              |                                    |         |
|                                                                          |                           |                    |                                    |                                     |                                                              |                                    |         |
|                                                                          |                           |                    |                                    |                                     |                                                              |                                    |         |

Lines 19(a) and 19(b) - "**Deductions**" should not be spread based upon the mileage per category to the total miles. Offsetting revenue should be reported in the category (regular, vocational, special education and/or non-reimbursable) for which the revenue was received, except (1) when students are transported less than 1 ½ miles without safety hazard approval on the district's regular routes and parents pay a fee to the district for transportation. The district should report the offsetting revenue in Column D–Non-reimbursable Transportation because the reimbursement formula computes an offset for students transported less than  $1\frac{1}{2}$  miles without safety hazard approval on the district should report the offsetting revenue in Column D–Non-reimbursable Transportation because the reimbursement formula computes an offset for students transported less than  $1\frac{1}{2}$  miles without safety hazard approval and/or (2) the revenue received was for more than one category of transportation.

When all data has been entered on the Pupil Transportation Reimbursement Claim, click on the "Save Data" button. If you click on the "Close" button without saving the data, the data will be lost and must be re-entered into the system. Saving data on this page does not transmit the claim to the District Superintendent or to the ISBE. The user must go to the "Claim Review and Submit" link under the "Reimbursement Claim" heading on the District homepage in order to transmit the claim to the District Superintendent.

## **Claim Review & Submit**

Click on **"Claim Review & Submit"** link under the **"Reimbursement Claim"** heading (see below) on the District homepage to open the **"Claim Review"** screen.

| 🗲 🛞 🏉 http://webga.isbe.net/PTCRS/District/ClaimReview.asp?8F=1 🖉 🗸 🗸 🖉 PTCRS-Claim Review 🛛 🗶                                                                                                    |             |             |  |
|----------------------------------------------------------------------------------------------------|-------------|-------------|--|
|                                                                                                    |             |             |  |
| Illinois State Board of Education                                                                                                    |             |             |  |
| Darren Reisberg, Chairman Dr. Carmen I. Ayala, State Superintendent of Education                                                                                                    |             |             |  |
| Pupil Transportation Claim & Reimbursement System (PTCRS)                                                                                                    | <u>Help</u> | <u>Home</u> |  |
| Payson CUSD 1                                                                                                    |             |             |  |
| 01-001-0010-26                                                                                                    |             |             |  |
| CLAIM REVIEW                                                                                                    |             |             |  |
| FY 2020 : School Year 2018-2019                                                                                                    |             |             |  |
| Claim Status: draft - sent back by ISBE for review - [Revision#0 Last Modified on: 5/8/2019]                                                                                                    |             |             |  |
| Transportation Details                                                                                                    |             |             |  |
| Regular Education Pupil Transportation (Regular School Term UNLY)                                                                                                    | Current     | Last        |  |
|                                                                                                    | Year        | Year        |  |
| K-12 public regular education students enrolled for transportation - Regular Route                                                                                                    |             |             |  |
| 1a residing 1.5 miles or more from school                                                                                                    | 0           | 323         |  |
| 1b residing less than 1.5 miles from school WITHOUT an approved vehicular and/or a criminal gang activity safety hazard                                                                                                    | 0           | 12          |  |
| 1c residing less than 1.5 miles from school WITH an approved vehicular safety hazard                                                                                                    | 0           | 98          |  |
| 1d residing less than 1.5 miles from school WITH an approved criminal gang activity safety hazard                                                                                                    | 0           | 0           |  |
| 1e total number of public school K-12 regular education pupils on a regular route                                                                                                    | 0           | 433         |  |
| K-12 non-public regular education students enrolled for transportion - Regular Route                                                                                                    |             |             |  |
| 22 residing 1.5 miles or more from school                                                                                                    | 0           | 0           |  |
| 2b residing less than 1.5 miles from school WITHOUT an approved vehicular and/or a criminal gang activity safety hazard                                                                                                    | 0           | 0           |  |
| 2c residing less than 1.5 miles from school WITH an approved vehicular safety hazard                                                                                                    | 0           | 0           |  |
| 2d residing less than 1.5 miles from school WITH an approved criminal gang activity safety hazard                                                                                                    | 0           | 0           |  |
| 2e total number of non-public school k - 12 regular education pupils on a regular route                                                                                                    | 0           | 0           |  |
|                                                                                                    |             |             |  |
| PreK regular education students enrolled for Transportation - Regular Route (NOT on an exclusive PreK Route)                                                                                                    |             |             |  |
| 3a residing 1.5 miles or more from school on a Regular Route (NOT on an exclusive pre-k route)                                                                                                    | 0           | 17          |  |
| Jo residing less than 1.5 miles from school W1/HOUT an approved vehicular and/or criminal gang activity safety nazard<br>as residing less than 1.5 miles from school W1/HOUT an approved vehicular and/or criminal gang activity safety nazard | 0           | 7           |  |
| 3C residing less than 1.5 miles from school WITH an approved venicular safety hazard                                                                                                    | 0           | ,<br>,      |  |
| 3e total number of PreK students enrolled for transportation - Regular Route (line 3a + line 3b + line 3c + line 3d)                                                                                                    | ő           | 24          |  |
| 3f total number of PreK students enrolled for transportation - Exclusive PreK Route                                                                                                    | 0           | 0           |  |
| 3g total number of PreK students enrolled for transportation (line 3e + line 3f)                                                                                                    | 0           | 24          |  |
|                                                                                                    |             |             |  |
| Students Transported for Curriculum-Related Field Trips (Not Enrolled on a Regular Route                                                                                                    |             |             |  |
| 4a Unduplicated headcount of students transported for Curriculum-Related Field Trips                                                                                                    | 0           | 67          |  |
| 4b Total days for students transported for Curriculum-Related Field Trips                                                                                                    | 0           | 90          |  |
|                                                                                                    | Current     | Last        |  |
|                                                                                                    | Year        | Year        |  |
| Total days for PreK - 12 regular education students enrolled for transportion - Regular Route                                                                                                    |             |             |  |
| 5a days for PreK - 12 students residing 1.5 miles or more from school plus Curriculum-Related Field Trips                                                                                                    | 0           | 58,910      |  |
| 5b days tor PreK - 12 students residing less than 1.5 miles from school WITHOUT an approved vehicular and/or a criminal gang<br>safety hazard                                                                                                  | 0           | 2,076       |  |
| 5c days for PreK - 12 students residing less than 1.5 miles from school WITH an approved vehicular safety hazard                                                                                                    | 0           | 18,165      |  |
| 5d days for PreK - 12 students residing less than 1.5 miles from school WITH an approved criminal gang activity safety hazard                                                                                                    | 0           | 0           |  |
| Se total number of days for PreK - 12 regular education students enrolled for transportion<br>(line Sa + line Sb + line Sc + line Sd)                                                                                                    | 0           | 79,151      |  |
| (                                                                                                    |             |             |  |
| 6 Number of Student Attendance Days on the School Calendar                                                                                                    | 180         | 173         |  |
| Averane Number of Dreff - 12 regular education students transported per vear                                                                                                    |             |             |  |
|                                                                                                    |             |             |  |

The **"Claim Review"** page shows the complete Pupil Transportation Reimbursement Claim in a "read-only" format with a **"Submit to District Superintendent**" button.

Click the "**Submit to District Superintendent**" button to transmit the claim to the District Superintendent (RCDT Admin) for approval. <u>Document Authors cannot transmit the claim</u> <u>directly to the ISBE</u>. The "Submit to District Superintendent" button disappears automatically once the claim has been transmitted.

## **Claim Review & Submit (Cont.)**

Click on the "**OK**" button on the confirmation box to transmit the claim to the District Superintendent (RCDT Admin). Clicking on the "**Cancel**" button stops the submission process and the claim will remain in draft form.

| 🏨 Start 🛛 🙆 🔛 🛞 📟 🖉 🏨                           |                         |                    |                              |                 |   | 9:57 AM        |
|-------------------------------------------------|-------------------------|--------------------|------------------------------|-----------------|---|----------------|
| 🛛 💽 Inbox - Microsoft Outlook 🛛 🕅 ptcr          | sdocauthoruserguide     | PTCRS-Clair        | n Review                     |                 |   | V C ∰ 30       |
| Address 🛃 http://www.google.com/                |                         |                    |                              |                 |   |                |
| 🗿 PTCRS-Claim Review - Microsoft Internet Exp   | lorer                   |                    |                              |                 |   | _ 8 ×          |
| File Edit View Favorites Tools Help             |                         |                    |                              |                 |   | 100 M          |
| 🖕 Back 🔹 🔿 🗸 🙆 🚱 🏠 🥘 Search                     | Favorites 🦪 H           | istory 🛛 🛃 - 👍     | ) 🖬 • 🗐 👩                    |                 |   |                |
| Address 🛃 http://webga1.isbe.net/PTCRSPriorToRo | eAprvRemoval/ptcrs/Dist | rict/ClaimReview.a | sp?BF=1                      |                 |   | ▼ 🔗 Go Links ≫ |
| טווכני טטאנא                                    |                         |                    |                              |                 |   |                |
| 14a. Salaries                                   | 0                       | 0                  | 0                            | 0               | 0 |                |
| 14b. Employee Benefits                          | 0                       | 0                  | 0                            | 0               | 0 |                |
| 14c. Purchased Services                         | U                       | 0                  | 0                            | U               | 0 |                |
| 14d. Contractual Transportation                 | U                       | U                  | 0                            | U               | 0 |                |
| 14e. Pymts-Public Transit                       | U                       | U                  | U                            | U               | U |                |
| Carriers                                        |                         |                    |                              |                 |   |                |
| 14r. Payments to Other Districts                | U                       | U                  | U                            | U               | U |                |
| 14g. Supplies                                   | U                       | U                  | U                            | U               | U |                |
| 14 n. Other<br>15 Pub Total                     | 0                       | 0                  | 0                            | 0               | U |                |
| 15. 300 10(8)                                   | 0                       | U                  | 0                            | 0               | U |                |
| Transportation Related Building and             | Building Mainter        | iance              |                              |                 |   |                |
| 16a. Ed. Fund                                   | <b>f a a a</b>          |                    | <u> </u>                     | 0               | 0 |                |
| 16b. O.M. Fund                                  | Microsoft               | Internet Explor    | er                           | ×               | O |                |
| 17. Allowable Depreciation                      | ?                       | Click OK to Submi  | t this Claim to the District | Superintendent. | o |                |
| 18. Total Direct Costs                          | I                       | ОК                 | Cancel                       |                 | O |                |
| Deductions                                      |                         |                    |                              |                 |   |                |
| 19a. Payments from Other                        | 0                       | 0                  | 0                            | 0               | 0 |                |
| Districts                                       |                         |                    |                              |                 |   |                |
| 196. Other Revenue                              | U                       | U                  | U                            | U               | U |                |
| 20. Total Deductions                            | U                       | U                  | U                            | U               | U |                |
|                                                 |                         |                    |                              |                 |   |                |
|                                                 |                         |                    |                              |                 |   |                |
| 21. Net Direct Costs                            | U                       | U                  | U                            | U               | U |                |
| 22. Indirect Costs                              | U                       | U                  | U                            |                 | U |                |
| 23. TUTAL CUSTS                                 | U                       | U                  | U                            | U               | U |                |
|                                                 |                         |                    |                              |                 |   |                |
|                                                 |                         |                    |                              |                 |   |                |
| Cancel Submit to District Superinte             | endent >>               |                    |                              |                 |   |                |
|                                                 |                         |                    |                              |                 |   | -              |
| 🖉 Done                                          |                         |                    |                              |                 |   | 🗾 🥶 Internet   |

## **Claim Review & Submit (Cont.)**

If there are no system errors in the Pupil Transportation Reimbursement Claim data when the Document Author transmits the claim to the District Superintendent for approval, the system will provide a confirmation message when the Pupil Transportation Reimbursement Claim is successfully transmitted to the District Superintendent.

## The Pupil Transportation Reimbursement Claim (rev. # 1) has been successfully submitted to the RCDT Admin (01-001-0010-26) for approval.

#### **Click Home to continue.**

A message is sent to the District Superintendent's (RCDT Admin) IWAS in box stating that there is a "pending approval document." The District Superintendent must (1) log on to IWAS; (2) click on System Listing; and (3) select the Pupil Transportation Claim Reimbursement System from the system listing.

On the District homepage, the District Superintendent must click on the "Claim Review & Submit" link under the "Reimbursement Claim" heading to review the claim and transmit the Pupil Transportation Reimbursement Claim to the ISBE for approval.

After the Pupil Transportation Reimbursement Claim has been successfully transmitted, the District homepage becomes "read-only" and the bullets next to the links under the "**Reimbursement Claim**" heading are changed from "open circles" to "black dots" and no changes may be made. The "Calculate Depreciation Allowance" heading is changed to "Depreciation Schedule Summary" and no changes to the depreciation schedule may be made unless the claim is returned.

|                                                                                                    | ☆ 🕸 |
|----------------------------------------------------------------------------------------------------|-----|
| Illinois State Board of Education                                                                                                    |     |
| Pupil Transportation Claim & Reimbursement System (PTCRS) Help Home                                                                                                    |     |
| Payson CUSD 1                                                                                                    |     |
| 01-0010-26                                                                                                    |     |
| FY 2020 : School Year 2018-2019<br>Claim Status: draft - NOT submitted to ISBE - [Revision≠ 0 Last Modified on: 5/8/2019]<br>Claim Statutory Due Date is 8/15/2019                                                                        |     |
| If Pupil Transportation Reimbursement Claim is <b>not applicable in FY 2020 <u>Click here</u><br/>ATTENTION:</b> It is to your advantage to review the <u>School Year 2018-2019 Pupil Transportation Reimbursement Claim Instructions</u> |     |
| 1. Depreciation Schedule 2. Worksheets & Help Documents                                                                                                    |     |
| Add Assets     Worksheets                                                                                                    |     |
| Modify/Likete Assets     Help Documents     Calculate Deprediation Allowance                                                                                                    |     |
|                                                                                                    |     |
| 3. Keimbursement Claim<br>• LIDX RESE EBFORE the hoal Head Count link to enter necessary data on the Resident Public<br>• A CHURCH Claims                                                                                                 |     |
| Taxasantel Wirdsheit auf the Bealer Ruil Transportation Reimfursable Field Tray Wordshett,<br>Tray, Duril Hand Crout                                                                                                    |     |
| Intelling registrated country of the Mission of the Mission and Cost Allocation - Reports                                                                                                    |     |
| Information advantation calculate the allocation of expenditures based on miss travered in each<br>category. Them, Milleage                                                                                                    |     |
| Expenditures & Deductions     Claim Raview & Scholit                                                                                                    |     |
| Computation Summary     Computation Summary                                                                                                    |     |
| Current FY History                                                                                                    |     |
| RCDT Admin : LCrum Close PTCRS                                                                                                    |     |
|                                                                                                    |     |
|                                                                                                    |     |
|                                                                                                    |     |
|                                                                                                    |     |
|                                                                                                    |     |
|                                                                                                    |     |
|                                                                                                    |     |
|                                                                                                    |     |
|                                                                                                    |     |
|                                                                                                    |     |
|                                                                                                    |     |
|                                                                                                    |     |
|                                                                                                    |     |
|                                                                                                    |     |
|                                                                                                    |     |
|                                                                                                    |     |
|                                                                                                    |     |
|                                                                                                    |     |
|                                                                                                    |     |
|                                                                                                    |     |

## **PTCRS On-Line Editing**

PTCRS conducts online editing of the Pupil Transportation Reimbursement Claim when the user enters data into the system and when the claim is transmitted to the District Superintendent for approval. If the system detects errors in the reimbursement claim data, an on-line error message appears on the screen with a brief description of the error and an error code (see below).

| гари налароналом салин а технологията зузени (r i ст.з)                                     | contra | counte |
|---------------------------------------------------------------------------------------------|--------|--------|
|                                                                                             |        |        |
| EDBAD-                                                                                      |        |        |
| ERROR.                                                                                      |        |        |
| This state and set by submitted                                                             |        |        |
| The calm could not be submitted.                                                            |        |        |
| The current Depreciation Schedule is not up to backet.                                      |        |        |
| please calculate and update all the assets with an asterik (1) in the bepreciator schedule. |        |        |
|                                                                                             |        |        |
|                                                                                             |        |        |
| Click on "Home" to continue.                                                                |        |        |
|                                                                                             |        |        |
|                                                                                             |        |        |

The user must correct the error, save the data, and re-transmit the claim to the District Superintendent for approval.

## **PTCRS Error Listing**

#### Days Enrolled to be Transported Exceeds the Maximum Allowable Number-Error Code: 02

The <u>Total Number of Days Enrolled to be Transported</u> in Column D on Line 5 cannot exceed the sum of Lines 1-4 (headcount) multiplied by Line 6 (Student Attendance Days).

Either the headcount is understated on Lines 1-4, the number of days enrolled to be transported on Line 5 is overstated and/or the student attendance days on Line 6 is incorrect.

#### There are ZERO students in all categories.

No students are reported on Lines 1, 2, 3, 4, 8, and 9. Students must be reported on the appropriate line for which transportation services are provided. The district cannot transmit a pupil transportation reimbursement claim if students are not transported.

Check the student's headcounts on Lines 1, 2, 3, 4, 8, and 9 and correct if applicable.

#### Regular Transportation Student Count and/or Regular Mileage Omitted - Error Code: 09

Lines 1, 5 and 6 are required in order to calculate the reimbursement for **regular** student transportation. **Note: If your district did not provide regular transportation but is claiming reimbursement for transportation costs incurred for reimbursable field trips, lines 4, 5, 6, and 10 must be completed.** Line 10 is required and used when more than one type of transportation is provided to spread costs based upon mileage allocation procedures. Enter the missing data.

## Vocational Transportation Student Count and/or Vocational Mileage Omitted - Error Code: 10

Lines 8 and 11 must be completed if the district is claiming costs for vocational student transportation reimbursement. If the district is only providing reimbursable vocational field trips, an unduplicated headcount for the number of students transported for reimbursable field trips must be entered on line 8. Line 11, Column B for vocational field trip miles must also be completed. Enter the missing data.

## Special Education Transportation Student Count and/or Special Education Mileage Omitted - Error Code: 11

Lines 9 and 12 must be completed if the district is claiming costs for special education student transportation reimbursement. Only students with transportation as a related service on their Individualized Education Program (IEP) should be reported on Line 9. Enter the missing data.

#### Non-reimbursable Student Transportation Mileage Omitted - Error Code: 12

Line 13 is <u>required</u> and used when more than one type of transportation is provided in order to spread costs based upon mileage allocation procedures. Enter the missing data.

#### Submission Date of Initial Claim is Past the Statutory Due Date.

This error occurs when the user attempts to transmit the initial Pupil Transportation Reimbursement Claim after the statutory due date. Please contact ISBE at 217-782-5256.

#### Pupil Transportation Reimbursement Claim File is Closed.

PTCRS does not allow any pupil transportation reimbursement claims to be transmitted after the statutory due date has passed. Please contact ISBE at 217-782-5256.

#### This Claim Could Not Be transmitted.

This error message appears when an unexpected error occurs while transmitting a claim. Check the "**Current FY History**" under the **Reimbursement Claim** heading on the District homepage and try transmitting the claim again or contact ISBE at 217-782-5256.

#### Could Not Send Mail From IWAS. Error Code: XX

This error occurs with different codes when PTCRS could not call an IWAS method to update a document status or an email. Most of the time the claim is transmitted successfully before this error occurs. Check the "**Current FY History**" under the "**Reimbursement Claim**" heading on the District homepage and try transmitting the claim again or contact ISBE at 217-782-5256.

#### This Claim Already Has The Same Status. Duplicate Update Prohibited.

This error occurs when two document authors attempt to transmit the claim simultaneously or when a user clicks on the browser back button and tries to retransmit the same claim twice

#### The Current Depreciation Schedule Is Not Up to Date.

This error occurs if all of the assets listed in the district's Depreciation Schedule Summary have not been updated in the current fiscal year or if there is a modification in an asset's data that could cause the deprecation allowance to be different than that what was previously entered into the system. The system will not allow the user to transmit the claim. All assets with an asterisk (\*) next to the sequence number must be updated prior to submission.

## Total Allowable Depreciation on Line 17 Doesn't Match The Computed Depreciation From the Depreciation Schedule.

This error occurs when the total depreciation allowance on Line 17 in Column E doesn't match the total depreciation calculated by the system.

The claim cannot be transmitted until data for all assets is reviewed by the user and modifications and/or deletions are made.

## **Computation Summary**

The "**Computation Summary**" link under the "**Reimbursement Claim**" heading on the District homepage provides student transportation reimbursement data based upon Article 5/29-5 of the School Code. This form is in "read-only" format (see below).

Note: The district may view this information at any time; however, until the Pupil Transportation Reimbursement Claim file is closed by the ISBE, the data shown will be an "estimate" of what the district may expect to receive in state reimbursement for the current fiscal year.

|                                                                                                    |                    | - 🛃 🛛                  |
|----------------------------------------------------------------------------------------------------|--------------------|------------------------|
| (←) @ http://webqa.isbe.net/PTCRS/District/ClaimSummary.asp                                                                                                    | omputation Sum ×   | $\Omega \simeq \Theta$ |
| File Edit View Favorites Tools Helo                                                                                                    |                    |                        |
|                                                                                                    |                    |                        |
| Illinois State Board of Educ                                                                                                    | tion               | ^                      |
| Darren Reisberg, Chairman Dr. Carmen I. Ayala, State Superintende                                                                                                    | I Education        |                        |
| Pupil Transportation Claim & Reimbursement System (PTCRS)                                                                                                    | Help Home          |                        |
| Payson CUSD 1                                                                                                    |                    |                        |
| 01-001-0010-26                                                                                                    |                    |                        |
| Computation Summary - Estimate                                                                                                    |                    |                        |
| FY 2020: School Year 2018-2019 : Rev.# 0                                                                                                    |                    |                        |
| NOTE: This Computation Common self-statistic relation of the selectroneses formula at 1000                                                                                                | -64h-              |                        |
| regular/vocational pupil transportation cost and 80% of the special education pupil tra                                                                                                   | portation          |                        |
| cost as claimed through the entry pages. The final district reimbursement is subject to                                                                                                   | iange              |                        |
| based on the transportation appropriation available. Lines 1 through 23 as referenced belo<br>numbers found on the Claim Review webnane. Lines 26 through 49 as referenced below refer to | are line<br>e line |                        |
| numbers on this page. If Line 5b is zero (noneligible pupils), skip Lines 26 through 29 below, be                                                                                         | use Line 29        |                        |
| would be zero.                                                                                                    |                    |                        |
| REGULAR TRANSPORTATION REIMBURSEMENT SUMMARY                                                                                                    |                    |                        |
| 26 Weighted eligible students (Line 7a + 7c + 7d) X 2                                                                                                    | 0.00               |                        |
| 2/ Total weighted students (Line 26 + Line 70)<br>28 Cost ner students (Line 23, Col. & divided by Line 27)                                                                               | 0.00               |                        |
| 29 Total cost to transport noneligible students (Line 28 X Line 7b)                                                                                                    | 0.00               |                        |
| 30 Allowable regular students transportation cost (Line 23, Col. A - Line 29)<br>31 Protected allowable regular transportation cost (Line 30 X 100 00000006)/*)                           | 0.00               |                        |
| 32 Real Equalized Assessed Valuation (2016)                                                                                                    | ,436,823.00        |                        |
| 33 Qualifying Amount (Line 32 X 0.0007)<br>The qualifying tax rates for equilar pupil transportation are as follows:                                                                      | 36,005.77          |                        |
| .0005 for High School (9-12)                                                                                                    |                    |                        |
| .0006 for Elementary (K-8)                                                                                                    |                    |                        |
| .000/ for Unit or Cooperative (grades K-12)<br>34 Special equalization claim amount (Line 31 - Line 33), zero if negative                                                                 | 0.00               |                        |
| 35 4/5 Prorated allowable regular transportation cost (81% of Line 31)                                                                                                    | 0.00               |                        |
| 36 Transportation Fund Tax Rate (2016)<br>37 Insufficient levy negative if applicable                                                                                                    | 0.00200000         |                        |
| If Line 36 is less than .0012 and Line 34 is greater than Line 35, an insufficient levy penalty                                                                                           | 0.00               |                        |
| is determined as follows: Lesser of (.0012 minus Line 36 X Line 32) OR Line 34 minus Line 3<br>There is no ears like where Line 34 is less than Line 35. Co to Line 39                    |                    |                        |
| 38 Regular student transportation flat grant (@ \$16.00 X [Line 7a + Line 7c + Line 7d]                                                                                                   | 0.00               |                        |
| 39 Prorated regular student transportation flat grant (Line 38 X 100.00000000%)(*)                                                                                                    | 0.00               |                        |
| 40 Regular Transportation Reimbursement (Greater of Line 34 - Line 37) or Line 39)<br>41 Vocational Transportation reimbursement maximum (81% of Line 23, Col. B)                         | 0.00               |                        |
| 42 Vocational Transportation reimbursement prorated (@ 100.00000000%)(*)                                                                                                    | 0.00               |                        |
| 43 Gross Regular and Vocational Transportation reimbursement prorated (Line 40 + Line                                                                                                    | 0.00               |                        |
| 44 Regular/Vocational Transportation adjustments, if applicable                                                                                                    |                    |                        |
| a. Prior Year Equalized Assessed Valuation Corrections 0.00                                                                                                    |                    |                        |
| Total Adjustments                                                                                                    | 0.00               |                        |
| 45 Regular and Vocational Transportation Net Reimbursement (Line 43 + Line 44c)                                                                                                    | 0.00               |                        |
| SPECIAL EDUCATION TRANSPORTATION REIMBURSEMENT SUMMARY                                                                                                    |                    |                        |
| 46 Special Education Transportation reimbursements maximum (80.00% of Line 23, Col.                                                                                                    | 0.00               |                        |
| <ul> <li>C)<br/>Special Education Transportation reimbursement provated (Line 46 ¥ 100.0000000%)</li> </ul>                                                                               |                    |                        |
| 47 (*)                                                                                                    | 0.00               |                        |
| 48 Special Education Transportation Audit Adjustments<br>49 Special Education Transportation Net Reimburgement (Line 47 + Line 49)                                                        | 0.00               |                        |
| Harris Sherris Concerna Line And Lange Concernation Line And And And And And And And And And And                                                                                          | 0.00               |                        |
| # This claim has not yet been submitted.                                                                                                    |                    |                        |
| * The proration rate values reflect the most recently updated data by ISBE. Net reimbursement a<br>differ until the claim is final                                                        | ounts will         |                        |
| uner undritere dann is fillal.                                                                                                    |                    |                        |
| Hist Id: 103074                                                                                                    |                    |                        |

## **Current FY Claim History**

The "**Current FY History**" link under the "**Reimbursement Claim**" heading on the District homepage allows the district to track the Pupil Transportation Reimbursement Claim during the current fiscal year and to view the comments of different access groups as the claim goes through different approval stages.

| 🗲 💮 🧭 http://webquiside.net PTCKS/District/ClaimHistory.asp ρ ρ - C 🦉 PTCKS-Claim History χ                                                       | 6 ☆ @ |
|----------------------------------------------------------------------------------------------------|-------|
| Illinois State Board of Education                                                                                                    |       |
|                                                                                                    |       |
| Uarren vesseer; Claiman Dir Carrien Linjala, slate Superviendent of Education Publi Transportation Claim & Reimbursement System (PTCRS) Help Home |       |
| Payson CUSD 1                                                                                                    |       |
| 01-001-010-26                                                                                                    |       |
| STATUS HISTORY<br>FY 2020 : School Year 2018-2019                                                                                                 |       |
| There is no Transportation Claim history for the selected school year.                                                                            |       |
|                                                                                                    |       |
|                                                                                                    |       |
|                                                                                                    |       |
|                                                                                                    |       |
|                                                                                                    |       |
|                                                                                                    |       |
|                                                                                                    |       |
|                                                                                                    |       |
|                                                                                                    |       |
|                                                                                                    |       |
|                                                                                                    |       |
|                                                                                                    |       |
|                                                                                                    |       |
|                                                                                                    |       |
|                                                                                                    |       |
|                                                                                                    |       |
|                                                                                                    |       |
|                                                                                                    |       |
|                                                                                                    |       |
|                                                                                                    |       |
|                                                                                                    |       |
|                                                                                                    |       |
|                                                                                                    |       |
|                                                                                                    |       |
|                                                                                                    |       |
|                                                                                                    |       |
|                                                                                                    |       |
|                                                                                                    |       |
|                                                                                                    |       |
|                                                                                                    |       |

### **Archived Claims**

The "Archived Claims" link located under the "History & Data Analysis Tools" heading on the District homepage allows the district to access the district's Pupil Transportation Reimbursement Claims entered in PTCRS for prior fiscal years.

Select the school year to view the claim status history page and click the "Show History" button.

| < 🕘 🧟 http://v    | vebga.isbe.net/PTCRS/District/ArchivedClaims.asp                                 | s × 0           |
|-------------------|----------------------------------------------------------------------------------|-----------------|
|                   | Illinois State Board of Education                                                |                 |
| Dunil Trans       | Darren Reisberg, Chairman Dr. Carmen I. Ayala, State Superintendent of Education | Hole Home       |
| Fupil Transp      | Payson CUSD 1                                                                    | <u>neb nous</u> |
|                   |                                                                                  |                 |
| To view the Archi | and Chim(c) of the desired First Var. slick as the School Var.                   |                 |
| Fiscal Year       | School Year                                                                      |                 |
| 2019              | 2017-18                                                                          |                 |
| 2018              | 2016-17                                                                          |                 |
| 2017              | 2015-16                                                                          |                 |
| 2016              | 2014-15                                                                          |                 |
| 2015              | 2013-14                                                                          |                 |
| 2014              | 2012-13                                                                          |                 |
| 2012              | 2011-12                                                                          |                 |
| 2013              | 2010-11                                                                          |                 |
| 2012              | 2010-11                                                                          |                 |
| 2011              | 2009-00                                                                          |                 |
| 2010              | 2005-09                                                                          |                 |
| 2009              | 2007-08                                                                          |                 |
| 2008              | 2005-07                                                                          |                 |
| 2007              | 2005-06                                                                          |                 |
| 2006              | 2004-05                                                                          |                 |
| 2005              | 2003-04                                                                          |                 |
| 2004              | 2002-03                                                                          |                 |
| 2003              | 2001-02                                                                          |                 |
|                   |                                                                                  |                 |
|                   |                                                                                  |                 |
|                   |                                                                                  |                 |
|                   |                                                                                  |                 |
|                   |                                                                                  |                 |
|                   |                                                                                  |                 |
|                   |                                                                                  |                 |

### **Status History**

Click on the <u>latest</u> "Submitted Rev. #" (see below) to view the final Pupil Transportation Reimbursement Claim in "read-only" format for the school year selected. The Pupil Transportation Reimbursement Claim will appear on the screen. At the bottom of the claim form, the user may click on the "Depreciation Schedule" or the "Worksheet Summary" buttons to review the latest data for the school year selected in "read-only" format. No revisions may be made.

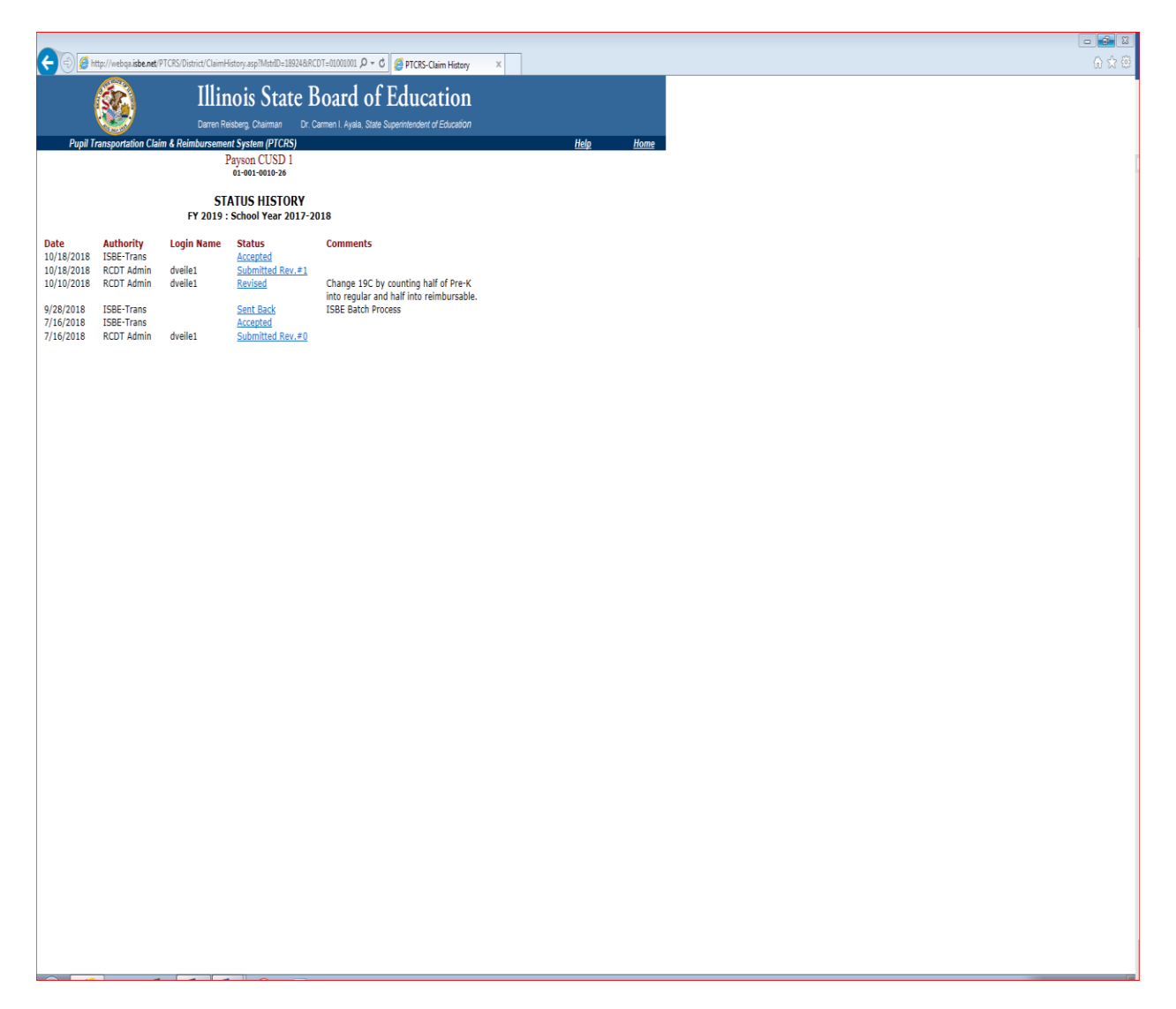

## ESTIMATED PUPIL TRANSPORTATION CLAIM TOOL

The "Estimated Pupil Transportation Claim Tool" link located under the "Worksheets & Help Documents" and "History & Data Analysis Tools" heading on the District homepage is provided to assist the district in estimating the impact on pupil transportation reimbursement for the school district when parameters such as the Transportation Fund Tax Rate, Equalized Assessed Valuation, etc. are changed.

This tool is a snap shot of the Pupil Transportation Reimbursement Claim that you will be entering into IWAS. The yellow boxes are open for you to enter the data, the white boxes have formulas that will calculate the regular/vocational and special education reimbursement.

All fields expect whole numbers, except for the Transportation Tax Fund Rate.

| ା କୁର୍ମ୍ୟ କ୍ଷାରେ କ୍ଷାରେ କ୍ଷାରେ ଅନ୍ୟାରେ କ୍ଷାରେ କ୍ଷାରେ କ୍ଷାରେ କ୍ଷାରେ କ୍ଷାରେ କ୍ଷାରେ କ୍ଷାରେ କ୍ଷାରେ କ୍ଷାରେ କ୍ଷାରେ କ୍ଷାରେ କ୍ଷାରେ କ୍ଷାରେ କ୍ଷାରେ କ୍ଷାରେ କ୍ଷାରେ କ୍ଷାରେ କ୍ଷାରେ କ୍ଷାରେ କ୍ଷାରେ କ                                    | Claim Combined (FY2018-19)2020 Test DRAFT - Excel 💷 - 🗇 🗡          |
|----------------------------------------------------------------------------------------------------|--------------------------------------------------------------------|
| File Home Insert Page Layout Formulas Data Review View ACROBAT Q Tell me what you want to do                                                                                                    | KOLAZ CHRISTINE Q. Share                                           |
| Calibri - 14 - A A = = _ >- = Wrap Text Accounting -                                                                                                    | rrency 2 Normal 2 Normal Bad Good 🗄 🔛 🐄 📅 🚬 AutoSum - Ayy 🔎        |
| Paste B I U · M · O · A · = = = += += += Herpe & Center · S · 96 * 68 .90 Conditional Formatas No                                                                                                    | utral Calculation Check Cell Explonatory Input Inset Delete Format |
| Format Painter                                                                                                    | Chier Celir Edition                                                |
| equivale of role equilibrium of experiments of experiments                                                                                                    | agina Cura Curanny i **                                            |
| B91 * : X √ J <sup>µ</sup> Deductions                                                                                                    | ¥                                                                  |
| A B<br>Illinois State Record of Education                                                                                                    | C D E F G H I J K                                                  |
| 2 Estimated Punil Transportation Claim Tool                                                                                                    |                                                                    |
| 3 NOTE: THROUGHOUT THE WORKBOOK, YELLOW CELLS ARE USER INPUT CELLS                                                                                                    |                                                                    |
| 4 Elementary (PreK-8)                                                                                                    |                                                                    |
| 5 High School (9-12)                                                                                                    |                                                                    |
| 6 X Unit School District (PreK-12)                                                                                                    |                                                                    |
| 7                                                                                                    |                                                                    |
| 8 K-12 public regular education students enrolled for transportation - Regular Route                                                                                                    |                                                                    |
| 9 Line 1a residing 1.5 miles or more from school                                                                                                    | Enter Value 2,239                                                  |
| Line 10 residing less than 1.5 miles from school W/IHUU/ an approved vehicular or criminal gang activity safety hazard     Line 10 residing less than 1.5 miles from school W/IHUU/ an approved vehicular sofety hazard | Enter Value                                                        |
| Line 1d reciding less than 1.5 miles from school W/TH an approved venicular safety hazard     Line 1d reciding less than 1.5 miles from school W/TH an approved venicular safety hazard                                 | Enter Value                                                        |
| 13 Line 1e total number of nublic school K.12 regular education students enrolled on a regular route                                                                                                    | Sum Lines 1a-1d 2.568                                              |
| 14                                                                                                    |                                                                    |
| 15 K-12 Non-public regular education students enrolled for transportation - Regular Route                                                                                                    |                                                                    |
| 16 Line 2a residing 1.5 miles or more from school                                                                                                    | Enter Value 66                                                     |
| 17 Line 2b residing less than 1.5 miles from school WITHOUT an approved vehicular or criminal gang activity safety hazard                                                                                               | Enter Value                                                        |
| 18 Line 2c residing less than 1.5 miles from school WITH an approved vehicular safety hazard                                                                                                    | Enter Value <u>6</u>                                               |
| 19 Line 2d residing less than 1.5 miles from school WITH an approved criminal gang activity safety hazard                                                                                                    | Enter Value                                                        |
| 20 Line 2e total number of non-public school K-12 regular education students enrolled on a regular route                                                                                                    | Sum Lines 2a-2d 72                                                 |
| 22 PreK regular education students enrolled for transportation - Regular Route (NOT on an exclusive PreK Route)                                                                                                    |                                                                    |
| 23 Line 3a residing 1.5 miles or more from school                                                                                                    | Enter Value 64                                                     |
| 24 Line 3b residing less than 1.5 miles from school WITHOUT an approved vehicular or criminal gang activity safety hazard                                                                                               | Enter Value                                                        |
| 25 Line 3c residing less than 1.5 miles from school WITH an approved vehicular safety hazard                                                                                                    | Enter Value 11                                                     |
| 26 Line 3d residing less than 1.5 miles from school WITH an approved criminal gang activity safety hazard                                                                                                    | Enter Value                                                        |
| 27 Line 3e total number of PreK students enrolled for transportation - Regular Route                                                                                                    | Sum Lines 3a-3d 75                                                 |
| 28 Line 31 total number of PreK students enrolled for transportation - Exclusive PreK Route                                                                                                    | Enter Value                                                        |
| 2.5 Line 5g total number of Prek students enrolled for transportation - Regular and Exclusive Prek Route                                                                                                    | Sum Lines SerSi 73                                                 |
| 31 Students Transported for Curriculum-Related Field Trips (Not Enrolled on a Regular Route)                                                                                                    |                                                                    |
| 32 Line 4a Unduplicated headcount of students transported for Curriculum-Related Field Trips                                                                                                    | Enter Value 0                                                      |
| 33 Line 4b Total days for students transported for Curriculum-Related Field Trips                                                                                                    | Enter Value 0                                                      |
| 34 Line 4c Number of Curriculum-Related Field Trips (Line 4b divided by 4a) - Verify if value greater than five                                                                                                    | Line 4b/Line4a #DIV/0!                                             |
| 35                                                                                                    |                                                                    |
| 36 Total days for PreK - 12 regular education students enrolled for transportation - Regular Route (# students X calendar)                                                                                              |                                                                    |
| 3/ Line 5a days for PreK-12 students residing 1.5 miles or more from school <b>plus</b> reimbursable field trip days                                                                                                    | Enter Value 381,209                                                |
| 30 Line 50 days for Prek-12 students residing less than 1.5 miles from school WIHOUI an approved vehicular or criminal gang activity                                                                                    | Enter Value                                                        |
| 40 Line 50 udys for Prek-12 students residing less than 1.5 miles from school WITH an approved venicular Safety hazard                                                                                                  | Enter Value                                                        |
| 41 Line Se Total number of days for PreK-12 regular education students enrolled to be transported chimical gaing activity safety nazaru                                                                                 | Sum Lines 5a-5d 441.752                                            |
| 42                                                                                                    | ·····                                                              |
| 43 Line 6 Number of Student Attendance Days on the Final School Calendar                                                                                                    | Enter Value 176                                                    |
| 44                                                                                                    |                                                                    |
| 45 Average Number of PreK-12 regular education students transported per vear                                                                                                    |                                                                    |
| Into Unstrict owned Contractual Public Iransit Other Districts Revenues Hinal Allocation Claim (+)                                                                                                    |                                                                    |
| Ready                                                                                                    | ■ □ 巴+ 100%                                                        |

## **Reimbursement Estimation Tool (Cont.)**

| 🖶 🗇 - 🕫 Pupil-Trans-Mile-Cost-Alloc-Wisht                                                                                                    | t and Claim Combined (FY2018-19)2020 Test DRAFT                                                                                                    | - Excel                                                                                                    |                                                                                                    |                                                                                                    |
|----------------------------------------------------------------------------------------------------|----------------------------------------------------------------------------------------------------|----------------------------------------------------------------------------------------------------|----------------------------------------------------------------------------------------------------|----------------------------------------------------------------------------------------------------|
| File Home Insert Page Layout Formulas Data Review View ACROBAT Q Tell me what you want to do                                                                                                    | 1                                                                                                    |                                                                                                    | D D D D                                                                                                    | KOLAZ CHRISTINE 9, Share                                                                                                    |
| Ba Copy → Confirmal a A A = = → → Wrap Text Accounting → France Accounting → France A                                                                                                    | Currency 2 Normal 2 Norma                                                                                                    | Bad Good                                                                                                    | Autosum                                                                                                    | Sout & Find &                                                                                                    |
|                                                                                                    | Shies                                                                                                    | en explanatory input                                                                                                    |                                                                                                    | Filter - Select -                                                                                                    |
| K71 ▼ I × √ <i>f</i> e                                                                                                    |                                                                                                    |                                                                                                    |                                                                                                    | v                                                                                                    |
| A B                                                                                                    | С                                                                                                    | DE                                                                                                    | F G H I                                                                                                    | I J K 🖻                                                                                                    |
| 67 Line 13a Total non-curriculum-related field trip miles<br>68 Line 13b Total pre-kindergarten miles                                                                                                    | Enter Value<br>Enter Value                                                                                                    | 23,738                                                                                                    |                                                                                                    |                                                                                                    |
| 69<br>20 Expenditures and Deductions                                                                                                    |                                                                                                    |                                                                                                    |                                                                                                    |                                                                                                    |
|                                                                                                    |                                                                                                    | A B                                                                                                    | C D E                                                                                                    |                                                                                                    |
| 71                                                                                                    |                                                                                                    | Transportation Transportation Transportation                                                                                                    | sportation Reimbursable Total<br>Transportation                                                                                                    |                                                                                                    |
| 72 Line 14a Salaries (Full or Part-time)<br>73 Line 14b Employee Benefits                                                                                                    | Enter Value<br>Enter Value                                                                                                    | 754,786 18,222<br>36,282 876                                                                                                    | 589,310 209,420 1,571,738<br>20,306 48,222 105,685                                                                                                    |                                                                                                    |
| 74 Line 14c Purchased Services - Do not include contractual reported on Lines d, e or f<br>75 Line 14d Contractual Transportation - Do Not include contractual with other districts                                                                                                    | Enter Value<br>Enter Value                                                                                                    | 30,395 734                                                                                                    | 17,011 8,433 56,573                                                                                                    |                                                                                                    |
| 76 Line 14e Payments-Public Transit Carriers<br>777 Line 14e Payments-Public Transit Carriers                                                                                                    | Enter Value                                                                                                    | 0 0                                                                                                    | 0 0 0                                                                                                    |                                                                                                    |
| 78 Line 14g Supplies                                                                                                    | Enter Value                                                                                                    | 172,531 4,165                                                                                                    | 96,559 49,694 322,949                                                                                                    |                                                                                                    |
| 19         Line 14h Other           80         Line 15         Subtotal - Costs Paid from Fund 40 Transportation                                                                                                    | Enter Value<br>Sum Lines 14a-14h                                                                                                    | 607 15<br>994,601 24,012                                                                                                    | 339 168 1,129<br>723,524 315,937 2,058,074                                                                                                    |                                                                                                    |
| 81<br>82 Transportation Related Building and Building Maintenance                                                                                                    |                                                                                                    |                                                                                                    |                                                                                                    |                                                                                                    |
| 83 Line 16a Costs paid from Fund 10 Education<br>84 Line 16b Costs paid from Fund 20 Operations and Maintenance                                                                                                    | Enter Value<br>Enter Value                                                                                                    | 0 0 11,241 271                                                                                                    | 0 0 0<br>6,291 3,119 20,922                                                                                                    |                                                                                                    |
| 85 Line 16c Costs paid from Fund 60 Capital Projects Fund<br>86                                                                                                    | Enter Value                                                                                                    |                                                                                                    | 0                                                                                                    | П                                                                                                    |
| 87 Line17 Allowable Depreciation                                                                                                    | Enter Value                                                                                                    | 168,483 4,068                                                                                                    | 94,293 46,747 313,591                                                                                                    |                                                                                                    |
| 89 Line 18 Total Direct Costs (Lines 15-17)                                                                                                    | Sum Lines 15-17                                                                                                    | 1,174,325 28,351                                                                                                    | 824,108 365,803 2,392,587                                                                                                    |                                                                                                    |
| 91 Deductions                                                                                                    |                                                                                                    |                                                                                                    |                                                                                                    |                                                                                                    |
| 92 Line 19a Revenue from Other Districts<br>93 Line 19b Revenue from Parents                                                                                                    | Enter Value<br>Enter Value                                                                                                    | 0 0                                                                                                    | 0 0 0                                                                                                    |                                                                                                    |
| 94 Line 19c Other Revenue<br>95 Line 20 Total Deductions (Lines 19a-19c)                                                                                                    | Enter Value<br>Sum Lines 19a-19c                                                                                                    | 0 0                                                                                                    | 6,988 22,959 29,947<br>6,988 22,959 29,947                                                                                                    |                                                                                                    |
| 96<br>97 Line 21 Net Direct Costs (Line 18 minus Line 20)                                                                                                    | Line 18 minus Line 20                                                                                                    | 1.174.325 28351.12                                                                                                    | 817.120 342.844 2.362.640                                                                                                    |                                                                                                    |
| 98 Line 22 Indirect Costs 5% - District owned transportation service ((Line 21 - (Lines 14d+14e+14f) * 5%)),zero if negative                                                                                                    | Line 21 - (Lines 14d+14e+14f) * 5%                                                                                                    | 58,716 1,418                                                                                                    | 40,856 100,990                                                                                                    |                                                                                                    |
| NOTE: Lines 31, 39, and 42 Will Prepopulate Using the Most Current Proration Percentage                                                                                                    | Line 21 + Line 22                                                                                                    | 81%                                                                                                    | 857,970 342,844 2,403,030                                                                                                    |                                                                                                    |
| IOI         REGULAR TRANSPORTATION REIMBURSEMENT SUMMARY           102         Line 26         Weighted eligible students (Lines 7a + 7c + 7d) x 2                                                                                                    | Lines 7a+7c+7d*2                                                                                                    | 5,019.91                                                                                                    |                                                                                                    |                                                                                                    |
| 103     Line 27     Total weighted students (Line 26 + Line 7b)       104     Line 28     Cost per student (Line 23, Col A divided by Line 27)                                                                                                    | Line 26 + Line 7b<br>Line 23, Col A. divided by Line 27                                                                                                    | 5,019.91<br>245.63                                                                                                    |                                                                                                    |                                                                                                    |
| 105         Line 29         Total cost to transport noneligible students (Line 28 X Line 7b)           106         Line 30         Allowable regular pupil transportation cost (Line 23, Col A-Line 29)                                                                                                    | Line 28 * Line 7b<br>Line 23, Col A. minus Line 29                                                                                                    | 0.00 1,233,040.89                                                                                                    |                                                                                                    |                                                                                                    |
| 107 Line 31 Prorated allowable regular transportation cost (Line 30 X Proration %) (*)<br>108 Line 32 Real Equalized Assessed Valuation (2017)                                                                                                    | Line 30 * Proration Percent<br>Enter Real EAV Value                                                                                                    | 998,763.12<br>236,788,377.00                                                                                                    |                                                                                                    |                                                                                                    |
| ↔ Info District Owned Contractual Public Transit Other Districts Revenues Final Allocation Claim ④                                                                                                    |                                                                                                    |                                                                                                    |                                                                                                    |                                                                                                    |
|                                                                                                    |                                                                                                    |                                                                                                    | 4.0                                                                                                    |                                                                                                    |
| Pupil-Trans-Mile-Cost-Alloc-Wksht                                                                                                    |                                                                                                    | - Ercel                                                                                                    |                                                                                                    |                                                                                                    |
| Ed<br>Pugel-Trans-Mike-Cost Alloc-Waht<br>File Home Insert Page Layout Formulas Data Review View ACROBAT ♀ Tell me what you want to do                                                                                                    | t and Claim Combined (FY2018-19)2020 Test DRAFT                                                                                                    | - Excel                                                                                                    |                                                                                                    | KOLAZ CHRISTINE 🗛 Share                                                                                                    |
| Te Hone Incert Papel Jave Mac Catabane Wate<br>Te Hone Incert Papel Jave Mac Catabane Wate<br>State Catabane III → A <sup>+</sup> A <sup>-</sup> = =   Øre Parel Papel Test Mac Catabane Mac Catabane                                                                                                    | and Claim Combined (P/2018-19)2020 Test DRAFT Currency 2 Normal 2 Norma                                                                                                    | - Excel<br>Bad Good                                                                                                    | Σ AutoSum<br>Π → □ □ □ □ □ □ □ □ □ □ □ □ □ □ □ □ □ □                                                                                                    | COLAZ CHRISTINE ♀ Share     Agr >                                                                                                    |
| The         Home         Incert         Page Layor.         Formulas         Data         Review         View         ACCOLIT         Q Tell me what you want that cut and that want that you want that the second second s                                                                                                    | and Claim Combined (192018-19)2020 Test DRAFT Currency 2 Normal 2 Norma Neutral Calculation Check C                                                                                                    | - Excel<br>I Bad Good<br>Cli Explanatory Input                                                                                                    | AutoSum<br>Inset Delete Format                                                                                                    | KOLAZ CHRISTINE Q. Share                                                                                                    |
| The         Home         Incert         Page Lyoot         Formula         Data         Review         Yes         ACOULT         Tell methods         Tell methods         Materia         Materia         M                                                                                                    | and Claim Combined (1Y2018-15)2020 Test DRAFT<br>Currency 2. Normal 2. Norma<br>Neutral Calculation Clieck C<br>Styles                                                                                                    | il Bad Good<br>ell Explanatory Input                                                                                                    | Cefs                                                                                                    | KOAZ CHRSTINE & Share                                                                                                    |
| $\begin{array}{c c c c c c c c c c c c c c c c c c c $                                                                                                    | and Claim Combined (1/2016-19)3020 Text DRAFT<br>Currency 2 Normal 2 Norma<br>Neutral Calculation Clieck C<br>Sigles                                                                                                    | - Lacel<br>IIII Bad Good<br>EIII Exploredary Input<br>D E                                                                                                    | F G H 1                                                                                                    | E J K                                                                                                    |
| The     Howe     Incert     Page Lyout     Commute     Data     Review     Ves     ACOULT     C Tot me what you and that what and that what and that what and that what and that what and that and that what and that and that what and that and that                                                                                                    | and Claim Combined (1VGB2-3)(3202 Test DRAT<br>Currency 2 Normal 2 Norma<br>Neutral Calculation Clines 4C<br>3girs<br>C<br>Une 18 minus Line 20<br>Une 21 - Unes 14d+34e+14f * 5%                                                                                                    | - Lood<br>i Bad Good<br>Bad Splanatory Input<br>D E<br>1,174,325 22351.12<br>38,772 1.4315                                                                                                    | Final         Charles           Point         Defete         Format           Cells         Class           Cells         Class           F1/120         342,8444         2,326,540           90,856         100,990                                                                                                    | CT - C ×<br>KOLAZ CHRISTINE , Share<br>Sett Dr. Fried &<br>Fatur: Safett-<br>Lating                                                                                                    |
| Bit     Description     Description<                                                                                                    | and Claim Combined (1VX88-31)3320 Test DRAT<br>Currency 2 Normal 2 Norma<br>Neutral Calculation Classic<br>Sayies<br>C<br>Une 18 minus Line 20<br>Line 31 - Line 340-1464-1401 * 5%<br>Line 21 - Line 322                                                                                                    | - Load                                                                                                    | F         G         H         I           61/20         342,844         2,453,680         8           657,576         342,844         2,455,630         8                                                                                                    | KOLAZ CHRISTINE & Share<br>KOLAZ CHRISTINE & Share<br>Search Steats<br>Search Steats<br>S                                                                                                    |
| Accounting     Formula     Bar     Provide     Data     Review     Vers     ACCOUNT     Tot much the count Addition with the count of the count of the                                                                                                    | and Claim Combined (1Y2018-3130320 Test DRAT<br>Currency 2 Normal 2 Norma<br>Neutral Calculation Cleocol<br>Sales<br>C<br>Une 18 minut Line 20<br>Line 21 - (Line 3 145745247)<br>Lines 744774747                                                                                                    | -Load                                                                                                    | F         O         H         I           817,120         342,844         2,362,640         100,970           857,570         342,844         2,465,630                                                                                                    | COLAZ CHESTINE & Shee     COLAZ CHESTINE     A Shee     Shee                                                                                                    |
| Provide a constraint of the second second seco                                                                                                    | and Claim Combined (1Y2012-13)3320 Test DRAT<br>Currency 2 Normal 2 Norma<br>Reistral Calculation Classes<br>Styles<br>C<br>Line 18 minus Line 20<br>Line 21 - Lines 124/36+14f) * 5%<br>Line 21 - Line 22<br>Lines 72+72+72f 2<br>Line 26 - Line 70                                                                                                    | -Load                                                                                                    | F         G         H         I           817,120         342,844         2,862,640         80,990           837,976         342,844         2,465,630                                                                                                    | CLAZ CHRISTINE & Share<br>KOLAZ CHRISTINE & Share<br>Zar p<br>Zar p<br>Za |
| Control of the second second sec                                                                                                    | and Claim Combined (1Y-016-31)(33/2) Test DRAT<br>Currency 2 Normal 2 Norma<br>Rectral Calculation Classes<br>Styles<br>C<br>Une 18 minus Une 20<br>Une 21 - Unes 14d+34e+140] * 5%<br>Une 21 - Unes 74*72*72<br>Unes 74*72*72*2<br>Une 23, col A. divided by Une 27<br>Une 23, col A. divided by Une 27<br>Une 27                                                                                                    | -Load                                                                                                    | F         G         H         Ionet         Delete Format         Celar           817,120         342,844         2,462,640         100,970           837,576         342,844         2,463,630                                                                                                    | COLAZ CHRISTINE & Share     COLAZ CHRISTINE & Share     Conta Find &     Find * Start=     Conta Find &     Conta Find &                                                                                                    |
| Control Control C                                                                                                    | and Claim Combined (1Y-016-31)333/2 Test DRAT<br>Currency 2 Normal 2 Norma<br>Rectral Calculation Please<br>Styles<br>C<br>Une 18 minus Une 20<br>Une 21 - Unes 14d+34e+140° + 5%<br>Une 21 - Une 78<br>Une 24 - Une 78<br>Une 23, Col A. divided by Une 27<br>Une 23, Col A. divided by Une 27<br>Une 23, Col A. divided by Une 27<br>Une 23, Col A. divided by Une 27<br>Une 23, Col A. divided by Une 27<br>Une 23, Col A. divided by Une 27<br>Une 23, Col A. divided by Une 27<br>Une 23, Col A. divided by Une 27<br>Une 23, Col A. divided by Une 27<br>Une 23, Col A. divided by Une 27<br>Une 23, Col A. divided by Une 27<br>Une 23, Col A. divided by Une 27<br>Une 30, Col A. divided by Une 27<br>Une 30, Col A. divided by Une 30, Col A. divided by Une 30, Col A.                                                                                                    | -Load                                                                                                    | F         G         H         Iony         Auts/un           817,120         342,844         2,462,640         100,970           857,576         342,844         2,463,630                                                                                                    | СО.42 CHOSTNE (2) Sove<br>СО.42 CHOSTNE (2) Sove                                                                                                    |
| Control       Control       Contre       Control       Control                                                                                                    | end Claim Combined (1Y-016-31)333/2 Test DRAT<br>Currency 2 Normal 2 Norma<br>Rectral Calculation Penesoc<br>Styles<br>C<br>Une 18 minus Une 20<br>Une 21 - (Unes 14d+34e+14d) * 5%<br>Une 21 - Une 78<br>Une 23, Col A. divided by Une 27<br>Une 23, Col A. divided by Une 27<br>Une 23, Col A. divided by Une 27<br>Une 23, Col A. divided by Une 27<br>Une 23, Col A. divided by Une 27<br>Une 23, Col A. divided by Une 27<br>Une 23, Col A. divided by Une 27<br>Une 23, Col A. divided by Une 27<br>Une 23, Col A. divided by Une 27<br>Une 24, Col Store Topoliton Percent<br>Enter Real GAV Value                                                                                                    | -Load                                                                                                    | F         G         H         I           817,120         342,844         2,462,640         100,970           857,576         342,844         2,463,630                                                                                                    | СО.42 CHOSTNE (2) Sove<br>СО.42 CHOSTNE (2) Sove                                                                                                    |
| A       B       B       Conditional Formulas       B         77       Image: A conditional formulas       Image: A conditional formulas       Image: A conditional formulas       Image: A conditional formulas         70       Image: A conditional formulas       Image: A conditional formulas       Image: A conditional formulas       Image: A conditional formulas         71       Image: A conditional formulas       Image: A conditional formulas       Image: A conditional formulas       Image: A conditional formulas         72       Image: A conditional formulas       Image: A conditional formulas       Image: A conditional formulas       Image: A conditional formulas         90       Image: A conditional formulas       Image: A conditional formulas       Image: A conditional formulas       Image: A conditional formulas         91       Image: A conditional formulas       Image: A conditional formulas       Image: A conditional formulas       Image: A conditional formulas         92       Image: A conditional formulas       Image: A conditional formulas       Image: A conditional formulas       Image: A conditional formulas         93       Image: A conditional formulas       Image: A conditional formulas       Image: A conditional formulas       Image: A conditional formulas       Image: A conditional formulas         94       Image: A conditional formulas       Image: A conditional formulas       Ima                                                                                                    | and Claim Combined (1Y2012-310)2020 Test DRAT<br>Currency 2 Normal 2 Norma<br>Recutral Calculation Sines (C<br>Stress C<br>Une 10 minus Une 20<br>Une 21 - (Une 1d4:54e:140) * 5%<br>Une 21 - Line 22<br>Une 37+76+76*2<br>Une 24 - Line 76<br>Une 26 - Une 76<br>Une 27 - Oration Parcent<br>Une 28 - Une 70<br>Une 28 - Une 70<br>Une 70<br>Une 70                                                                                                    | - Lod<br>I Bad Good<br>Dplanstory heput<br>D E<br>1,174,252 2833.12<br>38,726 1,418<br>1,233,040,49<br>235,789<br>235,789<br>235,799<br>235,799<br>235,                                                                                                    | Finite         G         H         I           817.20         342,844         2,463,630         857,576         342,844         2,463,630                                                                                                    | COLIZ CHISTINE      A Share     Coliz Chistophic     A Share     Social Chief A     Share     Social     There States     There States     There States                                                                                                    |
| A       B       B       Control Test Provide Test Provide Provide Test Provide Test Provide Provide Test Provide Test Provide Test Provide Test Provide Tes                                                                                                    | and Claim Comboned (1Y-2012-15)(2020 Test DRAT<br>Currency 2 Normal 2 Norma<br>Becutral Calculation Clines(C<br>3gles<br>C<br>Une 19 minus Line 20<br>Line 21 - Line 3(4):469+140(1 * 5%<br>Line 21 - Line 3(4):469+140(1 * 5%<br>Line 21 - Line 76<br>Line 27,0-170*2<br>Line 27-170*2<br>Line 27-170*2<br>Line 28 - Line 76<br>Line 29 - Dration Line 27<br>Line 28 - Line 76<br>Line 28 - Line 76<br>Line 30 - Proration Percent<br>Enter Real La Value<br>Line 32 - Distinct Type Rate                                                                                                    | - Load                                                                                                    | F         G         H         I           817.200         342,844         2.463,630         837,576                                                                                                    | A Share Share Shar                                                                                                    |
| Account of the second second secon                                                                                                    | and Claim Comboned (1Y-0218-31)(32/02 Test DRATT<br>Currency 2 Normal 2 Norma<br>Recural Calculation Clinicato<br>3gins<br>C<br>Une 18 minus Line 20<br>Une 18 minus Line 20<br>Une 21 - Une 340-Steer 1401 * 5%<br>Une 21 - Une 70<br>Line 23 - Cl. Advided by Line 27<br>Une 26 - Line 70<br>Line 27 - Cl. Advided by Line 27<br>Line 28 - Line 70<br>Line 20 - Line 70<br>Line 30 - Proration Percent<br>Enter Final EX Value<br>Line 31 - Line 33, Enter zero if negativ<br>Line 31 - 80%                                                                                                    | - Load                                                                                                    | Finance         G         H         I           817,200         342,844         2,463,630         837,576                                                                                                    | A State of the second second s                                                                                                    |
| Part Procession       Provide Procession       Provide Proc                                                                                                    | and Claim Combined (1Y-018-31)(320-Test DRAT<br>Currency 2 Normal 2 Norma<br>Recursal Calculation Entropy<br>Styles<br>C<br>Une 18 minus Line 20<br>Line 21 - Line 30 - Lines 140-140 + 5%<br>Line 21 - Line 30 - Lines 70-<br>Line 30 - Proration Parcent<br>Enter Rel al CA value<br>Line 30 - Proration Parcent<br>Enter Rel al CA Value<br>Line 31 - Line 38, Enter zero if negativ<br>Line 31 - Line 38, Enter zero if negativ<br>Line 31 - B0%<br>Formula                                                                                                    | -Load                                                                                                    | F         G         H         I           817,120         342,844         2,463,680         80           957,576         342,844         2,463,630                                                                                                    | A Description of the second second se                                                                                                    |
| Image: Control       Page: Specific and Specific and Spe                                                                                                    | and Claim Combined (1Y-018-3)(3/3/2) Test DRATT<br>Currency 2 Normal 2 Norma<br>Sayles<br>Calculation Encode<br>Sayles<br>C<br>Une 18 minut Line 20<br>Line 21 - Line 374-76472<br>Line 24 - Line 76<br>Line 24 - Line 76<br>Line 24 - Line 76<br>Line 25 - Line 76<br>Line 30 - Proration Percent<br>Enter Field EV Value<br>Line 31 - Line 33, Enter zero if negativ<br>Line 31 - B0%<br>Formula                                                                                                    | -Load                                                                                                    | F         G         H         I           817,120         342,844         2,465,640         40,856         100,990           807,976         342,844         2,465,630         500,990         507,976                                                                                                    | ELALZ CHESTINE & Share                                                                                                    |
| Control       Control       Contro       Control       Control                                                                                                    | and Claim Combined (1Y-018-31)(320-1 of DRAT<br>Currency 2 Normal 2 Norma<br>Reichtal Calculation Concern<br>Sajes<br>C<br>Une 18 minus Line 20<br>Une 21 - (Lines 1461 + 5%)<br>Une 21 - Une 22<br>Une 24 - Une 76<br>Une 24 - Une 76<br>Une 24 - Une 76<br>Une 24 - Une 76<br>Une 24 - Une 76<br>Une 25 - Claim Concern<br>Une 24 - Une 76<br>Une 25 - Claim Concern<br>Une 27 - Claim Concern<br>Une 28 - Une 76<br>Une 23 - Claim Concern<br>Une 31 - Claim Concern<br>Une 31 - Claim Concern<br>Une 31 - Claim Concern<br>Une 31 - Claim Concern<br>Une 31 - Claim Concern<br>Une 31 - Claim Concern<br>Une 31 - Claim Concern<br>Une 31 - Claim Concern<br>Une 31 - Claim Concern<br>Une 31 - Claim Concern<br>Concerner Concerner Concern<br>Une 31 - Claim Concerner Concerner Concerner<br>Une 31 - Claim Concerner Concerner<br>Une 31 - Claim Concerner Concerner<br>Concerner Concerner Concerner<br>Une 31 - Claim Concerner<br>Concerner Concerner Concerner<br>Concerner Concerner Concerner<br>Concerner Concerner Concerner<br>Concerner Concerner Concerner<br>Concerner Concerner Concerner<br>Concerner Concerner Concerner<br>Concerner Concerner Concerner<br>Concerner Concerner Concerner<br>Concerner Concerner Concerner Concerner<br>Concerner Concerner Concerner Concerner<br>Concerner Concerner Concerner Concerner<br>Concerner Concerner Concerner Concerner<br>Concerner Concerner Concerner Concerner<br>Concerner Concerner Conc                                                                                                    | -Load                                                                                                    | F         G         H         I           637,120         342,844         2,862,640         100,970           837,970         342,844         2,465,630         5                                                                                                    | ELALZ CHESTINE & Shore                                                                                                    |
| Part       Provide Table 2000       Provide Table 2000                                                                                                    | end Claim Combined (1Y-018-31)(320-1 et al DRAT<br>Currency 2 Normal 2 Norma<br>Reichtal Calculation Effect<br>Sajes<br>C<br>Une 18 minus Line 20<br>Une 21 - (Lines 14d) # 5 %<br>Une 21 - Une 2<br>Une 24 - Une 7<br>Une 24 - Une 7<br>Une 24 - Une 7<br>Une 24 - Une 7<br>Une 24 - Une 7<br>Une 24 - Une 7<br>Une 25 - Une 7<br>Une 25 - Une 7<br>Une 25 - Une 7<br>Une 30 - Proration Percent<br>Enter Field EV Value<br>Une 31 - Une 33, Enter zero if negativ<br>Une 31 - Une 33, Enter zero if negativ<br>Une 31 - Sistict Type Rate<br>Une 31 - Sistict Type Rate                                                                                                    | -Load                                                                                                    | F         G         H         I           837,120         342,844         2,862,640         100,970           837,970         342,844         2,463,630         100,970                                                                                                    | ELAL CHESTING & Sove                                                                                                    |
| Image: Control of the second second secon                                                                                                    | and Claim Comboned (YV2012-13(3)202) Test DAAT<br>Currency 2 Normal 2 Norma<br>Resortal Stream 2 Norma<br>Resortal Stream 2 Norma<br>Stream 2 Norma<br>C Claudation Stream 2 Norma<br>Stream 2 Norma<br>C Une 3 - Clause 1 Advided by Line 27<br>Line 37 - Charles 1 Advided by Line 27<br>Line 37 - Charles 1 Advided by Line 27<br>Line 37 - Charles 1 Advided by Line 27<br>Line 37 - Charles 1 Advided by Line 27<br>Line 38 - Line 70<br>Line 39 - Charles 1 Advided by Line 27<br>Line 39 - Charles 1 Advided by Line 27<br>Line 39 - Charles 1 Advided by Line 27<br>Line 39 - Charles 1 Advided by Line 27<br>Line 39 - Charles 1 Advided by Line 27<br>Line 39 - Charles 1 Advided by Line 27<br>Line 39 - Charles 1 Advided by Line 27<br>Line 31 - Line 38, Enter zero if negative<br>Line 31 - Line 38, Enter zero if negative<br>Line 31 - Charles 3 - Line 7 Advided by Line 27<br>Line 38 - Korontion Percent<br>Line 38 - Korontion Percent<br>Line 38 - Korontion Percent                                                                                                    | -Load                                                                                                    | Final Control         Calculation           Final Control         € Final Control           Cells         € Final Control           E         Final Control           E         E           E         Final Control           E         E           E         E                                                                                                    | E J K                                                                                                    |
| Processor       Processor                                                                                                    | and Claim Comboned (YV2012-310)2020 Test DNAT<br>Currency 2 Normal 2 Norma<br>Resortal Stream 2 Norma<br>Resortal Stream 2 Norma<br>Stream 2 Norma<br>Stream 2 Norma<br>C Line 18 minus Line 20<br>Line 18 minus Line 20<br>Line 21 - Line 23<br>Line 37 + 76+76*72<br>Line 24 Line 74<br>Line 24 Line 76<br>Line 37 - Line 76<br>Line 37 - Line 76<br>Line 38 - Line 76<br>Line 31 - Line 33, Enter zero if negativ<br>Line 31 - Line 33, Enter zero if negativ                                                                                                    | - Exad<br>- Exad<br>- Exad<br>- Explanatory (mput<br>- Explanatory (mput<br>- Expl                                                                                                    | Filmet         G         H         I           817,202         342,844         2,463,630         857,576         342,844         2,463,630                                                                                                    | Lating X A State A State A Sta                                                                                                    |
| Processor       Provide and the second second                                                                                                    | and Claim Comboned (1Y-2012-19)(2027) test DRATT<br>Currency 2 Normal 2 Norma<br>Becural Calculation Claims (1)<br>Sples<br>Calculation Claims (1)<br>Sples<br>C<br>Une 18 minus Une 20<br>Une 21 - Une 20<br>Une 21 - Une 74<br>Une 24 - Une 74<br>Une 24 - Une 74<br>Une 24 - Une 75<br>Une 25 - Cal. Advided by Une 27<br>Une 26 - Une 76<br>Une 27 - Cal. Advided by Une 27<br>Une 28 - Une 76<br>Une 20 - Cal. Advided by Une 27<br>Une 28 - Cal. Advided by Une 27<br>Une 28 - Cal. Advided by Une 28<br>Color Video By Calculation By Calculation B                                                                                                    | -Load                                                                                                    | F         G         H         I           817.200         342,844         2,463,640         803           837,576         342,844         2,463,630         837,576                                                                                                    | A Decision of the second second secon                                                                                                    |
| Protection       Procession       Procession <th>and Claim Comboned (1Y-0212-310)2020 Test DRATT<br/>Currency 2 Normal 2 Norma<br/>Becural Calculation Claims<br/>Sples<br/>Calculation Claims<br/>Une 18 minus Line 20<br/>Line 21 Mines 14d:14e-14d] * 5%<br/>Line 21 + Line 27<br/>Line 27 - Line 74<br/>Line 24 - Line 74<br/>Line 24 - Line 74<br/>Line 25 - Line 75<br/>Line 20 - A winds by Line 27<br/>Line 28 - Line 76<br/>Line 20 - Line 70<br/>Line 20 - Line 70<br/>Line 70<br/>Line 70</th> <th>-Load</th> <th>File         G         H         I           817.200         342.844         2.463.680         807.976           837.576         342.844         2.463.630</th> <th>A CALC CHOSTNE A Share</th> | and Claim Comboned (1Y-0212-310)2020 Test DRATT<br>Currency 2 Normal 2 Norma<br>Becural Calculation Claims<br>Sples<br>Calculation Claims<br>Une 18 minus Line 20<br>Line 21 Mines 14d:14e-14d] * 5%<br>Line 21 + Line 27<br>Line 27 - Line 74<br>Line 24 - Line 74<br>Line 24 - Line 74<br>Line 25 - Line 75<br>Line 20 - A winds by Line 27<br>Line 28 - Line 76<br>Line 20 - Line 70<br>Line 20 - Line 70<br>Line 70<br>Line 70                                                                                                    | -Load                                                                                                    | File         G         H         I           817.200         342.844         2.463.680         807.976           837.576         342.844         2.463.630                                                                                                    | A CALC CHOSTNE A Share                                                                                                    |
| Production       Propulsion       Provide Table Control       Provide Table Control       Provide Table Contro       Provide Table Contro       Prov                                                                                                    | and Claim Comboned (1Y-018-310/2024) Test DRATT<br>Currency 2 Normal 2 Norma<br>Status 2 Normal 2 Norma<br>Status 2 Normal 2 Norma<br>Status 2 Normal 2 Norma<br>Status 2 Normal 2 Norma<br>Status 2 Normal 2 Norma<br>Currency 2 Normal 2 Norma<br>Status 2 Normal 2 Normal 2                                                                                                    | -Load                                                                                                    | File       Cele         File       Cele         File       Cele         File       Cele         S7,276       342,844         2,463,630                                                                                                    | A CALC CHOSTNE & Share                                                                                                    |
| Control       Control       Contro       Control       Control                                                                                                    | ered Claim Comboned (1Y-0218-310)2020 Test DRATT<br>Currency 2 Normal 2 Norma<br>States 2 Normal 2 Norma<br>States 2 Normal 2 Norma<br>States 2 Normal 2 Norma<br>States 2 Normal 2 Norma<br>Currency 2 Normal 2 Norma<br>States 2 Normal 2 Norma<br>Currency 2 Normal 2 Norma<br>Currency 2 Normal 2 Norma<br>Currency 2 Normal 2 Norma<br>Currency 2 Normal 2 Normal                                                                                                    | -Lod  -Lod -Lod                                                                                                    | Fill         G         H         I           81/210         342,844         2,463,680         80           957,576         342,844         2,463,630         80                                                                                                    | A DATA CHESTING & DATA                                                                                                    |
| Part Note Market (Mark Control (Mark Control (Mark Cont                                                                                                    | and Claim Comboned (YV2012-10)2020 Test DADT<br>Currency 2 Normal 2 Norma<br>Restrail Calculation Since 4<br>Styles<br>C Une 18 minus Une 20<br>Une 21 - Une 20<br>Une 21 - Une 24<br>Une 21 - Une 7<br>Une 24 - Une 7<br>Une 25 - Une 77<br>Une 25 - Une 77<br>Une 26 - Une 77<br>Une 26 - Une 77<br>Une 27 - Une 77<br>Une 28 - Proration Percent<br>Greater of Une 42<br>Enter Value<br>Une 43 - Une 44<br>Une 43 - Une 44<br>Une 43 - Une 46<br>2055 K Une 73, Col. C<br>Une 46 - Proration Percent                                                                                                    | -Load                                                                                                    | F         G         H         I           817,120         342,844         2,455,640         40,855         00,990           807,976         342,844         2,455,640         40,855         00,990                                                                                                    | Letter and the second second s                                                                                                    |
| The formation of the second second                                                                                                    | and Claim Comboned (YV2012-10)2020 Test DNAT<br>Currency 2 Normal 2 Norma<br>Restrail Calculation Since Ke<br>Stress Calculation Since Ke<br>Calculation Since Ke<br>Stress Calculation Since Ke<br>Une 19 minus Une 20<br>Une 21 - Une 24<br>Une 27 - P26-726 <sup>-</sup> 22<br>Une 27 - P26-726 <sup>-</sup> 22<br>Une 27 - P26-726 <sup>-</sup> 22<br>Une 27 - P26-726 <sup>-</sup> 22<br>Une 27 - P26-726 <sup>-</sup> 22<br>Une 27 - P26-726 <sup>-</sup> 22<br>Une 27 - P26-726 <sup>-</sup> 22<br>Une 27 - P26-726 <sup>-</sup> 22<br>Une 27 - P26-726 <sup>-</sup> 22<br>Une 27 - P26-726 <sup>-</sup> 22<br>Une 27 - P26-726 <sup>-</sup> 22<br>Une 27 - P26-726 <sup>-</sup> 22<br>Une 27 - P26-726 <sup>-</sup> 22<br>Une 27 - P26-726 <sup>-</sup> 22<br>Une 28 - P26-726 <sup>-</sup> 22<br>Une 28 | -Load                                                                                                    | Filmet         Celebra         Filmet         Celebra         Filmet         Celebra         Celebra         C | COLIC CHISTING      C STATUS     See 5: Fried A     There Status      There Status      There Sta                                                                                                    |
| Product         Production         Production                                                                                                    | and Claim Comboned (YV2012-10)2020 Test D0217<br>Currency 2 Normal 2 Norma<br>Resortal Stream 2<br>Stream 2<br>Stream 2<br>Stream 2<br>Line 18 minus Line 20<br>Line 21 minus Line 20<br>Line 21 minus 10 minus 20<br>Line 21 minus 10 minus 20<br>Line 21 minus 10 minus 20<br>Line 37 minus 10 minus 20<br>Line 37 minus 10 minus 20<br>Line 37 minus 10 minus 20<br>Line 37 minus 10 minus 20<br>Line 37 minus 10 minus 20<br>Line 37 minus 10 minus 20<br>Line 37 minus 10 minus 20<br>Line 37 minus 10 minus 20<br>Line 31 minus 10 minus 20<br>Line 31 minus 10 minus 20<br>Line 31 minus 10 minus 20<br>Line 31 minus 10 minus 20<br>Line 31 minus 20<br>Line 31 minus                                                                                                    | - Lod<br>- Lod<br>- | Figure         Cell         Cell         <                                                                                                | Lating A lating A lat                                                                                                    |
| Description         Description         Description <thdescription< th=""> <thdescription< th=""></thdescription<></thdescription<>                                                                                                    | and Claim Comboned (YV2012-10):020 Test 00017<br>Currency 2 Normal 2 Norma<br>Bectral Calculation Stream<br>Spire C<br>Calculation Spire 20<br>Une 18 minus Une 20<br>Une 21 - Une 24 Claim 20<br>Une 21 - Une 27 Claim 20<br>Une 24 - Une 27<br>Une 26 - Une 76<br>Une 27 - Claim 20<br>Une 27 - Claim 20<br>Claim 20<br>Claim 20<br>Claim                                                                                                    | - Load<br>- Load<br>- Load                                                                                                    | File         Catalant           1         Cels         File           1         Cels         File           2         Cels         Cels                                                                                                    | A provide the second second se                                                                                                    |
| Production         Production         Product                                                                                                    | and Claim Comboned (YV2012-10)(2020 Test D0217<br>Textremby 2 Normal 2 Norma<br>Textremby 2 Calculation Test Sector<br>3gins<br>C<br>Line 18 minus Line 20<br>Line 21 - Line 340 Adden 140 (* 5%)<br>Line 21 - Line 340 Adden 140 (* 5%)<br>Line 21 - Line 340 Adden 450 (Line 27)<br>Line 23 - Cal. Advided by Line 27<br>Line 23 - Cal. Advided by Line 27<br>Line 28 - Line 76<br>Line 30 - Proration Percent<br>Enter Real Ed. Value<br>Line 31 - Line 33, Enter zero if negation<br>Line 31 - Line 33, Enter zero if negation<br>Line 31 - Line 33, Enter zero if negation<br>Line 34 - Line 34, Enter Zero II<br>Line 34 - Line 34, Enter Zero II<br>Line 34 - Line 34, Enter Zero II<br>Line 34 - Line 34, Enter Zero II<br>Line 34 - Line 34, Enter Zero II<br>Line 34 - Line 34, Enter Zero II<br>Line 34 - Line 34, Enter Zero II<br>Line 34 - Line 34, Enter Zero II<br>Line 34 - Line 44<br>Line 43 - Line 44E<br>Line 43 - Line 44E<br>Line 47 - Line 48                                                                                                    | Load                                                                                                    | F         Cols         Cols           817.20         342.844         2.463.640           30.856         30.856         357.976                                                                                                    | to a to be a construct of shore the shore the                                                                                                    |

### **Revise Claim**

If the District Superintendent or the ISBE has returned the Pupil Transportation Reimbursement Claim back to the Document Author for revisions, <u>the claim must be revised and</u> <u>retransmitted to the District Superintendent for approval</u>. When the Document Author opens the District homepage from the IWAS system listing to review the claim, a message appears on the top of the District homepage to revise, review and transmit the claim to the RCDT Admin (see page 59). The Document Author must click on the "**Revise Claim**" link located under the "**Reimbursement Claim**" heading (see below) on the District homepage to revise the Pupil Transportation Reimbursement Claim.

# Once the original claim has been transmitted to the District Superintendent (RCDT Admin) for approval, the Document Author cannot revise the claim until the claim is sent back by a higher access group (RCDT Admin, ISBE Admin).

The District Superintendent has the option to revise the claim when the claim is transmitted for approval from the Document Author or to send the claim back to the Document Author for revision. The District Superintendent may also revise the claim when the claim is sent back by the ISBE if he/she chooses not to send the claim back to the Document Author for revision.

## **Revise Claim (Cont.)**

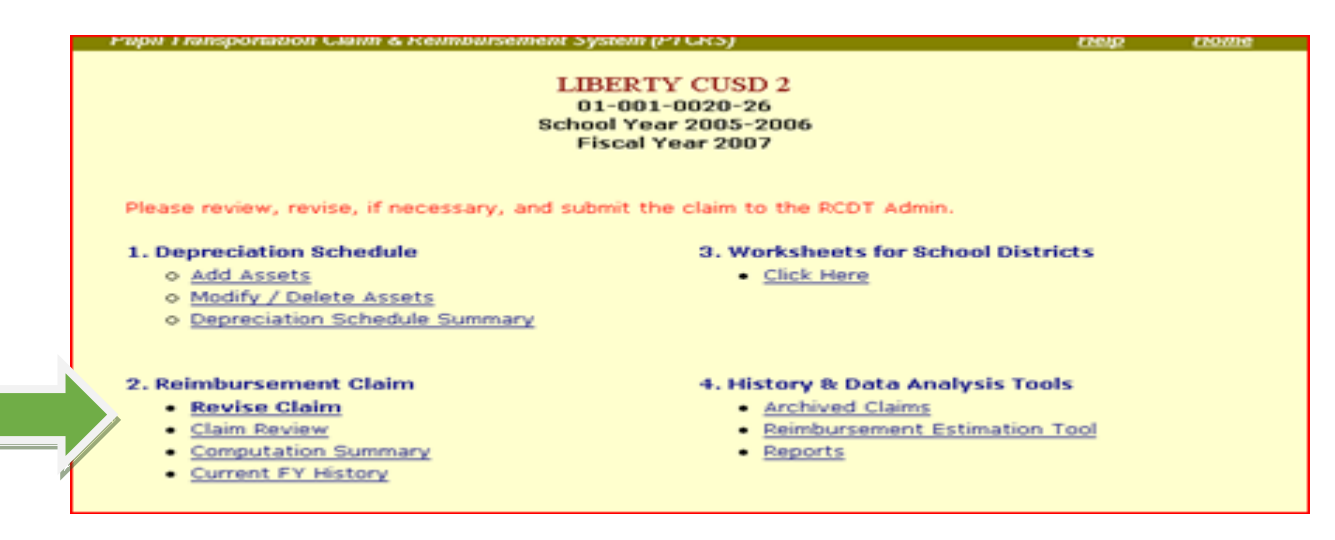

The revision number for the initial (original) claim is always zero. The revision number is increased by one each time the reimbursement claim is revised.

Click the "**Revise Claim**" button and click "**OK**" on the confirmation prompt to begin the revision process.

The Document Author/RCDT Admin can enter her/his comments into the "Your Comments" box, which is an optional field (see below).

## **Revise Claim (Cont.)**

The Document Author/RCDT Admin can enter her/his comments into the "Your Comments" box, which is an optional field (see below).

| PAYS                                                                                          | ON CU    | SD 1                                         |  |  |  |  |  |
|-----------------------------------------------------------------------------------------------|----------|----------------------------------------------|--|--|--|--|--|
| PUPIL TRANSPORTATION REIMBURSEMENT CLAIM<br>FY 2007 : School Year 2005-2006<br>CLAIM RESPONSE |          |                                              |  |  |  |  |  |
| Revision No: 1                                                                                | Microsof | Internet Explorer                            |  |  |  |  |  |
| Current Status: Sent back by the RCDT Admin on 4/3                                            | 2        | Click OK to Revise the Transportation Claim. |  |  |  |  |  |
| Comments:                                                                                     | Ч.       |                                              |  |  |  |  |  |
| Please revise and re-submit the claim.                                                        |          | OK Cancel                                    |  |  |  |  |  |
| Your Comments :                                                                               |          |                                              |  |  |  |  |  |
| Revising some figures                                                                         |          | ×                                            |  |  |  |  |  |
|                                                                                               |          |                                              |  |  |  |  |  |
|                                                                                               |          |                                              |  |  |  |  |  |

If the revision process is successful, the District homepage appears again with modifiable links (open circles next to the links) and the data from the previous revision is copied into the new revised claim.

The Depreciation Schedule is automatically carried forward in PTCRS when the Pupil Transportation Reimbursement Claim is revised. Data on the Depreciation Schedule remains the same unless the user revises the data.

IWAS sends a message to the inbox of the appropriate access levels when a claim is sent back by the ISBE or the RCDT Admin and when the claim is retransmitted for approval.

Open bullet marks next to the links under the "**Reimbursement Claim**" heading (see below) indicate that the claim can be revised and that the claim has not been transmitted to the District Superintendent for approval. Revise the claim data and retransmit to the District Superintendent for approval.

## **PTCRS Reports**

There are five reports available under the "**Reports**" link located under the "**History & Data Analysis Tools**" heading on the District homepage.

- Claim Details
- Comparison of Current Year Details to Last Year
- Computation Summary
- District Depreciation Schedule Summary
- District PTCRS Inventory

| C Strategier Projections Projections                                                                                                    | - 44<br>202 |
|----------------------------------------------------------------------------------------------------|-------------|
| Illinois State Board of Education     Incluse the lances related      Apl Register for the Intervent State     Road-Intervention      Road-Intervention      Road-Interventintervention      Road-Interve                                                                                                    |             |
| Noted report to mice<br>an Department former from Construction for<br>Participation formers<br>Department formers<br>Participation formers<br>Participation formers<br>Parti |             |
| ter [ brten                                                                                                    |             |
|                                                                                                    |             |
|                                                                                                    |             |

#### **Transportation Claim**

On the "Reports" homepage click on the down arrow at the end of the "Select Report to View" textbox. To view the final copy of the Pupil Transportation Reimbursement Claim, select "Claim Details".

## **PTCRS Reports (Cont.)**

Click on the down arrow at the end of the "FY" text box and select the fiscal year you wish to view.

| A Martin //webna ishe |                                                                        | 国 <b>60</b> 日<br>高 合 合 |
|-----------------------|------------------------------------------------------------------------|------------------------|
|                       | Illinois State Board of Education                                      | 00 00 00               |
|                       | Dame Restang Columna D Carmen Layala. Sate Superinterfert of Education |                        |
| Pupil Transportation  | Cain & Rombursment System (PTCRS) Help Home     PTCRS-District Reports |                        |
| Select report to view | Contra Details                                                         |                        |
| FY                    |                                                                        |                        |
| Payment Quarter       | First V                                                                |                        |
| Payment Category      | Regular & Vocational Education *                                       |                        |
| Reset Get Report      |                                                                        |                        |
|                       |                                                                        |                        |
|                       |                                                                        |                        |
|                       |                                                                        |                        |
|                       |                                                                        |                        |
|                       |                                                                        |                        |
|                       |                                                                        |                        |
|                       |                                                                        |                        |
|                       |                                                                        |                        |
|                       |                                                                        |                        |
|                       |                                                                        |                        |
|                       |                                                                        |                        |
|                       |                                                                        |                        |
|                       |                                                                        |                        |
|                       |                                                                        |                        |
|                       |                                                                        |                        |
|                       |                                                                        |                        |
|                       |                                                                        |                        |
|                       |                                                                        |                        |

You do not need to select Payment Quarter or Payment Category for this report.

Click on the "Get Report" button at the bottom of the page.

PTCRS will load the claim in read-only format to the screen. You may (1) export the claim to Word or Excel by clicking on the icon at the top of the page; or (2) print a copy of the report.

The "**Comparison of Current Year Claim to Last Year**" report allows you to view, export, and/or print the worksheet showing current and previous years claim with a percentage change.

The "**Computation Summary**" report allows the user to view, export, and/or print a copy of the computation worksheet. This worksheet gives the calculations based on the transportation reimbursement formula as stated in Article 5/29-5 of the School Code.

The **"District Depreciation Schedule"** report allows the user to view, export, and/or print a modified and electronic form of the paper depreciation schedule.

The **"District PTCRS Inventory"** report allows the user to view, export, and/or print a current inventory listing of assets used for pupil transportation services.

### **Worksheets for School Districts**

When the user clicks on "Worksheets" under the "Worksheets & Help Documents" heading on the district homepage, PTCRS will open a download page to the screen (see below). The user has four options to choose from: (1) the Resident Pupils Transported Worksheet in excel format; the (2) Reimbursable Field Trips Worksheet in PDF format; (3) a Pupil Transportation Mileage & Cost Allocation Worksheet; and (4) Estimated Transportation Claim Reimbursement Tool in excel format. A link to the instructions is located directly below the link to access the forms.

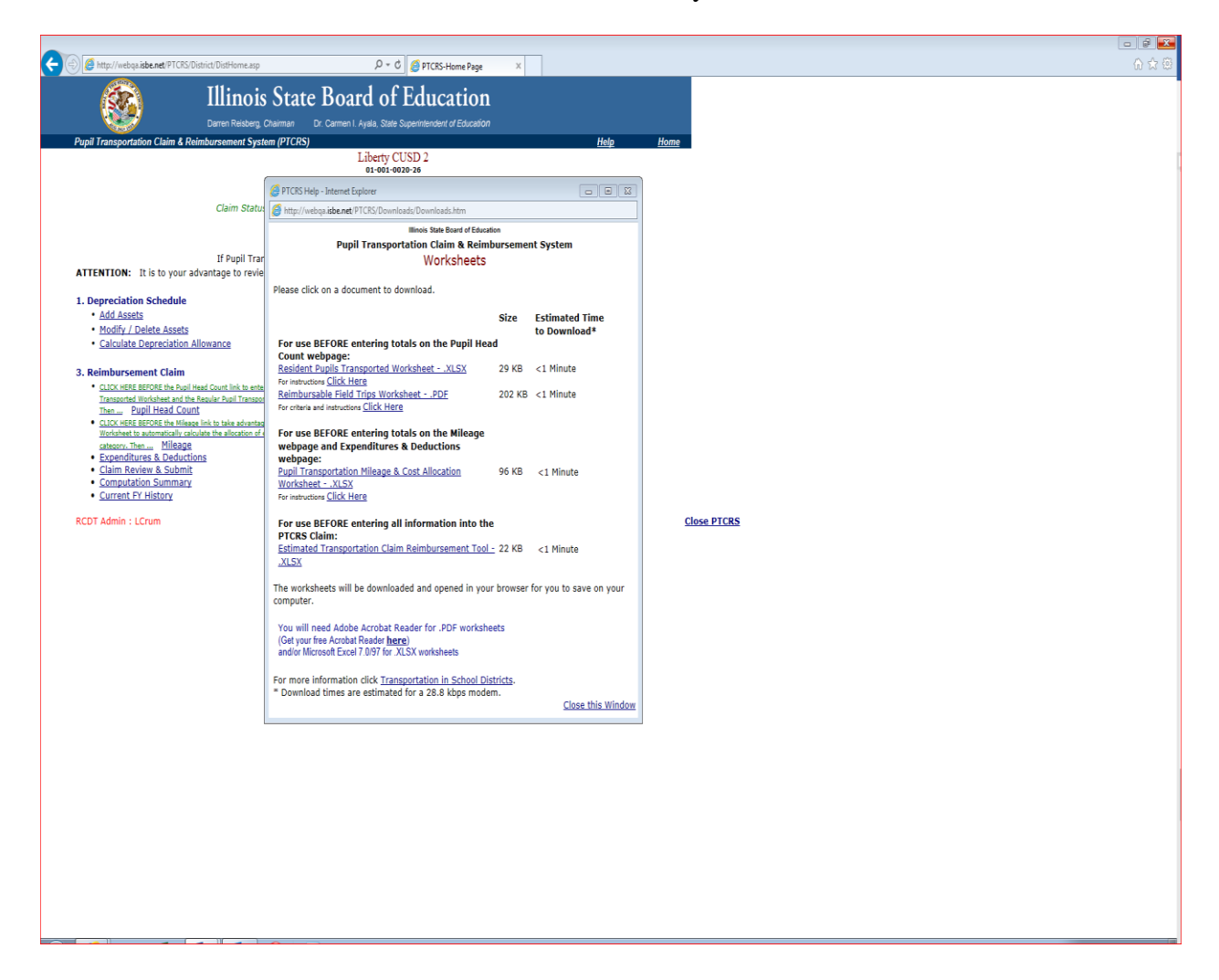

## **Resident Pupils Transported Worksheet**

When the user clicks on the link, the form is opened in excel format (see below). Enter the data on the screen. Totals are automatically calculated as data is entered. Once the form is completed, print a copy of the form and <u>retain it on file in the district for audit purposes</u>.

# The data entered on this form is not saved in PTCRS. You must print each page prior to resetting or closing the form. The system does not keep a running total. Totals are only calculated for the current form opened.

The district may use a similar district-designed database for tracking the data that must be completed and retained on file for audit purposes. The district can add as many lines as needed.

|          | ) · C · Ŧ                                                                                  |          |                              |           |           |           |              |             |             |                | The           | e Resident Stu                                 | dent Transpo | orted Wksht | Final - Exc | el                |             |          |           |         |          |   |   |   |   | E | - 0 | Х    |
|----------|--------------------------------------------------------------------------------------------|----------|------------------------------|-----------|-----------|-----------|--------------|-------------|-------------|----------------|---------------|------------------------------------------------|--------------|-------------|-------------|-------------------|-------------|----------|-----------|---------|----------|---|---|---|---|---|-----|------|
|          | File Home Insen PageLapout Formulas Data Review View ACROBAT Q Tell me what you want to do |          |                              |           |           |           |              |             |             |                |               |                                                |              |             |             |                   |             |          |           |         |          |   |   |   |   |   |     |      |
| r X      | Cut                                                                                        |          | 11 <b>-</b> A <sup>*</sup> - | ,   = _   | 8         | . la      | Wran Text    | r           |             |                | 1 193         | <b>F</b>                                       |              |             |             |                   |             |          | ∑ AutoSur | n • A   | 0        |   |   |   |   |   |     |      |
|          | Copy *                                                                                     |          |                              |           |           |           | - map roat   |             |             |                | li li∉        | 2                                              |              |             |             | ~                 | B EF        |          | 👽 Fill 🔻  | Z       |          |   |   |   |   |   |     |      |
| Paste    | Format Painter                                                                             |          | - 🖄 - A                      |           |           | 22        | 🗄 Merge & Ci | enter 👻     | \$ • % 3    | €.00<br>.00_+. | Formatting    | <ul> <li>Tormat as</li> <li>Table *</li> </ul> |              |             |             | 7 B               | isert Delet | e Format | 🧶 Clear 🔻 | Sort &  | Select * |   |   |   |   |   |     |      |
| Clip     | pboard 5                                                                                   | Font     |                              |           |           | Alignmer  | t            |             | Numb        | er             |               |                                                | Styles       |             |             |                   | Cell        | 5        |           | Editing |          |   |   |   |   |   |     | ^    |
| V11      | ▼ : × √ fi                                                                                 | *        |                              |           |           |           |              |             |             |                |               |                                                |              |             |             |                   |             |          |           |         |          |   |   |   |   |   |     | v    |
|          | A                                                                                          | в        | с                            | D         | E         | F         | G            | н           | I           | J              | к             | L                                              | м            | N           | 0           | Р                 | Q           | R        | s         | т       | U        | v | w | х | Y | z | AA  | AB 🔺 |
| 1 Appe   | endix A                                                                                    |          |                              |           |           | 1         | The Resider  | nt Studer   | t Transp    | orted W        | orksheet      |                                                |              |             |             |                   |             |          |           |         |          |   |   |   |   |   |     |      |
| 2 Instru | uctions:                                                                                   |          |                              |           |           |           |              |             |             |                |               |                                                |              |             |             |                   |             |          |           |         |          |   |   |   |   |   |     |      |
| 3 Enter  | name of each K-12 public, n                                                                | nonpub   | lic and preki                | ndergarte | en studer | nton ar   | onexclusive  | e route wł  | io is assig | ned to a r     | egular route  | at any time                                    | during the   | regular te  | rm          |                   |             |          |           |         |          |   |   |   |   |   |     |      |
| 4 Enter  | an "X" in the student catego                                                               | ory and  | l miles residi               | ng from a | assigned  | school, o | only ONE cat | egory can   | be check    | ed for ea      | ch student.   |                                                |              |             |             |                   |             |          |           |         |          |   |   |   |   |   |     |      |
| 5 Enter  | total days enrolled for each                                                               | n stude  | nt<br>arted 1 E mil          |           | a must b  | e combi   | and with Lie | a th an ti  | e Dunil T   |                | tion Claim 5  | ee Deimhur                                     | rable Curri  | in dum      |             |                   |             |          |           |         |          |   |   |   |   |   |     |      |
| 0 - 10ti | al Days Enfolled for student                                                               | transp   | orted 1.5 mil                | es or mor | re must b | ie combi  | ned with Lir | 1e 40 on tr | ie Pupii II | ransporta      | tion Claim. S | ee keimbur                                     | sable Curri  | iculum      |             |                   |             |          |           |         |          |   |   |   |   |   |     |      |
| / Nela   | ited Field Hips worksheet.                                                                 |          |                              |           |           |           |              |             |             |                |               |                                                |              |             |             |                   |             |          |           |         |          |   |   |   |   |   |     |      |
| 8 Rout   | e Name/Number (Optional)                                                                   |          |                              |           |           | -         |              |             |             |                |               |                                                |              |             |             |                   |             |          |           |         |          |   |   |   |   |   |     |      |
| 10       | Col 1                                                                                      | Col 2    | Col 3                        | Col 4     | Col 5     | Col 6     | Col 7        | Col 8       | Col 9       | Col 10         | Col 11        | Col 12                                         | Col 13       | Col 14      | Col 15      | Col 16            | Col 17      | Col 18   |           |         |          |   |   |   |   |   |     |      |
| 11       | 0012                                                                                       | 0012     | 0015                         | 0014      | 0010      | 0010      | 0017         | 0010        | 0015        | 00120          | 00111         | 00112                                          | 00120        | 00124       | 00125       | 00120             | 00127       | 00120    |           |         |          |   |   |   |   |   |     |      |
| 12       |                                                                                            |          |                              |           |           | Head      | count by Cat | egory of N  | Ailes       |                |               |                                                |              |             |             |                   |             |          |           |         |          |   |   |   |   |   |     |      |
| 13       |                                                                                            |          | K-12                         | Public    |           |           | K-12 N       | onPublic    |             | R              | eg PreK (None | exclusive Ro                                   | ute)         |             | 1           | ays Enrolle       | ed          |          |           |         |          |   |   |   |   |   |     |      |
| 14       | PTCRS Claim Line Number                                                                    | r 1a     | 1b                           | 10        | 1d        | 2a        | 2b           | 2c          | 2d          | 3a             | 3b            | 3c                                             | 3d           | 3f          | 5a*         | Sb                | Sc.         | 5d       |           |         |          |   |   |   |   |   |     |      |
|          |                                                                                            | 1.5      | < 1.5 Miles                  | <1.5      | <1.5      | 1.5       | < 1.5 Miles  | <1.5        | <1.5        | 1.5            | < 1.5 Miles   |                                                | <1.5         | Exclusive   | 1.5         | <1.5              | <1.5        | <1.5     |           |         |          |   |   |   |   |   |     |      |
|          |                                                                                            | Miles    | w/o VSH or                   | Miles     | Miles w   | / Miles   | w/o VSH      | Miles       | Miles w/    | Miles          | w/o VSH or    | <1.5 Miles                                     | Miles w/     | PreK        | Miles       | Miles w/o         | Miles       | Miles    |           |         |          |   |   |   |   |   |     |      |
| 15 04-4  | and Marrier (Lands (Sands)                                                                 | or>      | CGASH                        | w/VSH     | CGASH     | l or>     | or CGASH     | w/VSH       | CGASH       | or>            | CGASH         | w/VSH                                          | CGASH        | Route       | or>         | VSH or            | w/VSH       | w/CGASH  |           |         |          |   |   |   |   |   |     |      |
| 15 Stude | ent Name (Last, First)                                                                     | -        |                              |           | V ONE C   | TEGOR     | CAN BE AS    | SIGNED (i.  | "Y") DEF    |                | т             |                                                |              |             |             | CGASH<br>ONE CATE | GORY ON     | v        |           |         |          |   |   |   |   |   |     |      |
| 10       | Example: Lambert Jack                                                                      | x        |                              |           | I UNE CA  |           | CAN DE AS    |             |             |                |               |                                                |              |             | 174         | UNE CATE          |             |          |           |         |          |   |   |   |   |   |     |      |
| 18       | Exampler camper, sack                                                                      | Ê        |                              | -         |           | +         |              |             |             |                |               |                                                |              |             | 1.14        |                   |             |          |           |         |          |   |   |   |   |   |     |      |
| 19       |                                                                                            |          |                              |           |           |           |              |             |             |                |               |                                                |              |             |             |                   |             |          |           |         |          |   |   |   |   |   |     |      |
| 20       |                                                                                            |          |                              |           |           |           |              |             |             |                |               |                                                |              |             |             |                   |             |          |           |         |          |   |   |   |   |   |     |      |
| 21       |                                                                                            |          |                              |           |           |           |              |             |             |                |               |                                                |              |             |             |                   |             |          |           |         |          |   |   |   |   |   |     |      |
| 22       |                                                                                            |          |                              |           |           |           |              |             |             |                |               |                                                |              |             |             |                   |             |          |           |         |          |   |   |   |   |   |     |      |
| 23       |                                                                                            | <u> </u> |                              |           |           | _         |              |             |             |                |               |                                                |              |             |             |                   |             |          |           |         |          |   |   |   |   |   |     |      |
| 24       |                                                                                            |          |                              |           |           | -         |              |             |             |                |               |                                                |              |             |             |                   |             |          |           |         |          |   |   |   |   |   |     |      |
| 20       |                                                                                            | -        |                              |           |           | +         |              |             |             |                |               |                                                |              |             |             |                   |             |          |           |         |          |   |   |   |   |   |     |      |
| 20       |                                                                                            | -        |                              |           |           | -         |              |             |             |                |               |                                                |              |             |             |                   |             |          |           |         |          |   |   |   |   |   |     |      |
| 28       |                                                                                            |          |                              |           |           | -         |              |             |             |                |               |                                                |              |             |             |                   |             |          |           |         |          |   |   |   |   |   |     |      |
| 29       |                                                                                            |          |                              |           |           | +         |              |             |             |                |               |                                                |              |             |             |                   |             |          |           |         |          |   |   |   |   |   |     |      |
| 30       |                                                                                            |          |                              |           |           |           |              |             |             |                |               |                                                |              |             |             |                   |             |          |           |         |          |   |   |   |   |   |     |      |
| 31 Total |                                                                                            | 0        | 0                            | 0         | 0         | 0         | 0            | 0           | 0           | 0              | 0             | 0                                              | 0            | 0           | 0           | 0                 | 0           | 0        |           |         |          |   |   |   |   |   |     |      |
| 32       |                                                                                            |          |                              |           |           |           |              |             |             |                |               |                                                |              |             |             |                   |             |          |           |         |          |   |   |   |   |   |     |      |
| 33       |                                                                                            |          |                              |           |           |           |              |             |             |                |               |                                                |              |             |             |                   |             |          |           |         |          |   |   |   |   |   |     |      |
| 34 VSH = | Vehicular Safety Hazard (m                                                                 | nust be  | approved by                  | the ISBE  | )         |           |              |             |             |                |               |                                                |              |             |             |                   |             |          |           |         |          |   |   |   |   |   |     |      |
| 35 CGAS  | H = Criminal Gang Activity Si                                                              | afety H  | azard (must                  | be appro  | ved by th | ne ISBE)  |              |             |             |                |               |                                                |              |             |             |                   |             |          |           |         |          |   |   |   |   |   |     |      |
| 36       |                                                                                            |          |                              |           |           |           |              |             |             |                |               |                                                |              |             |             |                   |             |          |           |         |          |   |   |   |   |   |     |      |
| 3/       |                                                                                            |          |                              |           |           |           |              |             |             |                |               |                                                |              |             |             |                   |             |          |           |         |          |   |   |   |   |   |     |      |
| 20       |                                                                                            |          |                              |           |           |           |              |             |             |                |               |                                                |              |             |             |                   |             |          |           |         |          |   |   |   |   |   |     |      |
| 40       |                                                                                            |          |                              |           |           |           |              |             |             |                |               |                                                |              |             |             |                   |             |          |           |         |          |   |   |   |   |   |     |      |
| 41       |                                                                                            |          |                              |           |           |           |              |             |             |                |               |                                                |              |             |             |                   |             |          |           |         |          |   |   |   |   |   |     |      |
| 12       |                                                                                            |          |                              |           |           |           |              |             |             |                |               |                                                |              |             |             |                   |             |          |           |         |          |   |   |   |   |   |     |      |
|          | Subseti (+)                                                                                |          |                              |           |           |           |              |             |             |                |               |                                                |              |             |             |                   |             |          |           |         |          |   |   |   |   |   |     |      |
| Ready    | Ready 🔠 🗊 🖃 - 📘 + 100%                                                                     |          |                              |           |           |           |              |             |             |                |               |                                                |              |             |             |                   |             |          |           |         |          |   |   |   |   |   |     |      |

## **Reimbursable Field Trips Worksheet**

When the user clicks on the link, the form is opened in PDF format (see below). Enter the data on the screen. Totals are automatically calculated as data is entered. Once the form is completed, print a copy of the form and <u>retain it on file in the district for audit purposes</u>.

The data entered on this form is not saved in PTCRS. You must print each page prior to closing the form. The system does not keep a running total. Totals are only calculated for the current form opened.

The district may use a similar district-designed database for tracking the data that must be completed and retained on file for audit purposes.

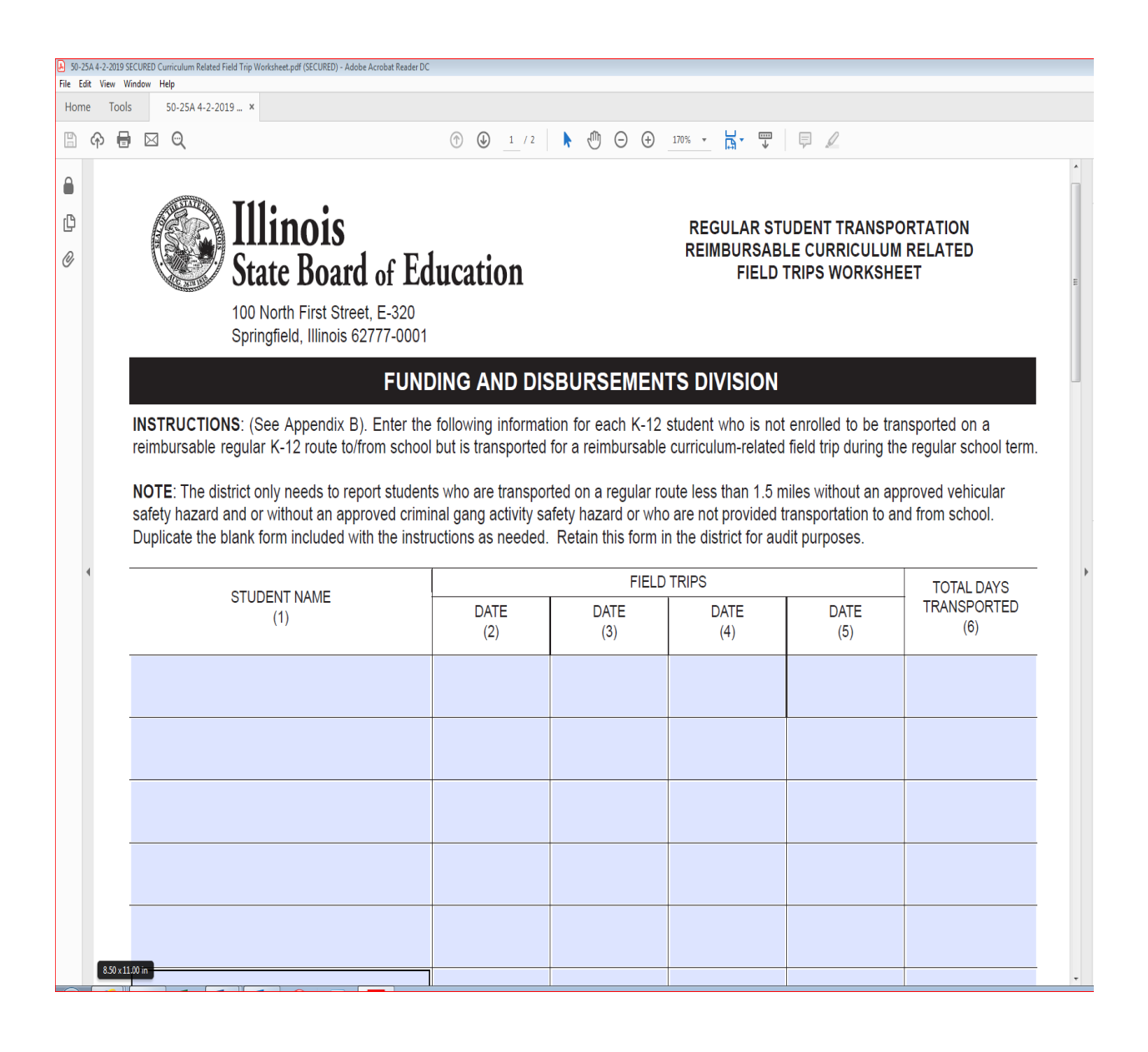

## **Estimated Transportation Claim Reimbursement Tool**

When the user clicks on the link, the system will provide a blank transportation claim just as you would see it when entering in your data into the PTCRS screen. This form is in excel, for you to only enter into the yellow boxes, the white boxes have formulas and will calculate the estimated reimbursement amount. You may print a copy of the form and use it to draft a copy of the claim. This should be used after "**Pupil Transportation Mileage & Cost Allocation Worksheet**" has been completed and the expenditures have been allocated depending on the miles entered. (See page 45 for the Estimated Transportation Claim Reimbursement Tool example).

## **Pupil Transportation Mileage & Cost Allocation Worksheet**

A new excel worksheet was developed in FY 2016 to assist districts in proper allocation of expenditures. When the user clicks on the **"Pupil Transportation Mileage & Cost Allocation Worksheet"** link, the system will open the workbook to the "Final Pro-rations" worksheet, which is a compilation of totals from the "District Info" worksheet, "District Owned" worksheet, "Contractual" worksheet, "Other Districts" worksheet, and "Public Transit" worksheet. The user cannot enter data in the "Final Pro-rations" The "Claim" worksheet will allocate the expenditures by mileage to what is the "Estimated Transportation Claim Reimbursement Tool" Lines 14a-18, these amounts will be pulled from the "Final Allocation" page. The district can then enter their information into the yellow boxes to calculate the estimated transportation claim reimbursement.

The intent of the workbook is to provide the user with a useful tool in creating the pupil transportation claim. The data is not embedded in PTCRS; however, it can be saved so that the data is not lost if the user does not complete all the information at one time. The "Final Prorations" worksheet could be printed to facilitate data entry into the "Expenditures & Deductions" part of the online claim.

#### <u>Info</u>

Enter District Name and RCDT (Region/County/District/Type Code) on the worksheet. Enter the Total Expenditures form the June 30, 2020 General Ledger (Lines 15-22). If the Superintendent is the Transportation Director enter the Total Expenditures from the Districts FY19 Audited Annual Financial Report (AFR) (Lines 28-36). If the District has any Pupil Transportation Building Related Costs complete lines 40-50.

#### **District Owned**

If you have district owned/operated transportation, click on the "District Owned" tab at the bottom of the workbook. The system will open the District Owned worksheet.

Enter the appropriate mileage figures in each category. The system will total the figures and calculate the percentages to be used to allocate costs across the categories of transportation provided.

Enter the district/owned operated expenditures in the <u>total column</u> for all pupil transportation expenditures. The system will automatically spread the costs based upon the mileage data you entered.

#### **District Owned (cont.)**

Enter the Allowable Depreciation on line H-11, #17. Enter any Salaries on 14a that did not populate, i.e. Special Ed monitors.

#### **Contractual Transportation**

If the district is contracting with a private carrier to transport students, click on the "Contractual" tab at the bottom of the workbook. This worksheet allows the user to enter contractual information for up to three contractors. If you have more than three contractors, you will have to manually calculate the allocations and add the figures to the final allocation page.

Enter the contractor's name and a brief description of transportation services provided. Enter the mileage for the contractor in the appropriate fields. The system will total the mileage and calculate the percentages to be used for allocating costs for the contractor.

Total the expenditures for the contractor and enter the amount in the total column. The system will automatically spread the cost for the contractor based on mileage data entered on the worksheet. The system will also total all the information for up to three contractors at the bottom of the page.

#### **Public Transit Carriers**

If the district made payments to a public transit carrier <u>and</u> had an intergovernmental agreement for the 2019-20 school year with the public transit carrier, click on the "Public Transit" tab at the bottom of the workbook.

Enter the name of the public transit carrier and a brief description of services provided. Enter the mileage for the public transit carrier in the appropriate fields. The system will total the mileage and calculate the percentages to be used for allocating costs for the public transit carrier.

Total the expenditures for the public transit carrier and enter the amount in the total column. The system will automatically spread the cost for the public transit carrier based on mileage data entered on the worksheet. The system will also total all the information for up to three public transit carriers at the bottom of the page.

#### **Payments to Other Districts**

If your district contracts with another school district to transport your students, click on the "**Other Districts**" tab located at the bottom of the workbook. This worksheet allows the user to enter contractual information for up to three districts.

Enter the name of the school district and a brief description of services provided. Enter the mileage for the district in the appropriate fields. The system will total the mileage and calculate the percentages to be used for allocating costs for the district.

Total the expenditures for the district and enter the amount in the total column. The system will automatically spread the cost for the district based on mileage data entered on the worksheet. The system will also total all the information for up to three districts at the bottom of the page.

#### **Revenues**

Enter any revenue received from one of the following: 19a. "Payments from Other Districts", 19b. "Payments from Parents", and 19c. "Other revenue".

#### **Final Proration**

Once you have entered all data applicable to your district, save the data. The system will "drill down" through all the worksheets and create the final proration worksheet. Click on the "Final Proration" tab at the bottom of the workbook. Print a copy of the worksheet to use as your "draft copy" in completing the claim.

Remember: If you have any exceptions, you will have to manually add the missing data to the final worksheet.

#### <u>Claim</u>

Check the box at the top if your district is an Elementary, High School or a Unit School District, this will pre-populate line 33.

Enter all information for student headcount and mileage where the cells are yellow.

Line 6 enter the number of Student Attendance Days on the school calendar. Note: this will pre-populate on the transportation claim in PTCRS from the school calendar the district submitted to ISBE.

Lines 14a-16b will already be populated from the Final Allocation tab in the Mileage Cost Allocation Worksheet.

Enter any costs **under \$2500.00** that was coded to Fund 60 Capital Projects on 16c, anything over 2500.00 must be put on the Depreciation Schedule.

Line 32 enter the Districts Real Equalized Assessed Valuation (2018).

Line 36 enter the Districts Transportation Fund Tax Rate (2018).

Line 44a enter Prior Year Equalized Assessed Valuation Corrections

Line 44b enter any Prior Year Audit Adjustments

Line 48 enter any Special Education Transportation Audit Adjustments.

## Pupil Transportation Mileage Cost Allocation Worksheet and Estimated Claim (Cont.)

| 8 4                                                                        | 5•∂•∓                                                                                                    |                                                                                                    | Pupil                                                                                                    | -Trans-Mile-Cost-Alloc-Wisht an                                                                | d Claim Combined (FY2018-19) | 2020 Test DRAFT - Excel |          | • • • ×                 |
|----------------------------------------------------------------------------|----------------------------------------------------------------------------------------------------|----------------------------------------------------------------------------------------------------|----------------------------------------------------------------------------------------------------|------------------------------------------------------------------------------------------------|------------------------------|-------------------------|----------|-------------------------|
| File                                                                       | Home Insert                                                                                                | Page Layout Formulas Data Review View A                                                                                                    | CROBAT Q Tell me what you v                                                                                                    |                                                                                                |                              |                         |          | KOLAZ CHRISTINE & Share |
| ABC                                                                        | Thesaurus Smart Lookup Insights Lar                                                                        | And A Comments                                                                                                    | ent<br>Its<br>Protect Protect Share<br>Sheet Workbook Workbook                                                                                                    | UP Protect and Share Workbook<br>UP Allow Users to Edit Ranges<br>() Track Changes *<br>hanges |                              |                         |          | ~                       |
| C12                                                                        | * : X 4                                                                                                    | ✓ f <sub>x</sub> 02-082-0190-26                                                                                                    |                                                                                                    |                                                                                                |                              |                         |          | v                       |
|                                                                            | в                                                                                                    | C                                                                                                    | D                                                                                                    | F                                                                                              | F                            | G                       | нт       |                         |
| 9                                                                          | U                                                                                                    | C                                                                                                    | U                                                                                                    | L                                                                                              | 1                            | 0                       | 11 1     |                         |
| 10                                                                         | Fiscal Year                                                                                                | 2019                                                                                                    | NOTE: THROUGHO                                                                                                    | OUT THE WORKBOO                                                                                | K, YELLOW CELL               | S ARE USER INP          | UT CELLS |                         |
| 11                                                                         | District Name                                                                                              | School District XYZ                                                                                                    |                                                                                                    |                                                                                                |                              |                         |          |                         |
| 12                                                                         | RCDT#                                                                                                    | 02-082-0190-26                                                                                                    |                                                                                                    |                                                                                                |                              |                         |          |                         |
| 13<br>14<br>15<br>16<br>17<br>18<br>19<br>20<br>21<br>22<br>23<br>24<br>25 | Fund 40<br>Fund 40<br>Fund 40<br>Fund 40<br>Fund 40<br>Fund 40<br>Fund 40<br>Fund 40                       | Total Salaries<br>Total Benefits<br>Total Purchased Services<br>Total Supplies<br>Total Capital Outlay<br>Total Other<br>Total Non-Capitalized Equipment<br>Total Termination Benefits<br>Ledger Total                           | Total Expenditures<br>from June 30, 2019<br>General Ledger           \$ 1,571,738           \$ 105,685           \$ 56,573           \$ 330,803           \$ 1,129           \$ 1,129           \$ 2,388,877 |                                                                                                |                              |                         |          |                         |
| 26                                                                         | ONLY NEED                                                                                                  | TO FILL OUT THIS SECTION IF YOU A                                                                                                    | Total                                                                                                    | ENDENT AS TRANS                                                                                | PORTATION DIR                | ECTOR                   | -        |                         |
| 27<br>28<br>29<br>30<br>31<br>32<br>33<br>34<br>35<br>36<br>37<br>38<br>39 | Fund 10<br>Fund 20<br>Fund 30<br>Fund 40<br>Fund 50<br>Fund 50<br>Fund 60<br>Fund 70<br>Fund 80<br>Fund 90 | Educational<br>Operations & Maintenance<br>Debt Services<br>Transportation<br>Municipal Retirement/ Social Security<br>Capital Projects<br>Working Cash<br>Tort<br>Fire Prevention & Safety<br>TO FILL OUT THIS SECTION IF YOU H | Synchriteres     from 2018 AFR     S     S     S                                                                                                    | PRTATION BUILDIN                                                                               | G RELATED COST               | S                       |          |                         |
| 40                                                                         |                                                                                                    | Bus Garage Sq. Footage                                                                                                    |                                                                                                    |                                                                                                |                              |                         |          |                         |
| 41                                                                         |                                                                                                    | Total District Sq. Footage                                                                                                    |                                                                                                    |                                                                                                |                              |                         |          |                         |
| 13                                                                         | Info Dist                                                                                                  | rict Owned Contractual Public Transit Other Distr                                                                                                    | icts Revenues Final Alloc                                                                                                    | ation Claim 🕀                                                                                  |                              |                         |          | v                       |
| Edit                                                                       |                                                                                                    |                                                                                                    |                                                                                                    |                                                                                                |                              |                         |          | ■ ■+ 115%               |

## **Close PTCRS**

To close the current browser window of PTCRS, click the "**Close PTCRS**" link at the bottom of the screen on the District homepage. Click the "**OK**" button on the confirmation prompt.

The "**Close PTCRS**" link automatically logs off the current user from PTCRS. It does not log the user out of IWAS or any other program on the system listing.

|                                                                                                    | 🖬 🖥 🖾 |
|----------------------------------------------------------------------------------------------------|-------|
|                                                                                                    | 6 🕁 😳 |
| Illinois State Board of Education                                                                                                    |       |
| Larren inestera (Larren III) van Urtamen Lyka Saze superineriden di Educatori<br>Dini Transcontation (Lini & Dembiniscreand Castera (III) COL                                                                                                    |       |
| Liberty CUSD 2<br>81-001-0028-26                                                                                                    |       |
| FY 2020 : School Year 2018-2019<br>Claim Status: draft - NOT submitted to ISBE - [Revision≠ 0 Last Modified on: 5/9/2019]<br>Claim Statutory Due Date is 8/15/2019                                                                                                    |       |
| If Pupil Transportation Reimbursement Claim is <b>not applicable in FY 2020 <u>Click here</u><br/>ATTENTION:</b> It is to your advantage to review the <u>School Year 2018-2019 Pupil Transportation Reimbursement Claim Instructions</u>                                                                                                    |       |
| 1. Depreciation Schedule 2. Worksheets & Help Documents<br>• Add Assets • Worksheets                                                                                                    |       |
| Modify / Delete Assets     Eaculate Depreciation Allowance                                                                                                    |       |
| <ul> <li>S. Reimburssement Claim</li> <li>S. Click MSE SETORS the Appli Head Court link to enther research dia on the Sandor Appli Transactive Worksheet and the Reader Appli Transactive Worksheet and the Reader Appli Transactive Worksheet Appli Transactive Worksheet Appli Transactive Appli Transactive Worksheet Appli Transactive Worksheet Appli Transactive Worksheet Appli Transactive Appli Transactive Worksheet Appli Transactive Worksheet Appli Transactive Worksheet Appli Transactive Worksheet Appli Transactive Worksheet Appli Transactive Worksheet Appli Transactive Worksheet Appli Transactive Worksheet Appli Transactive Worksheet Appli Transactive Worksheet Appli Transactive Worksheet Appli Transactive Worksheet</li></ul> |       |
|                                                                                                    |       |
|                                                                                                    |       |
|                                                                                                    |       |
|                                                                                                    |       |
|                                                                                                    |       |
|                                                                                                    |       |
|                                                                                                    |       |
|                                                                                                    |       |
|                                                                                                    |       |

If you have questions, please contact Reid Slayback at 217-782-5256 or <u>rslaybac@isbe.net</u>. If you should have technical questions regarding PTCRS, please contact the ISBE Call Center staff at 217-558-3600 or via email at <u>help@isbe.net</u>. Staff is available Monday - Friday from 7 a.m. to 5 p.m. each day.